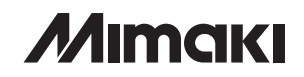

# CG-FX シリーズ

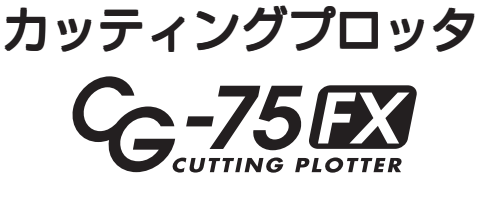

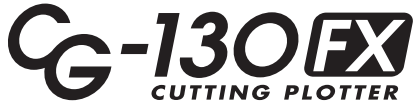

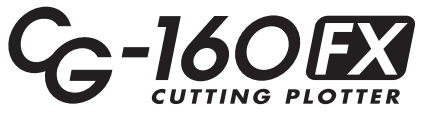

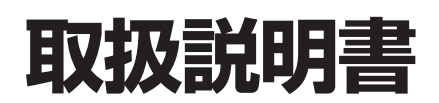

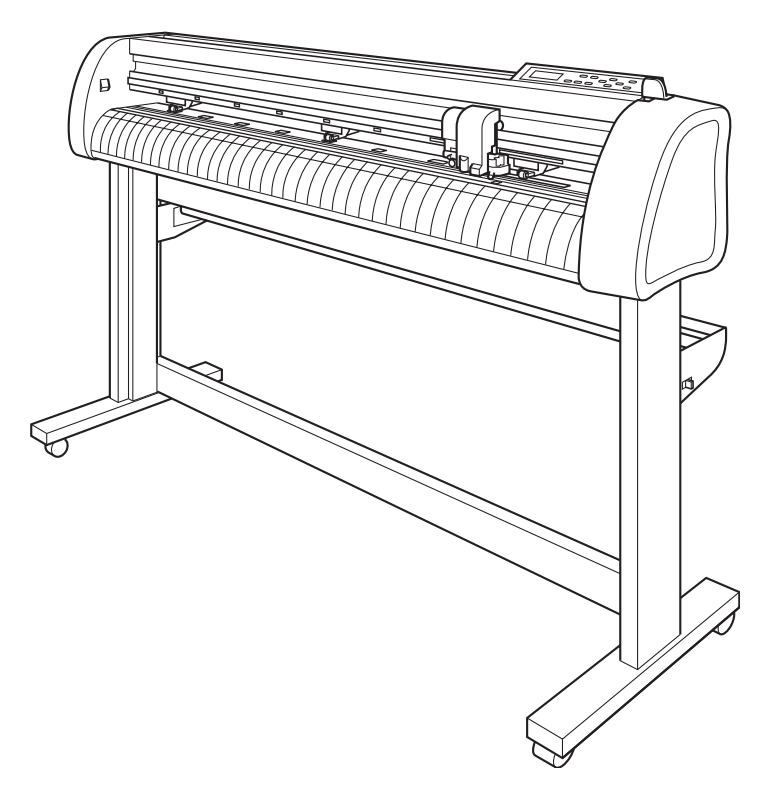

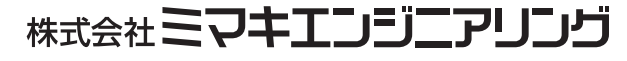

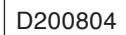

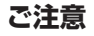

株式会社ミマキエンジニアリングの保証規定に定めるものを除き、本製品の使用 または使用不能から生ずるいかなる損害(逸失利益、間接損害、特別損害または その他の金銭的損害を含み、これらに限定しない)に関して一切の責任を負わな いものとします。

また、株式会社ミマキエンジニアリングに損害の可能性について知らされていた 場合も同様とします。

ー例として、本製品を使用してシート等の損失やシートを使用して作成された物 によって生じた間接的な損失等の責任負担もしないものとします。

本装置を使用したことによる金銭上の損害および逸失利益または第三者からのい かなる請求についても、当社は一切その責任を負いかねますので、あらかじめご 了承ください。

#### おねがい

 ● この取扱説明書は、内容について十分注意しておりますが、万一ご不審な点な どがありましたら、販売店または弊社営業所までご連絡ください。
 ● この取扱説明書は、改良のため予告なく変更する場合があります。

(重要!)

★ 本書記載の名称は、一般に各社の商標または登録商標です。

本書の内容を無断で転載することは禁止されています。 © 株式会社ミマキエンジニアリング All Rights Reserved.Copyright ©2007.4 MIMAKI ENGINEERING Co., Ltd.

# 電波障害自主規制

この装置は、情報処理装置等電波障害自主規制協議会(VCCI)の基準に基づくクラスA情報技術装置です。この装置を家庭で使用すると電波妨害を引き起こすことがあります。この場合には使用者が適切な対策を講ずるよう要求されることがあります。

この装置の接続において、当社指定のケーブルを使用しない場合は、VCCIルールの限度を 超えることが考えられます。必ず、当社指定のケーブルを使用してください。

#### テレビ/ラジオの受信障害について

本書が解説する製品は、使用時に高周波が発生します。このため、この製品が不適切な条件 下で設置または使用された場合、ラジオやテレビの受信障害が発生する可能性があります。 したがって、特殊なラジオ/テレビに対しては保証しておりません。

もしも、この製品がラジオ/テレビ受信の障害原因と思われましたら、この製品の電源を切ることによりご確認いただけます。電源を切ることにより受信障害が解消されればこの製品 が原因と考えられます。

もし障害の原因なら、次の手順のいずれか、あるいはいくつかを組み合わせてお試しください。

- テレビやラジオのアンテナの向きを変え、受信障害の発生しない位置をさがしてください。
- この製品から離れた場所にテレビやラジオを設置してください。
- この製品とは別の電源供給路にあるコンセントにテレビやラジオを接続してください。

# はじめに

この度は、CG-FX シリーズカッティングプロッタをお買いあげいただき、誠にありがとうございます。

CG-FX シリーズカッティングプロッタは、高速マーク(トンボ)読み取り機能に対応した、 高機能カッティングプロッタです。

本取扱説明書をよくお読みになり、本プロッタを安全に、かつ効果的にお使いいただけます ようお願い申し上げます。

本書は、プロッタのファームウェアバージョンが2.50以降に対応しています。 ファームウェアのバージョンは、電源を入れた際に確認できます。「電源を入れる」(P.2-7) を参照してください。

#### 取扱説明書について

- 本書は、CG-FX シリーズカッティングプロッタ(以後本装置と称しま す)の、操作やメンテナンスなどの取り扱いについて説明いたします。
- ●本書をお読みになり、十分理解してからお使いください。また、本書をいつも手元に置いてお使いください。
- ●本書は、本装置をお使いになる担当者のお手元に確実に届くようお取り はからいください。
- ●本書は、内容について十分注意して作成していますが、万一不審な点が ありましたら、販売店または弊社営業所までご連絡ください。
- 本書は、改良のため予告なく変更する場合があります。ご了承ください。
- ●本書が焼失/破損などの理由により読めなくなった場合は、新しい取扱 説明書を弊社営業所にてお買い求めください。

# 本装置のご紹介

本装置の持つ特長をご紹介します。本書で説明する操作方法と併せて作図のご理解にお役立 てください。

#### マークセンサー機能

高精度マーク読み取りセンサーにより、シートに描かれたマーク(トンボ)を自動的に読み 取り、距離補正、作図原点設定、シートの傾き補正を行うことができます。

#### ロールシートストッパー機能

ロールシートストッパー機構によりロールシートの蛇行を低減。また、シート送り出し面の 改良により、ロールシートのジャムを低減。無駄なトラブルを解消します。

#### 2段階クランプ圧力切替機能

シートクランプ機構を2段階圧力切り替え構造とし、使用可能なシートのレンジを広げました。強圧力ではクランプ圧力を大幅にアップし、長尺カット時のシートのスリップを防止します。

弱圧力では、シートに作図時のグリットローラによる傷付きを抑えます。

#### 新型カッターホルダー

先端キャップ構造の新規カッターホルダーは、ペンキャリッジに取り付けた状態で回転ノブ により、刃先出し量の調整ができます。(旧カッターホルダーも使用可能)

#### フロントローディング機能

ロール置き台を正面側に取り付けると、ロールシートをフロントローディングしてカッティングができます。(オートシートカッター使用時は不向きです。)

#### 最大6本のシートをセット可能

ロール置き台を最大6セットまで、脚に取り付けることができます。塩ビシートの色替え作 業が簡単です。

#### プラグインカッティングソフト標準添付

プラグインソフト FineCut で、Illustrator 上で編集した文字やイラストを簡単、綺麗にカッティングすることができます。

#### オートシートカット機能

ロールシートや端材のシートを、自動で裁断することができます。

# マーク表示について

本書では、マーク表示により操作上の注意内容を説明しています。注意内容により表示する マークは異なります。各マーク表示の持つ意味をご理解し、本装置を安全に正しくお使いく ださい。

#### マーク表示の例 1

本書の説明文の中によく使用しているマークです。

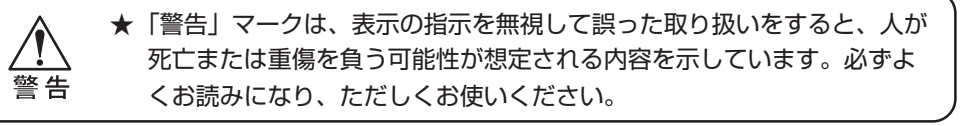

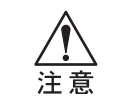

★「注意」マークは、表示の指示を無視して誤った取り扱いをすると、人が 傷害を負う可能性が想定される内容および物的損害のみの発生が想定される内容を示しています。

(重要!)

★ 操作を行う上で、注意する点を説明しています。

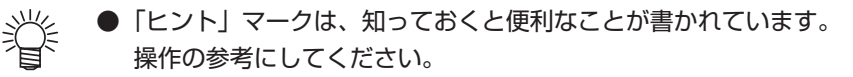

● 関連した内容の参照ページを示しています。 (PP

#### マーク表示の例 2

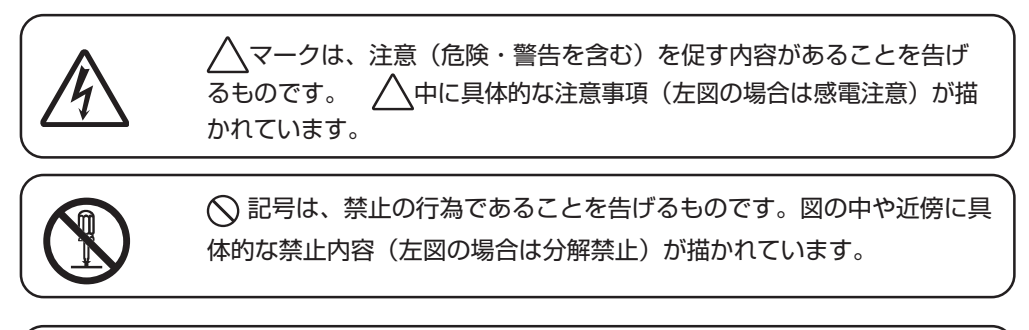

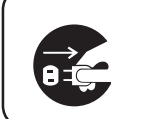

● 記号は、行為を強制したり、指示する内容を告げるものです。図の中 に具体的な指示内容(左図の場合は差し込みプラグをコンセントから抜 いてください)が描かれています。

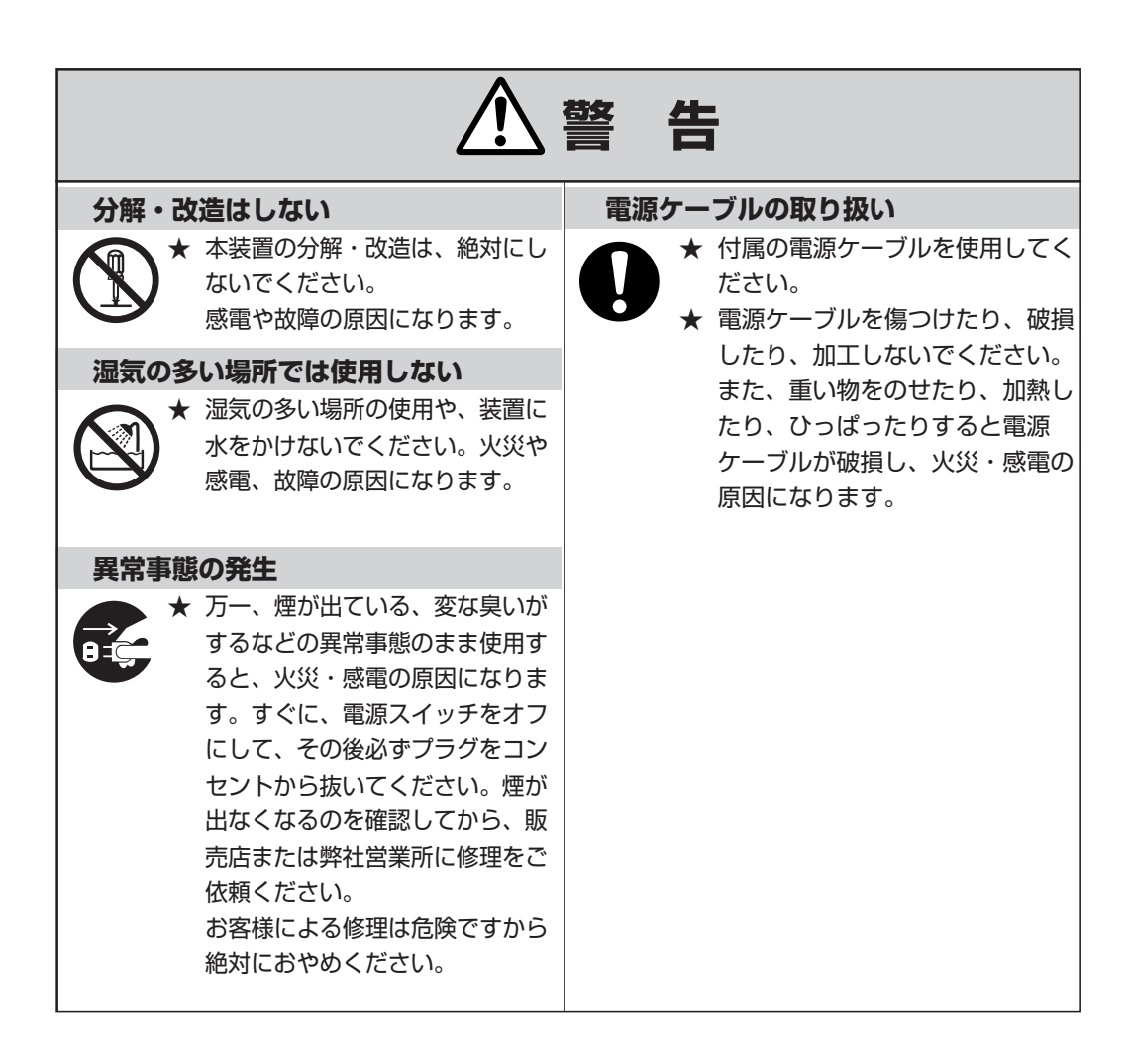

# 設置場所の注意

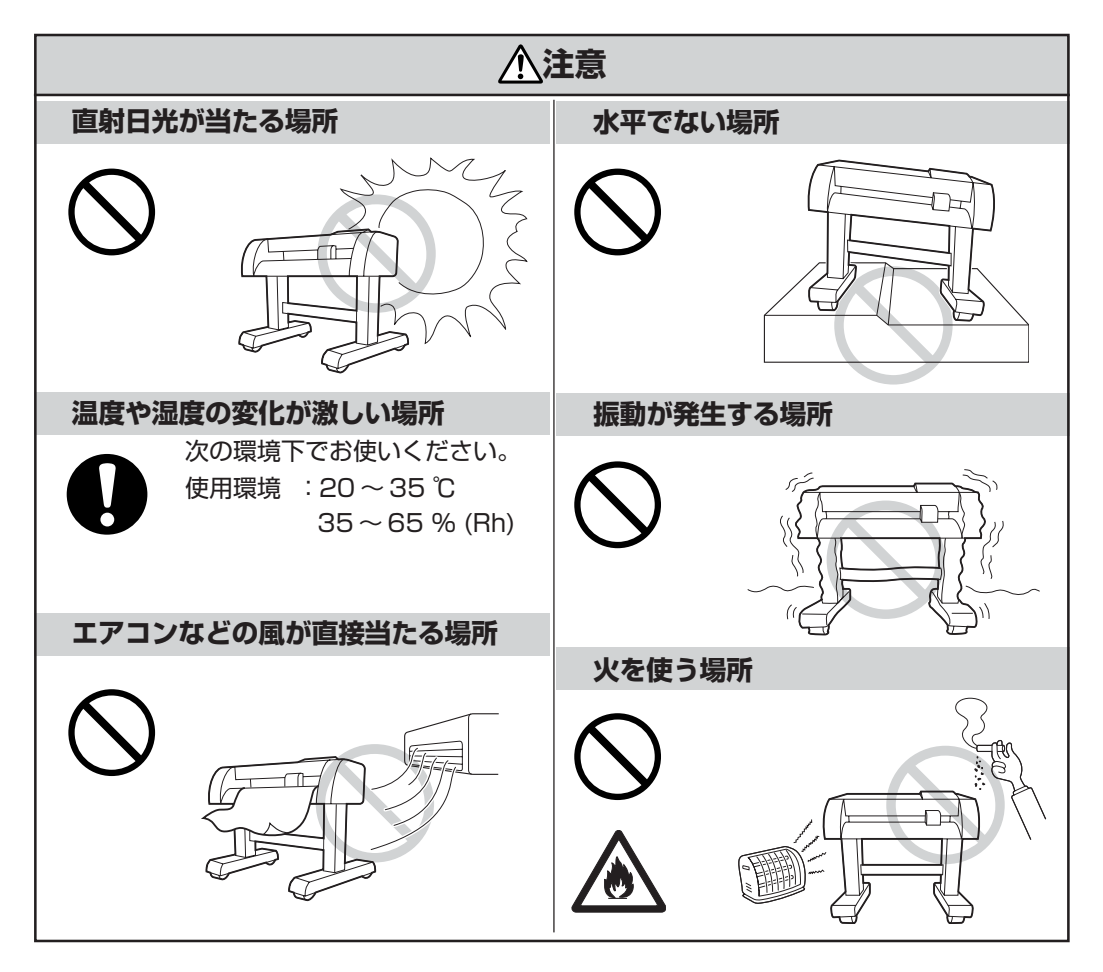

# 使用上のご注意

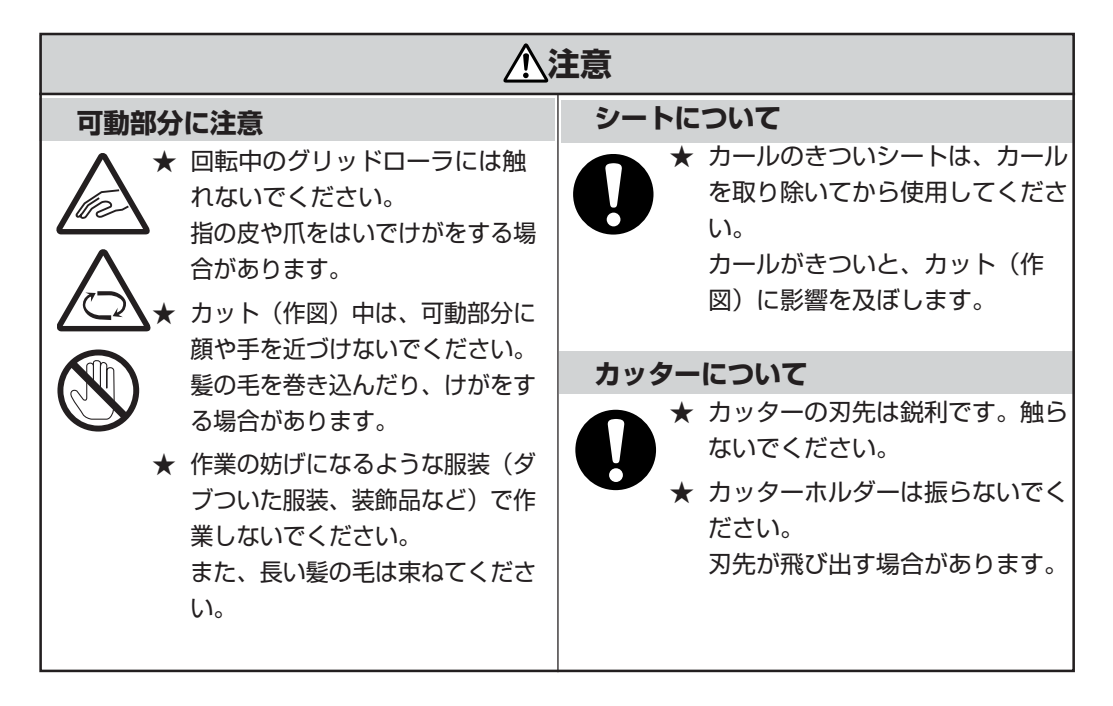

# 安全ラベルについて

本装置には、安全ラベルが貼ってあります。安全ラベルの内容を十分理解してください。 安全ラベルが汚れて読めなくなったり、剥がれた場合は、新しい安全ラベルを販売店または 弊社営業所にてお買い求めください。(注文 No. M901176)

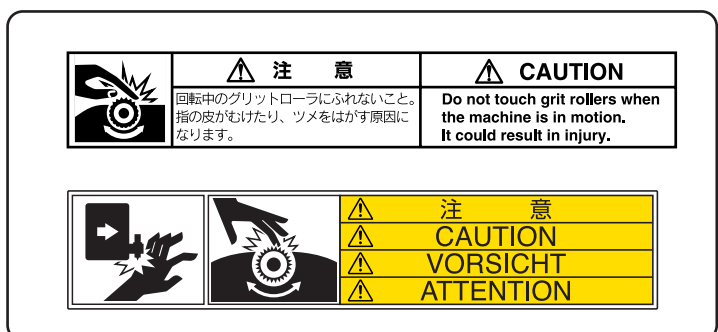

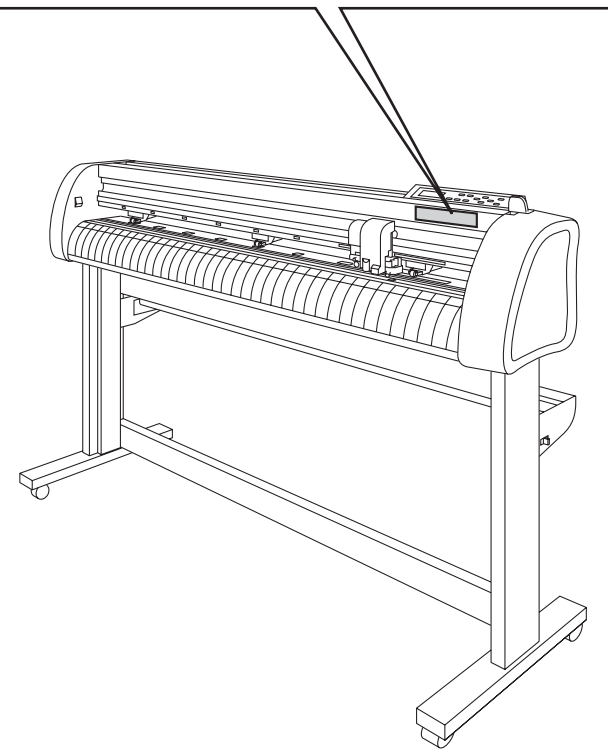

| ご注意              | i    |
|------------------|------|
| 電波障害自主規制         | ii   |
| テレビ/ラジオの受信障害について | ii   |
| はじめに             | iii  |
| 取扱説明書について        | iii  |
| 本装置のご紹介          | iv   |
| 安全にお使いいただくために    | V    |
| マーク表示について        | v    |
| 設置場所の注意          | vii  |
| 使用上のご注意          | viii |
| 安全ラベルについて        | ix   |
| 本書の読み方           | xiv  |
| 表示パネルとキーの表記      | xiv  |
|                  |      |

# 1章 ご使用の前に

| 付属品の確認         | 1-2  |
|----------------|------|
| 各部の名称とはたらき     | 1-4  |
| 本体前面           | 1-4  |
| 本体背面           | 1-5  |
| 操作パネル          | 1-6  |
| キャリッジ          | 1-8  |
| ピンチローラとグリットローラ | 1-8  |
| クランプ           | 1-11 |
| シートセンサー        | 1-12 |
| ペンライン          | 1-12 |
| スケールシールについて    | 1-13 |
| ケーブルの接続        | 1-14 |
| モードについて        | 1-16 |

# 2章 基本的な操作方法

| 作業の流れ                                                                                                    | 2-2                                  |
|----------------------------------------------------------------------------------------------------|--------------------------------------|
| ツールを取り付ける                                                                                                    |                                      |
| 電源を入れる                                                                                                    | 2-7                                  |
| <ul> <li>ツール条件の設定</li> <li>カット条件(CT1~CT5)を設定する</li> <li>作図条件(PEN)を設定する</li> <li>パウンシング条件(PIN)を設定する</li> <li>点線カット条件(HLF)を設定する</li> </ul> | 2-8<br>2-9<br>2-11<br>2-11<br>2-12   |
| シートを取り付ける                                                                                                    | 2-13<br>2-13<br>2-14<br>2-16<br>2-18 |
| テスト作図(試し切り)の実行<br>原点の設定                                                                                                    | 2-21<br>2-22                         |
| カット(作図)を開始する<br>カット(作図)開始<br>カット(作図)の一時停止                                                                                                | 2-22<br>2-23<br>2-23                 |
| 電源を切る                                                                                                    | 2-24                                 |

# 3章 機能について

| 3 | ジョグモードによる機能 |  |
|---|-------------|--|
|   | キー操作        |  |
|   | 原点設定        |  |
|   | ペーパーカット(裁断) |  |
|   | 2 点軸補正      |  |
|   | カットエリアの設定   |  |
|   | ディジタイズ操作    |  |
|   |             |  |

| 専用キーによる機能                           | 3-7  |
|-------------------------------------|------|
| キー操作                                | 3-7  |
| リモートモードとローカルモードを切り替える【REMOTE】       | 3-8  |
| ツール条件の設定を行う【TOOL】                   | 3-8  |
| 距離補正を行う【TOOL】                       | 3-9  |
| 必要な長さだけ、シートを手動で引き出す【FEED】           | 3-13 |
| 受信データのクリア【DATA CLEAR】               | 3-14 |
| カットのずれを修正する【ENTER/HOLD】             | 3-14 |
| トンボ検出モードにする【END】                    | 3-14 |
| ファンクション機能                           | 3-15 |
| キー操作                                | 3-15 |
| 試し切りをする [セイホウケイ]                    | 3-17 |
| 同じデータを複数枚カット(作図)する [マイスウギリ]         | 3-17 |
| トンボセンサーの反応を確認する [トンボセンサー]           | 3-18 |
| ライトポインタの位置を補正する [トンボセンサー]           | 3-21 |
| カット異常の原因を調べる [サンプルカット]              | 3-22 |
| 設定内容の一覧表を出力する [リスト]                 | 3-22 |
| 受信データを ASCII コードで出力する [ダンプ]         | 3-23 |
| ロールシートを一定間隔でオートカットする [オートシートカット].   | 3-23 |
| 画面の表示言語を切り替える [DISPLAY]             | 3-25 |
| 各種機能の設定をする [セッテイ]                   | 3-26 |
| 設定機能                                | 3-27 |
| キー操作                                | 3-27 |
| トンボ検出の動作を設定する [トンボケンシュツ]            | 3-28 |
|                                     | 3-28 |
| トンボの検出方法                            | 3-38 |
| カット(作図)範囲を広げる [エキスパンド]              | 3-48 |
| カットの品質を切り替える [カットモード]               | 3-49 |
| 刃先の方向あわせ機能を設定する [ステギリ]              | 3-49 |
| シートの種類を設定する [シートセッテイ]               | 3-50 |
| オートフィード時のオフセットを設定する [フィードオフセット]     | 3-50 |
| カット終了後、自動的にシートを切り離す [オートカット]        | 3-50 |
| 点線でカットする [テンセンカット]                  | 3-56 |
| 穴あけ(点)機能で作図する [パウンシング]              | 3-57 |
| 原点位置を切り替える [ゲンテンキリカエ]               | 3-58 |
| カット(作図)の移動方向を切り替える [カイテン]           | 3-59 |
| カット(作図)順を変更する [ソーティング]              | 3-60 |
| コンピュータからの命令を切り替える [コマンドキリカエ]        | 3-63 |
| コンピュータとの接続条件を設定する [ツウシンジョウケン]       | 3-64 |
| USB で接続する場合の認識番号を設定する [USB ソウチ No.] | 3-65 |

| 命令の優先順位を設定する [ユウセンジュンイ]         | -65 |
|---------------------------------|-----|
| 最大サイズ返答値の設定 [サイズヘントウチ]          | -65 |
| シートセンサー機能の設定をする [シートセンサー]       | -66 |
| キャリッジとシートの移動速度を設定する [アップスピード] 3 | -67 |
| キャリッジとシートの移動量を設定する [ジョグステップ]3   | -67 |
| キー確認音やエラーが起こった時の音を消す [ブザー]      | -68 |
| 長さの単位を切り替える [ミリ/インチ] 3          | -68 |
| カットに切り残しがある [ホセイアツオフセット]        | -68 |
| 使用するピンチローラの数を設定する [ピンチローラスウ]3   | -69 |
| 各種機能の設定値を初期状態に戻す [セッテイリセット]3    | -70 |

# 4章 困ったときは

| な障かな?と思ったら     | 4-2 |
|----------------|-----|
| くッセージを表示するトラブル | 4-4 |
| エラーメッセージ       | 4-4 |
| ワーニング          | 4-8 |

# 5章 付録

| 本体仕様        | 5-2 |
|-------------|-----|
| カッターの刃先について | 5-4 |
| 刃先の交換       | 5-4 |
| 刃先の調整       | 5-5 |
| 裁断カッターの交換   | 5-6 |
| 設定シート       | 5-7 |
| 機能一覧表       | 5-8 |
| 専用キーによる機能   | 5-8 |
| ジョグモードによる機能 |     |
| ファンクション機能   |     |

索引

# 本書の読み方

#### 表示パネルとキーの表記

本取扱説明書では、操作手順と合わせて操作パネルの「表示パネル」に表示する文字や、使用するキーを説明しています。 P.1-6 使用中に確認しながら、操作を進めてください。

表示パネル表記

表示パネルは、右の図のように四角い枠の中に、表 示する内容を文字表記します。 操作手順の説明文に合わせて、確認しながら操作を 進めます。

設定値を入力する場合など、カーソルのある位置が 点滅します。表示パネルの点滅部分を、網掛けで表 示します。

表示パネルに表示する設定項目やメッセージを、文 章中では[データ クリア]、[CT1]の様に[ ]を使 用して説明しています。

操作キー

本取扱説明書では、操作キーを文章中で【カッコ】 を使用して説明しています。

【▲】【▼】はジョグキーを意味します。
 その他の操作キーは、【FUNCTION】のように操作キーの名称を【 】の中に表記します。
 (ア)P.1-6

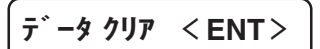

CT1 020 050 0.30

# 1章 ご使用の前に

本装置の各部の名称や設置方法など、ご使用の前に知っておきたいことについて説明します。

#### 本章の内容

| 付属品の確認      |  |
|-------------|--|
| 各部の名称とはたらき  |  |
| スケールシールについて |  |
| ケーブルの接続     |  |
| モードについて     |  |

# 付属品の確認

本装置には、以下の付属品を同梱しています。

不足しているものや外観に異常がないかご確認ください。異常があった場合は、販売店また は弊社営業所までご連絡ください。

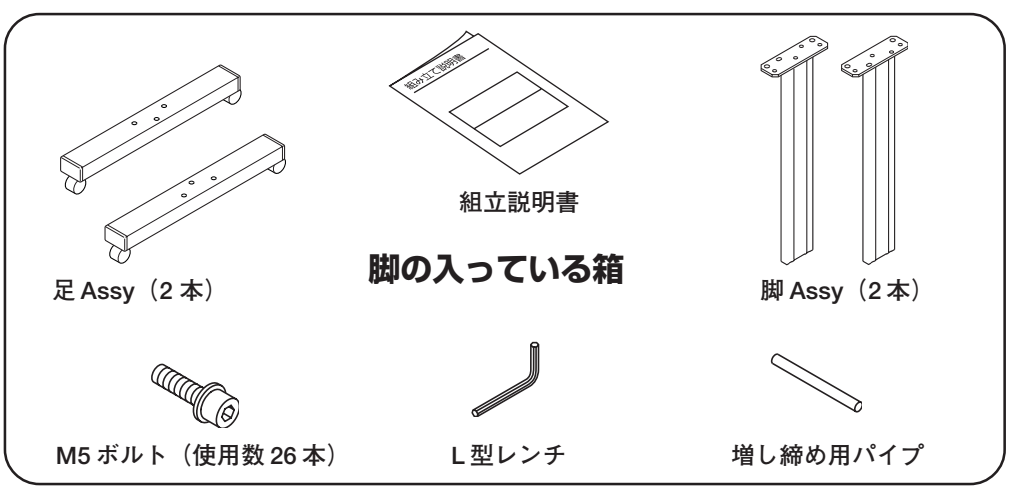

#### 脚の入っている箱

| 品名       | 数量 | 備考 |
|----------|----|----|
| 足Assy    | 2  |    |
| 脚Assy    | 2  |    |
| 組立説明書    | 1  |    |
| M5ボルト    | 26 |    |
| L型レンチ    | 1  |    |
| 増し締め用パイプ | 1  |    |

#### 本体の入っている箱

| 品名                | 数量 | 備考                           |
|-------------------|----|------------------------------|
| 本体                | 1  |                              |
| ペン型カッター           | 1  |                              |
| 低圧刃               | 1  |                              |
| ボールペン             | 1  | 黒、市販品                        |
| キャップ              | 1  |                              |
| ペンアダプタ            | 1  |                              |
| ケーブルクランプ          | 4  | 電源ケーブルやインターフェイスケーブルの固定に使用します |
| スケールシール(ミリ・インチ)   | 各1 | 端材シートの測定用として使用します            |
| ロールバー             | 2  |                              |
| 補助バー              | 1  |                              |
| ロールホルダー           | 2  |                              |
| 上下脚ステー            | 各1 |                              |
| ロールステー Assy       | 1  |                              |
| ストッパー付ロールステー Assy | 1  |                              |
| 電源ケーブル            | 1  |                              |
| 接地アダプタ            | 1  |                              |
| 取扱説明書             | 1  | 本書                           |
| CD-ROM            | 1  | プラグインソフト FineCut、USB ドライバ    |
| USB ドライバインストールガイド | 1  |                              |
| 保証書               | 1  |                              |

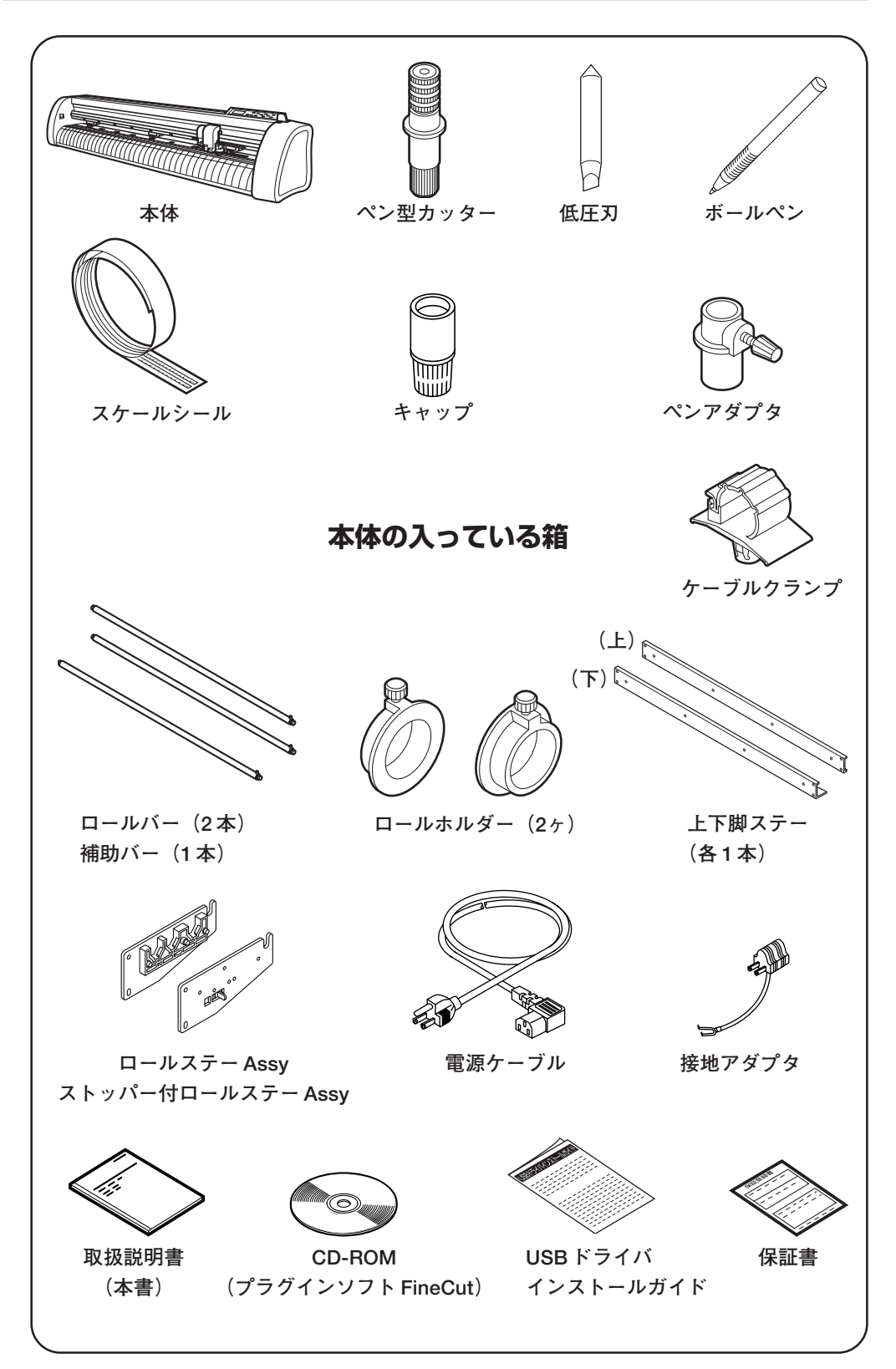

# 各部の名称とはたらき

# 本体前面

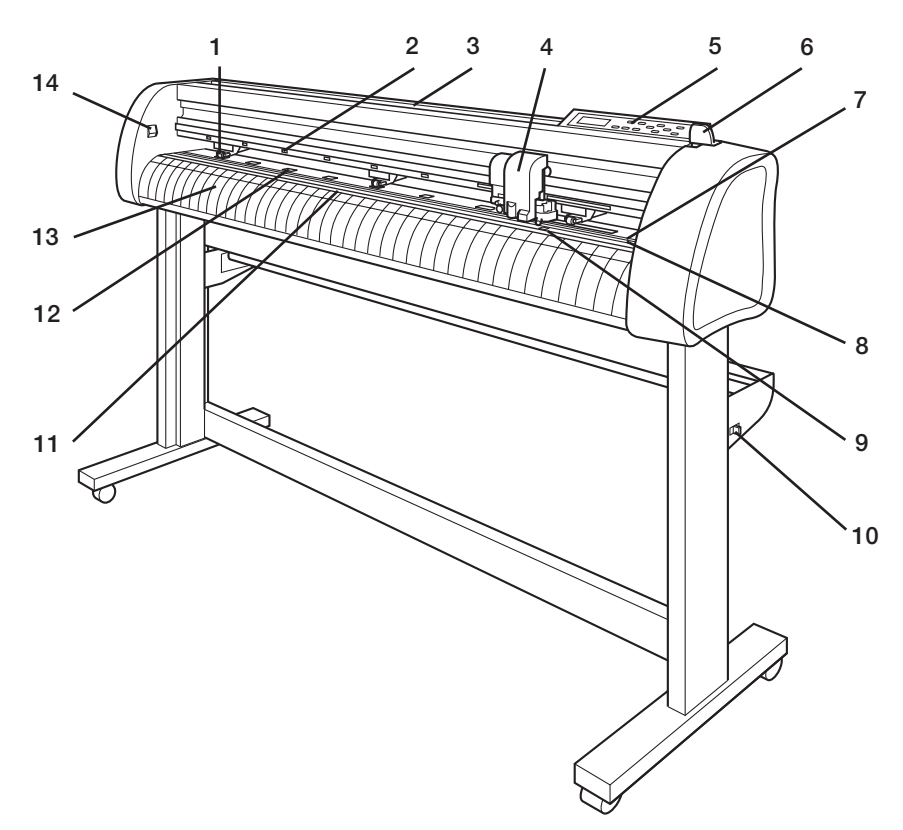

|    | 名称            | はたらき                                       |
|----|---------------|--------------------------------------------|
| 1  | ピンチローラ        | シートのサイズに合わせて、左右に移動できます。シートをグリットローラ         |
|    |               | に押し付けて送り出します。 (Zer P.1-8                   |
| 2  | [PINCH ROLLER | ピンチローラをセットする位置を示しています。 (アア・P.1-8           |
|    | SETTINGS」マーク  |                                            |
| З  | トレイ           | 小物を置くことができます。ただし、カッターは危険ですので子供の手の届         |
|    |               | かない場所に置いてください。トレイの上に、重い物を乗せないで下さい。         |
|    |               | カバーが変形し、キャリッジと接触することがあります。                 |
| 4  | キャリッジ         | ペンを持ち、左右に移動します。ペンをアップ/ダウンさせます。             |
| 5  | 操作パネル         | 本装置の操作と各機能の設定を行います。                        |
| 6  | クランプレバー       | レバーを奥側に倒すとピンチローラが下がり、シートを保持します。            |
| 7  | ペンラインゴム       | ペンラインゴム上でカットや作図を行います。                      |
| 8  | ペンラインスポンジ     | ペンラインスポンジ上でパウンシング、点線カットを行います。(2000-P.1-12) |
| 9  | シートセンサー       | シートの有無とシートの長さを検出します。プラテン前方・後方に計2箇所         |
|    |               | あります。 (没 P.1-12                            |
| 10 | ロールストッパー      | シートをセットする時に、ロールシートが回転するのを防ぎます。             |
| 11 | ゲージシール        | 端材シートをセットする時の目安にします。(アピーP.1-13             |
| 12 | グリットローラ       | ピンチローラと対になり、シートを送り出します。 (GPP.1-8           |
| 13 | プラテン          | プラテンに沿ってシートが移動します。                         |
| 14 | 電源スイッチ        | 電源のオン/オフをします。                              |

# 本体背面

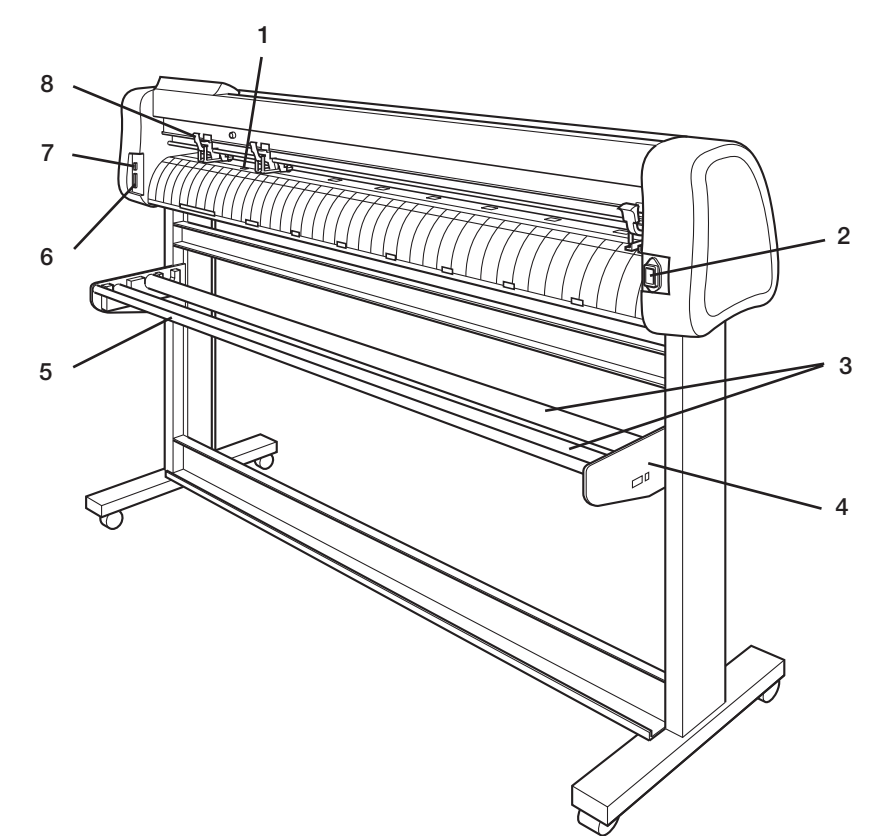

|   | 名称           | はたらき                                  |
|---|--------------|---------------------------------------|
| 1 | シートセンサー(背面)  | シートの有無とシートの長さを検出します。プラテン前方・後方に計2箇所    |
|   |              | あります。 (ZPP.1-12                       |
| 2 | ACインレット      | 付属の電源ケーブルを接続します。                      |
| 3 | ロールバー        | ロールシートを2本のバーの上にセットします。                |
| 4 | ロールステー       | ロールバー受けです。                            |
| 5 | 補助バー         | ロールシートを上下にセットした場合、下段のロールシートが上段のロール    |
|   |              | シートに触れるのを防ぎます。                        |
| 6 | RS-232C      | RS-232C 準拠のインターフェイスコネクタです。            |
|   | インターフェイスコネクタ | ホストコンピュータの RS-232C 用コネクタとインターフェイスケーブル |
|   |              | で接続します。(2000 P.1-15)                  |
| 7 | USB          | USB のインターフェイスコネクタです。                  |
|   | インターフェイスコネクタ | ホストコンピュータの USB コネクタとインターフェイスケーブルで接続し  |
|   |              | ます。(アP.1-15                           |
| 8 | 強弱レバー        | シートを押さえる圧力の強弱を切り替えます。                 |

# 操作パネル

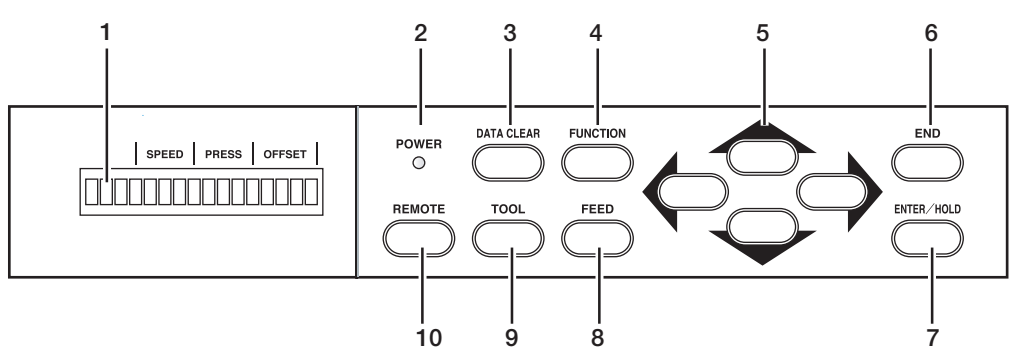

| 1  | 表示パネル             | SPEED(速度)、PRESSURE(圧力)、 OFFSET<br>(オフセット)等のツール条件、ツールの座標、各種<br>機能およびエラーメッセージを表示します。 |
|----|-------------------|------------------------------------------------------------------------------------|
| 2  | POWER ランプ         | 本装置の電源をオンにすると点灯します。                                                                |
| З  | 【DATA CLEAR】キー    | 受信したデータを消去します。 (発音P.3-14                                                           |
| 4  | 【FUNCTION】 キー     | 各種機能設定メニューに入ります。                                                                   |
| 5  | ジョグキー【◀】【▶】【▲】【▼】 | 矢印方向にキャリッジやシートを移動したり、設定値<br>を変更します。 (涩) P.1-7                                      |
| 6  | 【END】 キー          | 直前に入力した値のキャンセルや、設定メニューを一<br>つ前の階層に戻す場合に使用します。<br>シート検出の時、シートの幅のみを検出する場合に使<br>用します。 |
| 7  | 【ENTER / HOLD】 キー | 1 段下の階層メニューに移動する場合や、設定値の確<br>定に使用します。<br>また、カット(作図)中にシートのずれを直す場合に<br>使用します。        |
| 8  | 【FEED】 キー         | シート送りを実行します。 (ZPP.3-13                                                             |
| 9  | 【TOOL】 +          | ツールの選択とツール条件を設定します。                                                                |
| 10 | 【REMOTE】≠—        | リモートモードとローカルモードを切り替えます。<br>また、動作中に押すと一時停止します。開始するとき<br>は、再度押します。〇〇 P.3-8           |

# ジョグキーについて

| ノヨノイーは、使用するメイニノノにより依肥が共なりよ | ジョグキーは、 | 使用するタイミングにより機能が異なります |
|----------------------------|---------|----------------------|
|----------------------------|---------|----------------------|

|     | シート検出前                             | シート検出後             | 機能選択時             | 設定値入力時            |
|-----|------------------------------------|--------------------|-------------------|-------------------|
|     | シート幅とシート<br>先端を検出します。<br>(ロール後セット) | キャリッジを左へ<br>移動します。 |                   |                   |
|     | シート幅とシート<br>長を検出します。<br>(ハザイ後セット)  | キャリッジを右へ<br>移動します。 |                   |                   |
|     | シート幅とシート<br>先端を検出します。<br>(ロール前セット) | シートを奥へ移動<br>します。   | 1 つ前の機能に戻<br>ります。 | 1 つ前の値を選択<br>します。 |
| • 🔿 | シート幅とシート<br>長を検出します。<br>(ハザイ前セット)  | シートを手前に移<br>動します。  | 次の機能に移りま<br>す。    | 次の値を選択しま<br>す。    |

(シート検出 (20 P.2-14)

#### キャリッジ

キャリッジには、カット用のペン型カッターや、作図用の水性ボールペンを取り付けるため のツールホルダーが付いています。

また、用紙やトンボを検出するためのセンサーと、シート裁断用の裁断カッターが付いています。

ライトポインタは、トンボを読みとるための位置合わせの時に赤色に点灯します。

なお、トンボ検出の設定が OFF 以外の時、クランプレバーを奥側に倒すと消灯し、手前に 倒すと点灯します。

ただし、クランプレバーを手前に倒し、5分間何も動作しない場合は、ライトポインタは自動的に消灯します。

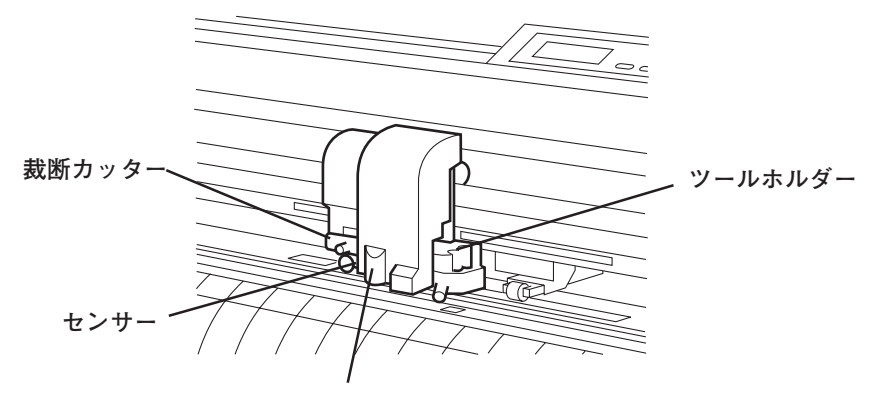

ライトポインタ

#### ピンチローラとグリットローラ

ピンチローラ1とピンチローラ2の間がキャリッジの移動範囲になります。 セットするシートの幅に合わせ、ピンチローラを適切なグリットローラ上に移動します。ピ ンチローラの移動範囲は下記の通りです。

「PINCH ROLLER SETTINGS」マークを目安にピンチローラを動かしてください。

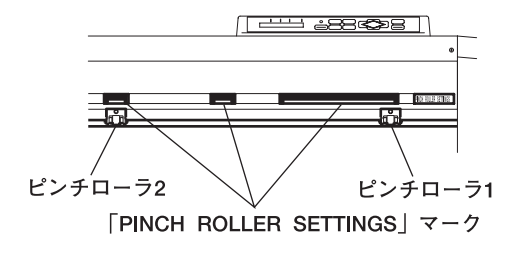

- (重要!) ★ 本装置を使わない時は、ピンチローラを上げた状態にしてください。
  - ★ 回転しているグリットローラに触れないでください。 皮膚が削れたり、グリットローラとプラテンに挟まれてケガをするおそれがあります。
  - ★ ピンチローラはグリットローラから外れたり、ずれた位置へセットしないでください。適正な位置にセットしていない場合、エラーになりシート検出を正しく行うことができません。

「PINCH ROLLER SETTINGS」マーク

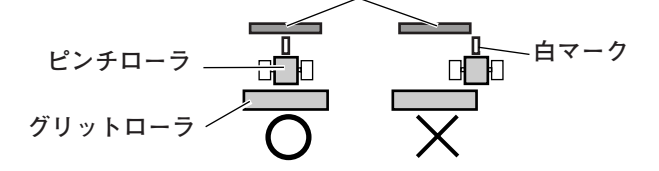

#### ピンチローラ1と2の移動範囲

- (重要!) ★ ピンチローラを3個使用する場合、中央のピンチローラはシートの中央 付近に配置してください。片寄った位置に配置すると、シートがズレる 原因になります。
   また、ピンチローラを4個使用する場合(CG-160FX)、ピンチローラ は均等に配置してください。
  - ★ CG-75FX、CG-130FX でピンチローラ3を使用しない場合、左端のピンチローラ退避位置に移動するか、使用するピンチローラ数を設定してください。(②●P.3-69) ピンチローラ退避位置以外に使用しないピンチローラが配置してあると、 用紙検出が正常に行えません。

CG-75FX

単位(mm)

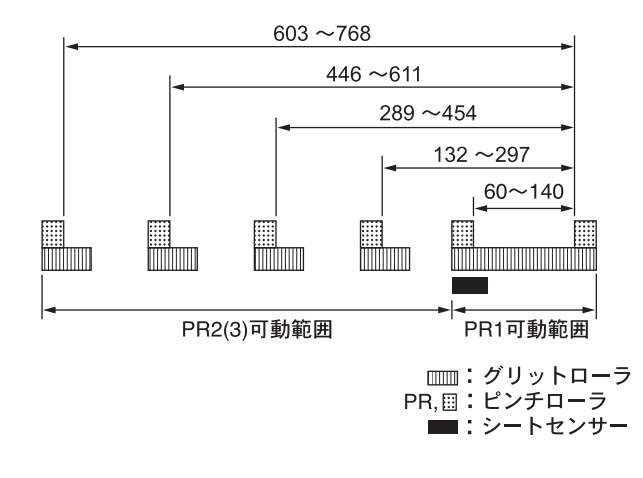

CG-130FX

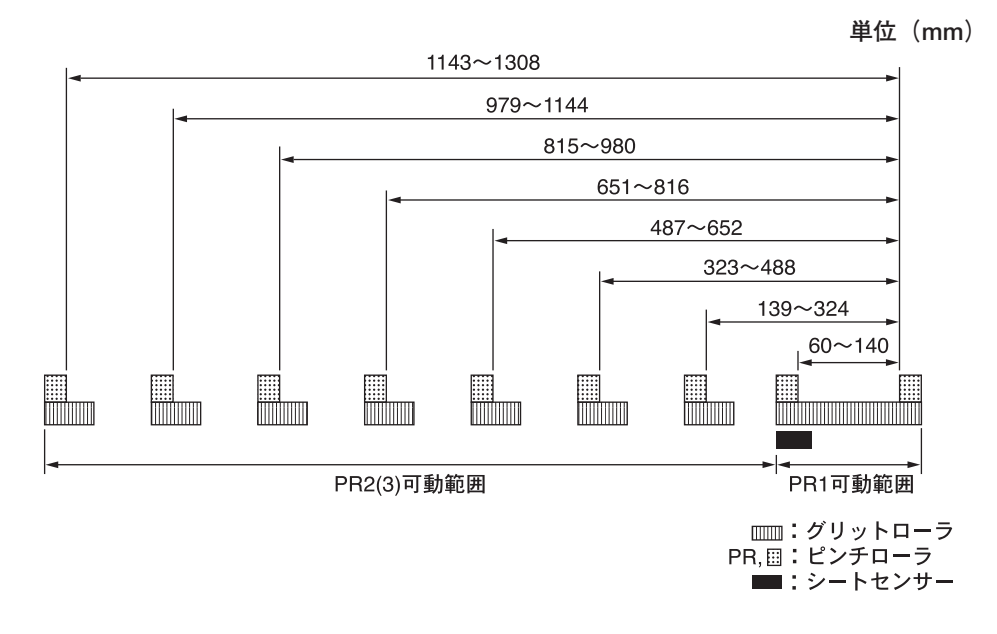

CG-160FX

単位 (mm)

1308~1608 (PR1, 2, 3, 4を使用時) 1308~1570 (PR1と2を使用時)

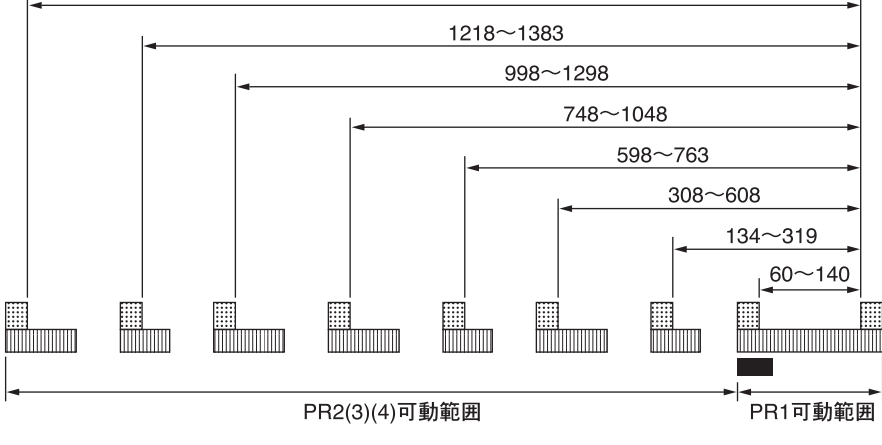

□□□□: グリットローラ PR,□:: ピンチローラ ■:シートセンサー

#### クランプ

強弱レバーにより、シートを押さえる力を2段階に変えることができます。 使用するシートに合わせ、クランプ力を選んでください。

(重要!) ★ 両端にあるクランプのクランプ力は、必ず強モードでご使用下さい。
 弱モードで使用すると、シートズレの原因になります。
 中間のクランプは、用途に合わせてモードをお選びください(下表参照)

CG-75FX、CG-130FX

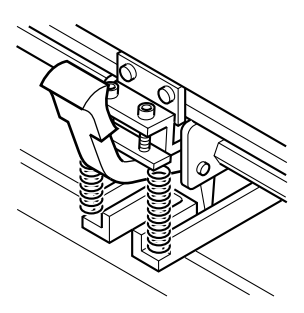

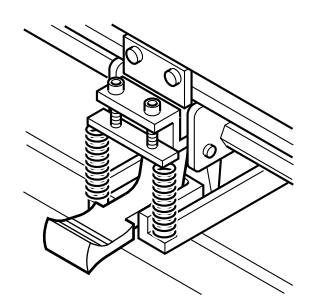

強モード:強弱レバーを上げる

弱モード:強弱レバーを下げる

CG-160FX

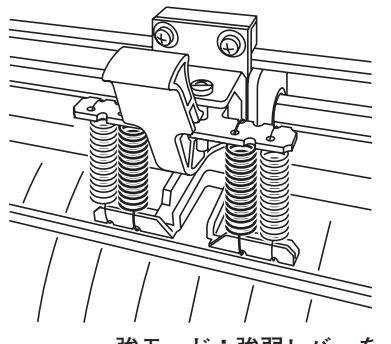

強モード:強弱レバーを上げる

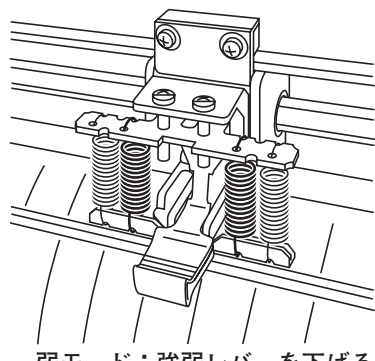

弱モード:強弱レバーを下げる

| 強弱レバー | 用途                                                                                                    |
|-------|----------------------------------------------------------------------------------------------------|
| 強モード  | ・塩ビシートのカット<br>・厚紙(70 kg以上)を使用する場合                                                                       |
| 弱モード  | <ul> <li>・ピンチローラの押さえ跡を小さくしたい場合</li> <li>(重要!) シートの種類、送り量そして幅の<br/>長さにより、シートがずれる場合<br/>があります。</li> </ul> |

#### シートセンサー

シートセンサーは、シートの有無とシート長を検出します。 プラテン前方・後方に各一カ所ずつ、計2箇所あります。

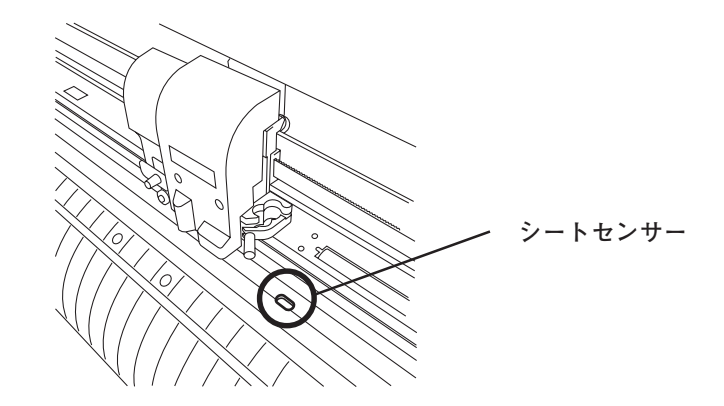

#### ペンライン

ペンラインには、ペンラインゴムとペンラインスポンジの2種類あります。

ペンラインゴムではカットや作図を行い、ペンラインスポンジではパウンシングや点線カットを行います。

ツールの取り付け位置によって、使用するペンラインが異なります。

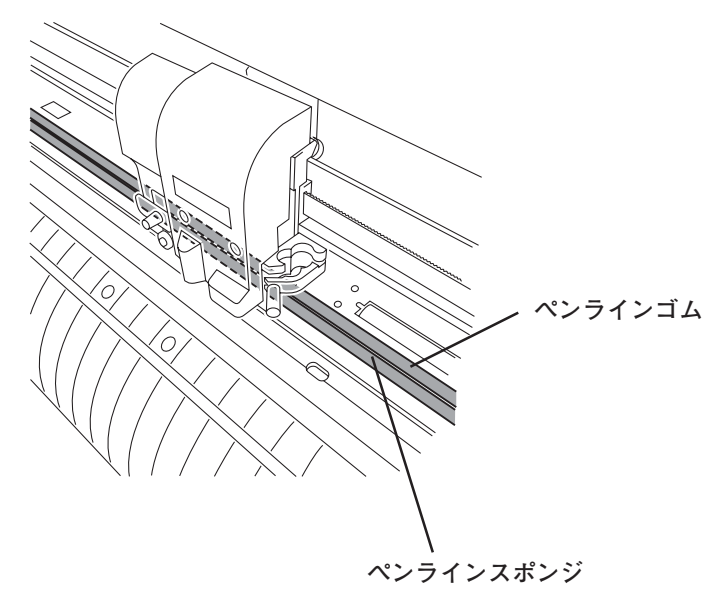

# スケールシールについて

スケールシールは、端材シートの長さを測定するための目盛りのついたシールです。 本体に貼って使用します。 メートルとインチの2種類あります。

#### スケールシールの貼り方

シールを端から少しずつはがし、本体に貼り付けていきます。
 プラテン下部の図の位置に貼ります。

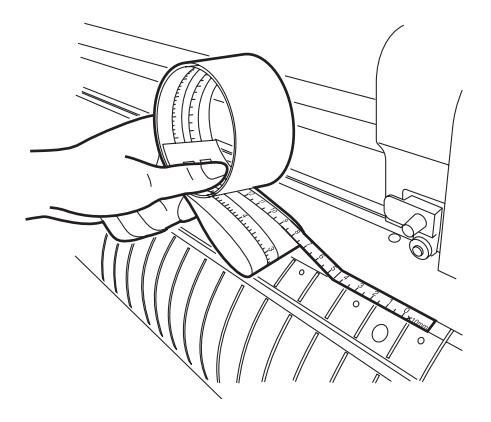

シートの測り方

シートは右の図のように測ります。

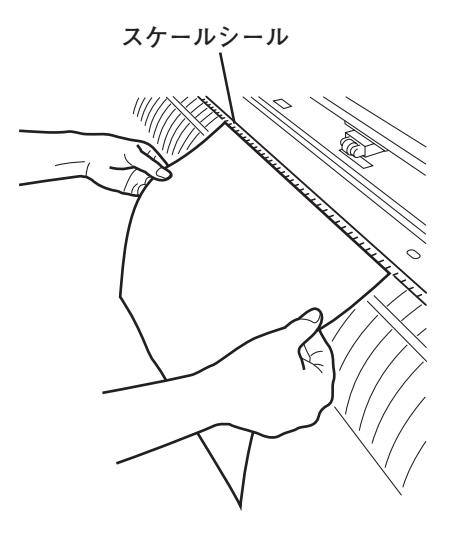

# ケーブルの接続

- (重要!) ★ USB 以外のケーブルの接続は、必ず本装置およびホストコンピュータの 電源をオフにして行ってください。
  - ★ データ転送中は、ケーブルの抜き差しをしないでください。
  - ★ USB 接続は、別紙の「USB ドライバインストールガイド」を参照して ください。
  - ★ USB ケーブル接続時にウィザードを表示した場合、画面の指示に従って ください。

#### インターフェイスケーブルの接続

本装置は、次の2種類のインターフェイスを装備しています。 ホストコンピュータに合わせて選択してください。 ● RS-232C 準拠のインターフェイス ● USB インターフェイス

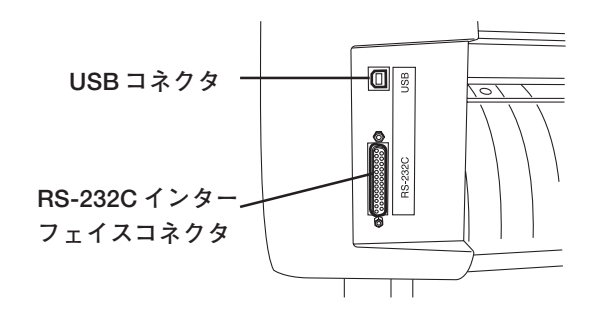

(重要!) ★ 使用するインターフェースに合わせた通信条件の設定が必要です。
 ★ コネクタの抜き差しは丁寧に行ってください。無理な力が加わると、破損の原因になります。

#### 電源ケーブルの接続

インターフェイスケーブルを接続後、電源ケーブルを接続します。 電源ケーブルは、下記の電源仕様のコンセントに接続してください。

- ・電圧 AC100~200V±10%
- ・周波数 50/60Hz±1%
- ·容量 100W以上(2A相当)
- 2極のコンセントを使用する場合は、 電源ケーブルのプラグに付属の接地ア ダプタを接続します。接地アダプタの 緑色の線(アース線)をアース処理し てください。 アース処理できない場合は、電気工事 店にご相談ください。
- (重要!) ★ アースは必ず取ってください。
   アースを取らずに接続すると、本装置
   を壊したり感電する恐れがあります。

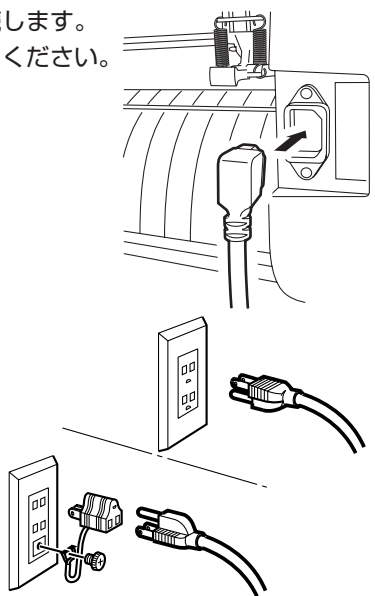

# モードについて

本装置には、次の4つのモードがあります。 各モードについて説明します。

#### ノットレディモード

シート検出する前のモードです。【REMOTE】キー以外のキーが有効です。

#### ローカルモード

シート検出後のモードです。

全てのキーが有効です。

コンピュータからのデータを受信できます。ただし、カット(作図)は行いません。 ローカルモードでは以下の操作が可能です。

- 1. ジョグキーを押してシート検出や原点を設定します。
- 2.【TOOL】キーを押してツールの選択とツール条件の設定を行います。
- 3.【DATA CLEAR】キーを押して、受信したカット(作図)データを消去します。
- 4.【FUNCTION】キーを押して、各種機能を設定します。
- 5.【FEED】キーを押して、使用する分のシートをあらかじめ引き出します。

#### リモートモード

受信したデータをカット(作図)します。 カット(作図)中に、【REMOTE】キーを押すと一時停止します。

#### ファンクションモード

ローカルモード時に、【FUNCTION】キーを押すとファンクションモードになります。各 ファンクション機能の設定を行います。

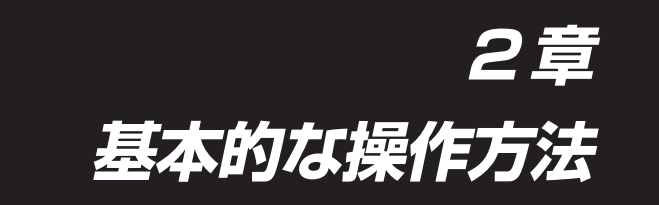

ツールの取り付け方からカット(作図)までの、手順や設定方法について説明します。

(重要!) ツール条件などの設定値を保存中は、表示パネルに下記のように表示し ます。表示中は、絶対に電源を切らないでください。 \*!データ セーブ チュウ!\* 設定値が正常に保存できなかった場合は、次回電源を入れた時に設定値 は工場出荷時の値に戻ります。

#### 本章の内容

| 作業の流れ          | 2-2  |
|----------------|------|
| ツールを取り付ける      | 2-3  |
| 電源を入れる         | 2-7  |
| ツール条件の設定       | 2-8  |
| シートを取り付ける      | 2-13 |
| テスト作図(試し切り)の実行 |      |
| カット(作図)を開始する   |      |
| 電源を切る          |      |
|                |      |

電源を入れることからカット(作図)が終了するまでの作業の流れです。 各項目の詳細説明は、参照ページをご覧ください。

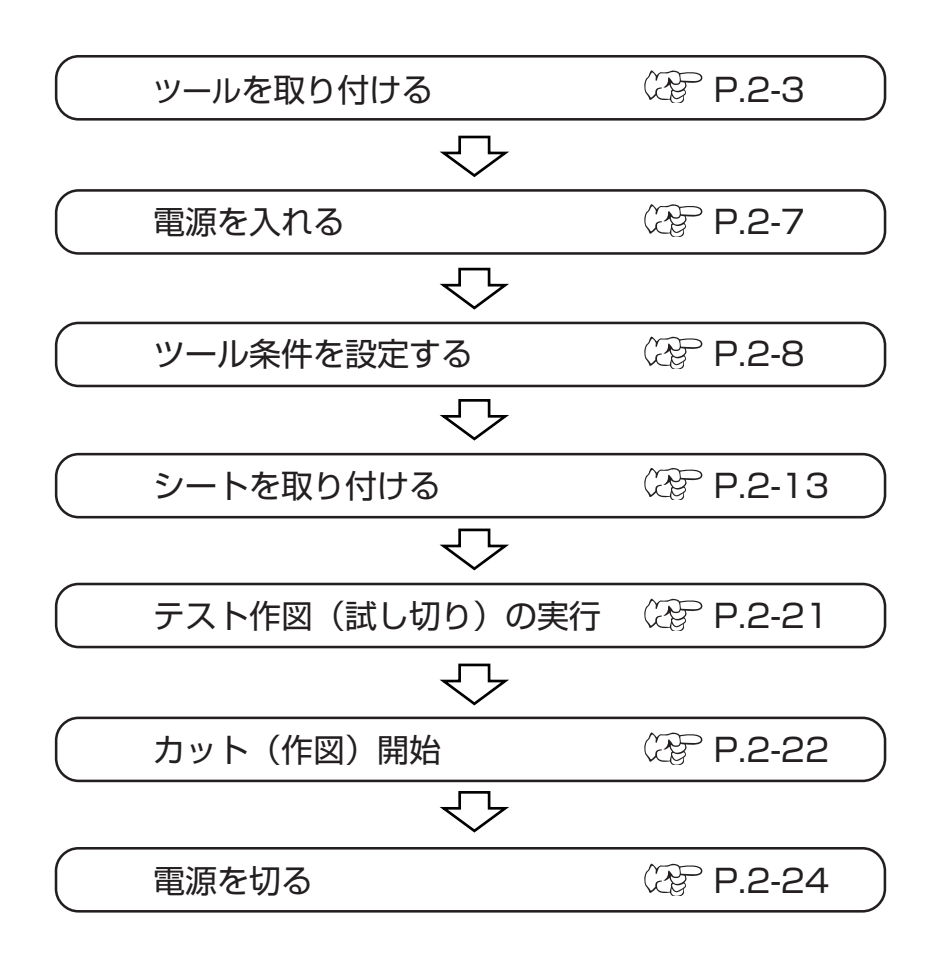

# ツールを取り付ける

本装置では、以下のツールを使用することができます。 カッター / ペン(水性ボールペン)/パウンシングピン(オプション) カッターを使用する場合は、取り付ける前にカッターの刃先を調整します。

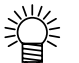

● カッターの刃先の交換および付属品以外のカッターの刃先調整については、付録を参照してください。(②P.5-4)

#### カッター刃の取り付け

- カッターホルダーのキャップを緩めます。
- ピンセット等で低圧刃をつまみ、カッターホル ダーに入ます。
- (重要!) ★ 刃先は鋭利なので、指で触らないでく ださい。
- ③ カッターホルダーのキャップを締めます。

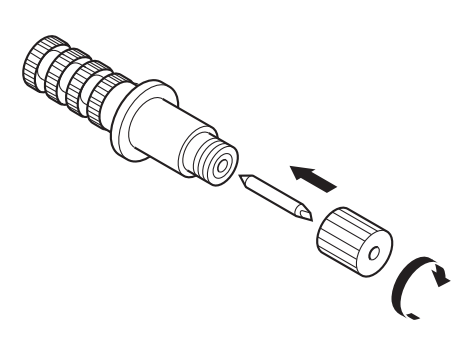

(重要!) ★ カッターホルダーを振らないでください。刃先が飛び出す場合があり危険です。

#### カッターの刃先調整

使用するカッターおよびシートに合わせ、刃先の出し量を調整します。 刃先の調整後、カット条件の設定および試し切りを行い、切れ具合を確認してください。 付属のカッターは、ペンキャリッジにカッターを取り付けたまま、刃先の出し量を調整でき ます。

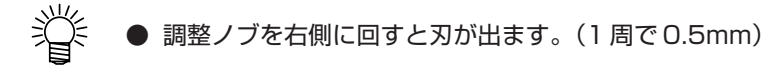

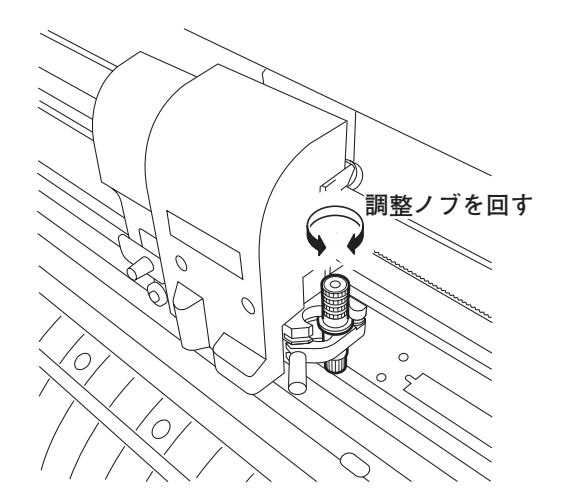

#### 刃先の出し量

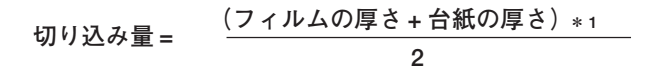

\*1 フィルムの厚さ < ベース紙の厚さ

参考: 刃先の出し量 =0.3 ~ 0.5mm (切れない場合交換してください)

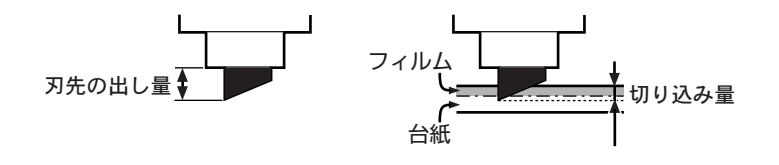

 (重要!) ★ 台紙にカッター跡が若干付く程度に圧力を調整してください。
 ★ 台紙の厚さがフィルムの厚さより薄く、正確なカット品位を得られない 場合、刃先の出し量を変更すると良い結果が得られる場合があります。
## カッターの取り付け方

ツールは、キャリッジのツールホルダーに取り付けます。

ツールホルダーの奥側または手前側にツールをセットすることができます。

ツールによってとりつける位置が異なります。

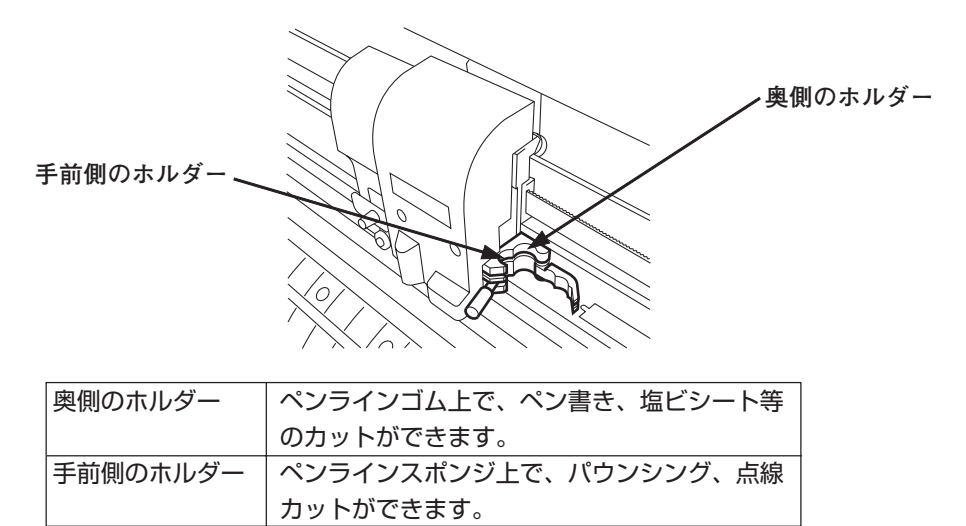

- (重要!) ★ ツールホルダーには、2本のツールを同時に付けることはできません。
   ★ 手前のスポンジで、塩ビシートのカットを行わないでください。正確な 圧力がシートにかからず、カットに悪影響を与えます。
  - ★ 奥側のゴムでは、パウンシングはできません。

#### 取り付け手順

 ツールホルダーにカッターを入れます。 カッターのツバをホルダーの溝に合わせます。

- ツールホルダーのツマミを時計方向に回し、 ツールを固定します。
- (重要!) ★ ツールは確実に固定してください。
   ツールの固定が緩いと、正確なカット
   (作図)品質を得ることができません。

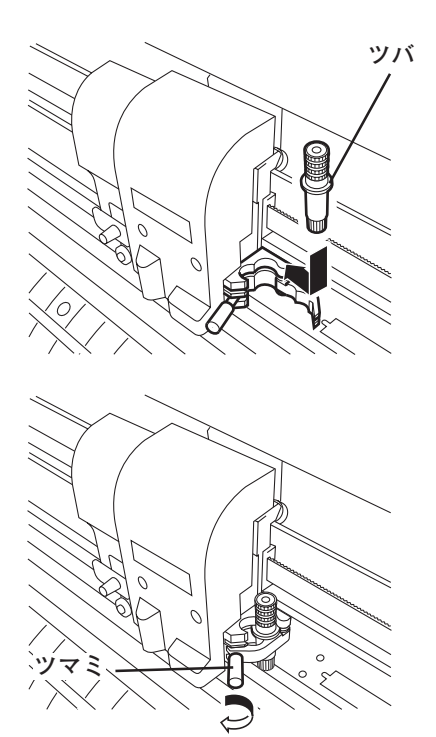

## ボールペンの取り付け方

- (重要!) ★ 市販ボールペンを使用する場合は、直径 8mm ~ 9mm のペンをご使用 ください。画質は、ペンによって変わることがあります。
   下記のボールペンを推奨いたします。
   ぺんてる株式会社 製品番号:K105-A、K105-GA
  - ★ 下記のようなボールペンは、ペンアダプタで保持した場合、ペンが傾き カバーに当たる場合があります。 突起物や段差があるペン 太さが変わるペン

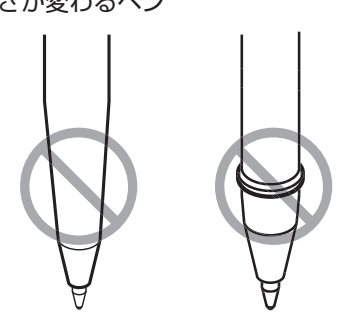

#### 取り付け手順

- ペンアダプタにキャップをかぶせます。
   キャップはペンの高さを調整するために使用します。
- ペンをペンアダプタに差し込みます。
   ペン先がキャップに突き当たるまで差し込みます。
- ペン先を固定します。
   その状態で固定ネジを時計回りに締めます。
- (重要!) ★ ペンアダプタの固定ネジは、締めすぎないように注意してください。ボールペンが割れることがあります。
- ④ キャップをとり外します。
- ペンをつけたペンアダプタを奥側のツールホル ダーに入れます。
- (重要!) ★ 固定ネジが妨げにならない方向にセットしてください。
- ⑥ ツールホルダーのツマミを時計方向に回し、
   ツールを固定します。

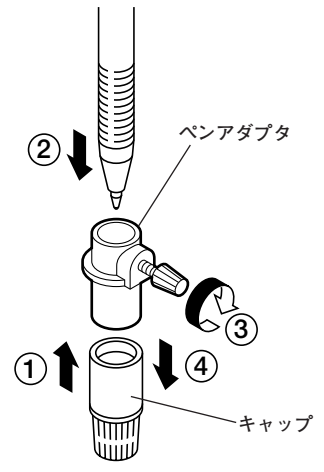

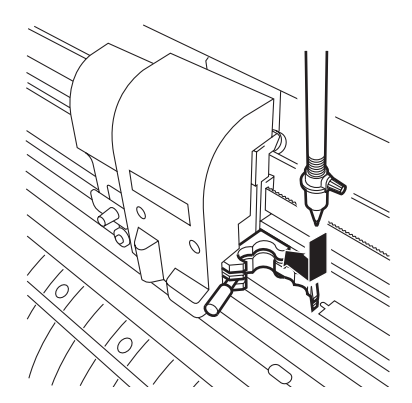

# 電源を入れる

- (重要!) ★ 電源をオンする前に、ピンチローラが上がっているか確認してください。
  - ★ 本装置の電源は、ホストコンピュータの電源をオンにしてから、電源ス イッチをオンにしてください。電源を入れる順番を間違えると、誤動作 の原因になります。
- ① 電源スイッチの [1] マーク側を押します。

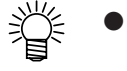

- 電源を入れると、各モードに移ります。
   モードについては P.1-16を参照してください。
- (重要!) ★ 電源を切った後に再度電源を入れる場合は、約5秒以上の時間をあけてください。
- POWER ランプが緑色に点灯します。
   シート吸着用のファンが回ります。

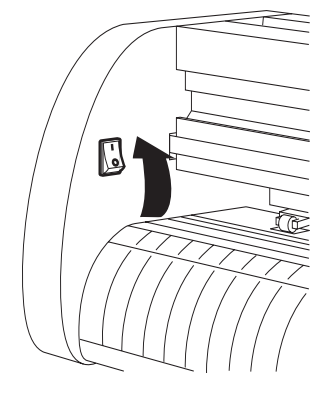

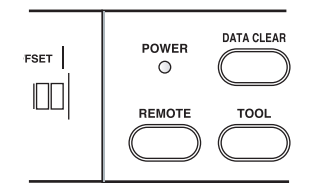

 ③ 受信バッファのチェックを行います。
 その後、現在選択しているツールの条件をLCDに 表示します。

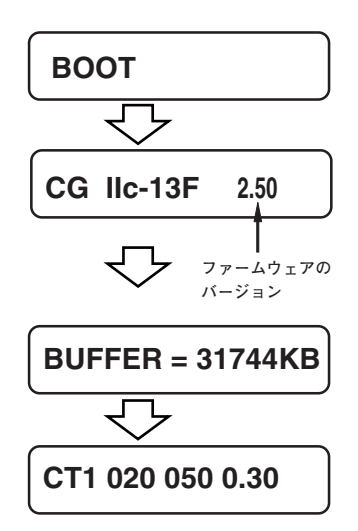

# ツール条件の設定

ツール条件には、カット条件/作図条件/パウンシング条件があります。 使用するツールにあわせて、SPEED/PRESSURE/OFFSET/打点間隔を設定します。 ツール条件の設定は、ローカルモードで【TOOL】キーを押してツール条件を選択後、各設 定値を入力します。

 (重要!) ★ PRESSURE (カット圧力)を強く設定したまま、刃先の出し量のみで カット調整を行わないでください。
 刃先の出し量を少なくして強い PRESSURE でカットした場合、カット
 中に異音がすることがあります。また、カッターホルダーの底面とシー
 トが擦れてシート表面に傷ついたり、カット品質が低下するおそれがあ ります。

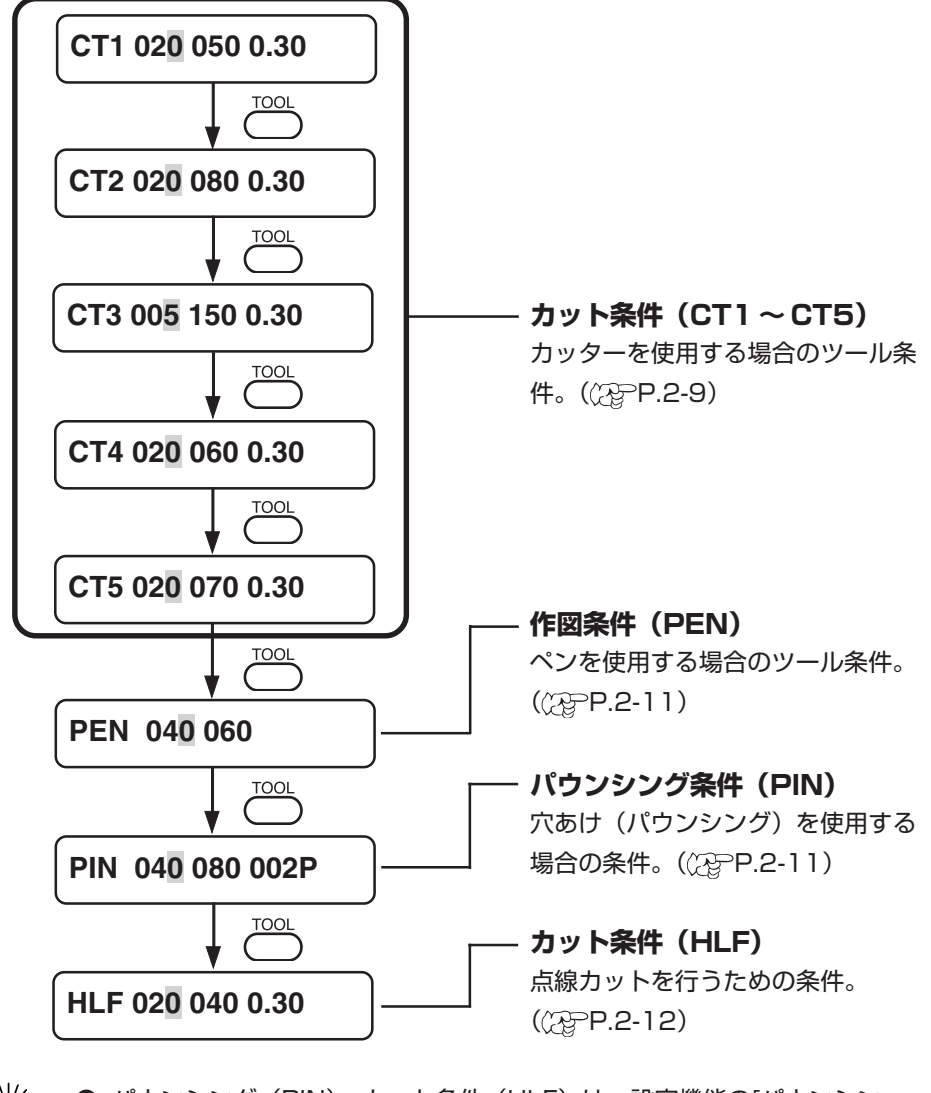

● パウンシング (PIN)、カット条件 (HLF) は、設定機能の[パウンシン グ]、[テンセンカット]を設定していない場合は表示しません。

## カット条件(CT1~CT5)を設定する

カッターを使用する場合のツール条件を登録します。

カット条件は一度に5種類の条件(CT1, CT2, CT3, CT4, CT5)を登録できるので、使用 するシートやカッターにより使い分けて登録することができます。

カット条件を設定すると、捨て切り(刃先方向合わせ)動作((20P.3-49)をします。

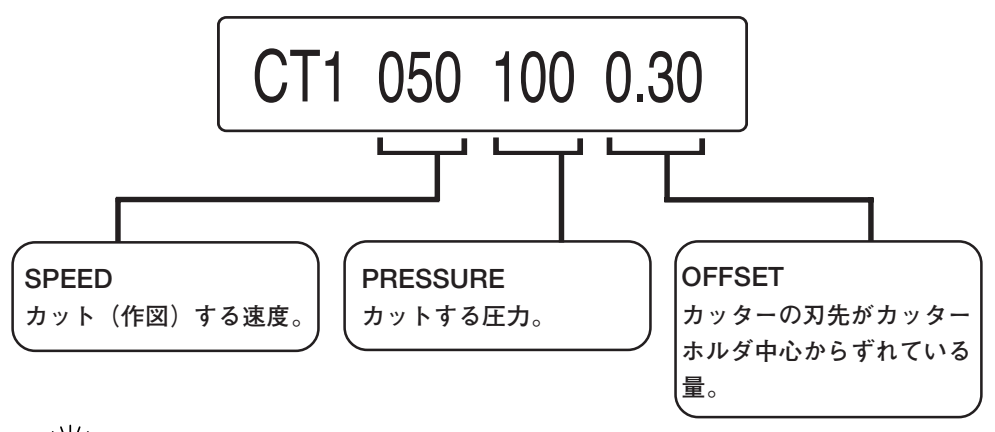

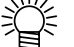

OFFSET について

値を大きくすると、角張った字形になります。値を小さくすると、角が 丸まった字形になります。シートの厚みや刃先の種類により変更します。 付属のカッターを使用する際は、0.30 mmに設定してください。

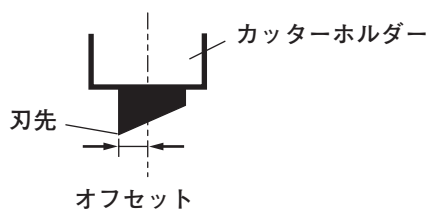

#### 設定値:

| SPEED    | 1 ~ 10cm/s(1cm/sステップ)<br>15, 20, 25, 30, 35, 40, 50, 60, 70, 80, 90, 100cm/s |
|----------|------------------------------------------------------------------------------|
| PRESSURE | 10~20g(2gステップ)<br>20~100g(5gステップ)<br>100~400g(10gステップ)                       |
| OFFSET   | 0.00~2.50mm(0.05mmステップ)                                                      |

(重要!) ★ シートの幅が800mm以上の場合、最大カットスピードが制限されます。(CG-75FXは除く)

#### 設定手順

- 【TOOL】キーを押して、カット条件を入力するカット番号を選択します。
   ここでは[CT2]を選択します。
- ② ジョグキー【▲】または【▼】でSPEEDの値 を変更します。 値を大きくすると速度が速くなり、値を小さくする と速度が遅くなります。
- ③【ENTER/HOLD】キーまたはジョグキー【▶】 を押してカーソルを PRESSURE に移動します。 前の設定項目に戻る場合は、ジョグキー【◀】を押します。
- ④ ジョグキー【▲】または【▼】でPRESSURE
   の値を変更します。
- ⑤【ENTER/HOLD】キーまたはジョグキー【▶】 を押してカーソルを OFFSET に移動します。 前の設定項目に戻る場合は、ジョグキー【◀】を押 します。
- ⑥ ジョグキー【▲】または【▼】でOFFSETの 値を変更します。
- ⑦ 【ENTER/HOLD】 キーまたはジョグキー【▶】 を押して設定値を確定します。

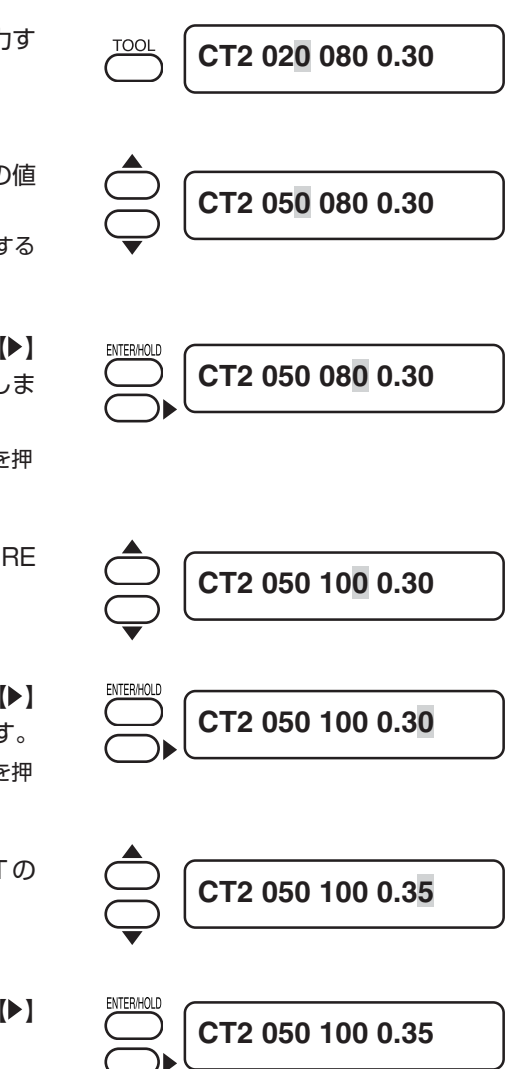

● 20g 未満の PRESSURE の場合、SPEED は 10cm/s 以下を目安に設

- 定してください。ツールが浮いてカスレや切り残しの原因になります。
- 幅が1200mm以上のシートをセットした場合、シート保護のために カット速度を最高60cm/sに制限します。(カット速度を60cm/s以 上に設定してある場合も、最高60cm/sに制限します。)
- カット線分を1000mm以上指定した場合、カット速度を最高60cm/ sに制限します。

## 作図条件(PEN)を設定する

ペンを使用する場合の条件を登録します。

SPEED と PRESSUREの値を設定します。OFFSETの設定項目はありません。

#### 設定値:

| SPEED    | 1 ~ 10cm/s(1cm/sステップ)<br>15, 20, 25, 30, 35, 40, 50, 60, 70, 80, 90, 100cm/s |
|----------|------------------------------------------------------------------------------|
| PRESSURE | 10~20g(2gステップ)<br>20~100g(5gステップ)<br>100~150g(10gステップ)                       |

#### 設定手順

カット条件の設定(②PP.2-9)と同じです。 手順①で「PEN」を選択してください。

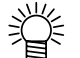

作図条件の参考値

シートをカットする前に、試し書きを行い文字やマークを確認します。

#### 作図条件の参考値:

| ペンの種類          | SPEED  | PRESSURE |
|----------------|--------|----------|
| 水性ボールペン(0.3mm) | 40cm/s | 60g      |
| 油性ボールペン        | 40cm/s | 150g     |
| 市販のボールペン       | 40cm/s | 70~110g  |

## パウンシング条件(PIN)を設定する

パウンシングの設定(注) P.3-57) が ON のとき、パウンシング (PIN) 条件を登録する ことができます。

OFFSETは、打点間隔値(P)に変わります。

#### 設定値:

| SPEED    | 1~10cm/s(1cm/sステップ)<br>15, 20, 25, 30, 35, 40, 50, 60, 70, 80, 90, 100cm/s |
|----------|----------------------------------------------------------------------------|
| PRESSURE | 10~20g(2gステップ)<br>20~100g(5gステップ)<br>100~400g(10gステップ)                     |
| 打点間隔     | 1~100mm(1mmステップ)                                                           |

#### 設定手順

カット条件の設定(②PP.2-9)と同じです。 手順①で「PIN」を選択してください。

## 点線カット条件(HLF)を設定する

点線カットの設定(②PP.3-56)がONの場合、点線カット(HLF)条件を登録することができます。

点線カットの設定では以下の設定項目があります。(CPP-R-3-54)

- ・ハーフカットプレス : 用紙を切り残す圧力
- ・ハーフカットチョウ : 用紙を切り残す長さ
- ・カットチョウ : 用紙を切り抜く長さ

カット条件を設定すると、捨て切り(刃先方向合わせ)動作(CPP.3-47)をします。

#### 設定値:

| SPEED    | 1~10cm/s(1cm/sステップ)<br>15, 20, 25, 30, 35, 40, 50, 60, 70, 80, 90, 100cm/s |
|----------|----------------------------------------------------------------------------|
| PRESSURE | 10~20g(2gステップ)<br>20~100g(5gステップ)<br>100~400g(10gステップ)                     |
| OFFSET   | 0.00~2.50mm(0.05mmステップ)                                                    |

#### 設定手順

カット条件の設定(②PP.2-9)と同じです。 手順①で「HLF」を選択してください。

# シートを取り付ける

本装置には、端材シートまたはロールシートを取り付けることができます。 シートは、ピンチローラとグリットローラで保持します。 シートに合わせ、ピンチローラの位置を設定します。

ピンチローラーは3つあります。(CG-160FX は4つあります。) コシのないシート、幅の広いシートやフィルムなどの台紙が滑りやすいシートをセットする場合、 ピンチローラーをシートの両端と中央に各1つずつ(CF-160FX は中間に2つ)配置します。 幅の狭いシートでは、中央にピンチローラーを配置する必要はありません。

 (重要!) ★ 中央にピンチローラを使用した場合、シートにグリットローラの跡がつ くことがあります。

#### 設定可能なシート幅

|          | mm      | inch                               |
|----------|---------|------------------------------------|
| CG-75FX  | 90~1040 | 24, 30, 36, 40                     |
| CG-130FX | 90~1580 | 24, 30, 36, 42, 48, 50, 52, 60, 62 |
| CG-160FX | 90~1880 | 24, 30, 36, 42, 48, 50, 52, 60, 62 |

## カット(作図)範囲について

最大カットエリア(カット(作図)範囲)は、ピンチローラの位置、使用するツール、および 原点の位置(②P.3-58)により変わります。下図の白部が最大カットエリアとなります。

|          | 原点を右下に設定      | 原点を中心に設定     |
|----------|---------------|--------------|
| CG-75FX  | 0.76 m × 51 m | 0.76 m × 3 m |
| CG-130FX | 1.3 m × 51 m  | 1.3 m × 3 m  |
| CG-160FX | 1.6 m × 51 m  | 1.6 m × 3 m  |

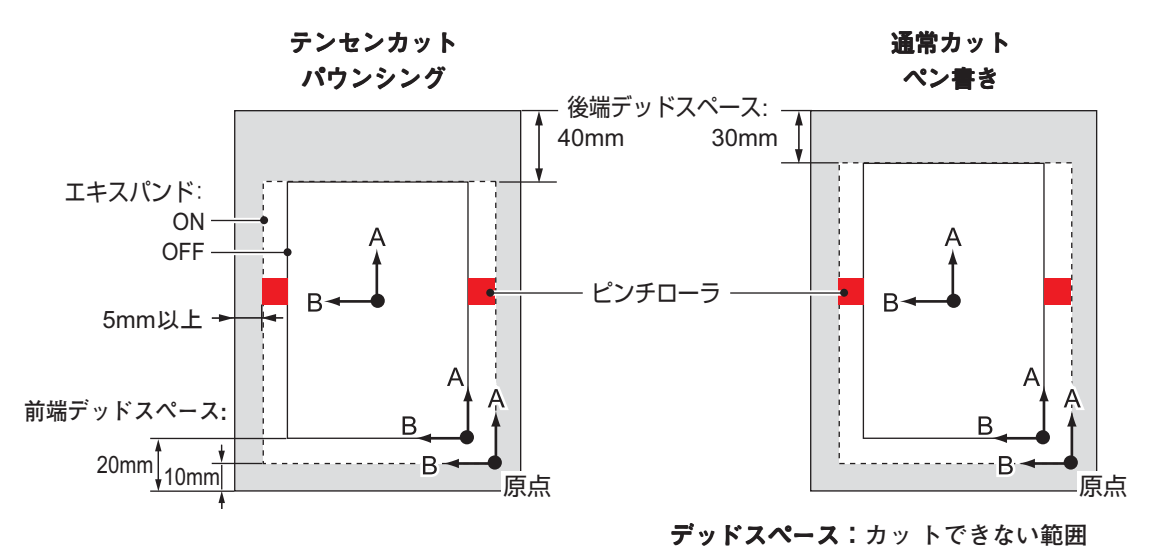

2-13

## シート検出について

取り付けたシートに合わせジョグキー【▲】【▼】【▲】【▶】または【END】キーを押すと、 シートの幅・長さを検出できます。((??=P.1-7)

- (重要!) ★ シート長の検出を行うと、受信したデータがシートより大きな場合、 シートからはみ出した部分のカットはできません。
   シート長の検出を行わない場合、シートからデータがはみ出した時点で カット動作が終了します。
  - ★ シートセンサー機能を[OFF]に設定すると、ジョグキー【▲】【▼】【◀】
     【▶】を押しても、【END】キーを押したときと同じ検出(シート幅のみ 検出)を行います。

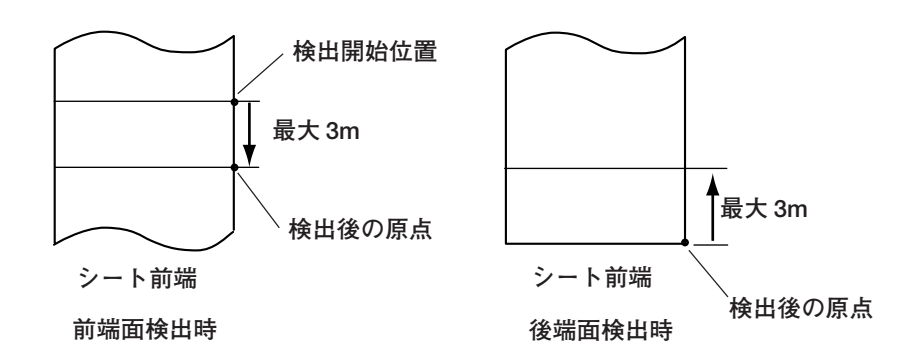

★ シート前端、シート後端の最大検出長は 3m です。

#### シート検出の方法

シートをピンチローラで保持すると、表示パネルが次のように表示します。 セットした用紙の方向に合わせ、ジョグキー【▲】【▼】【▲】【▶】を押します。

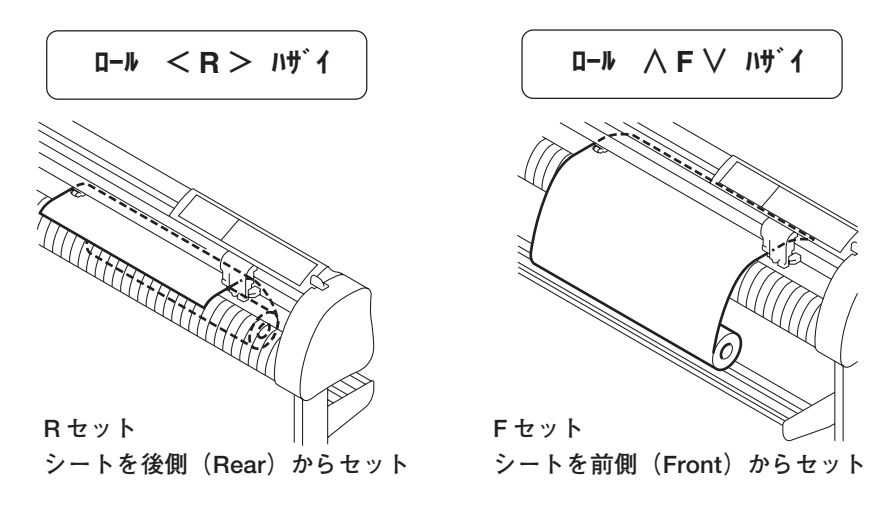

シート検出には、次の5つの方法があります。

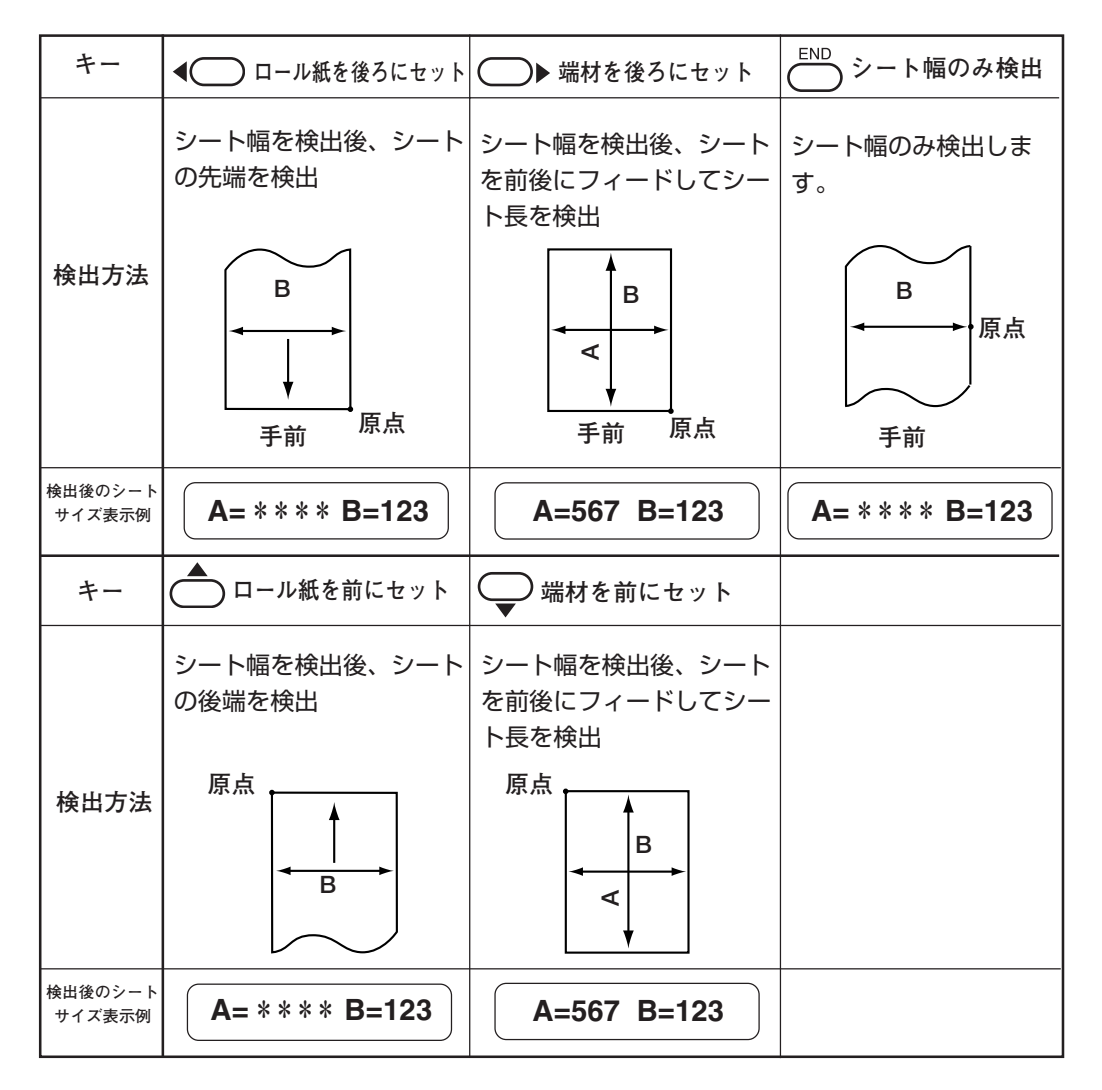

(重要!) ★ 検出サイズが 3m 以上の時は表示が、\*\*\*\*になります。

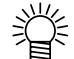

● 長尺シートを使用する場合や、シートを引き出した状態でシートの途中 から使用する場合などはシート検出に時間がかかります。このような場 合は、【END】キーを押してシート幅のみ検出することで検出時間が短 くなります。

## ハザイ(端材)シートの取り付け方

#### 取り付け手順

シートをプラテンに通します。
 クランプレバーを手前に倒してピンチローラを上
 げ、シートの右端をプラテンの縦リブを目安にセットします。
 または、シートの手前をプラテンと平行に合わせます。

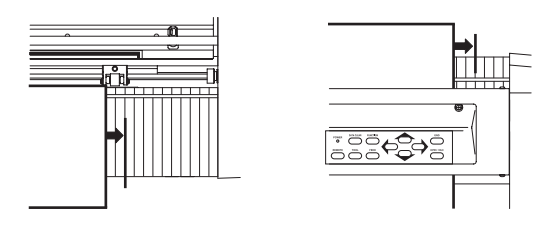

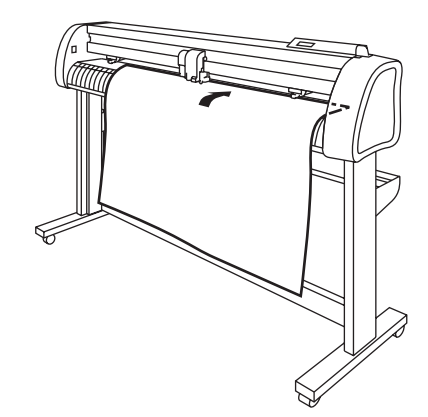

- シート幅に合わせ、ピンチローラを移動します。
- (重要!) ★ ピンチローラは、シートの端から 5mm以上内側に移動してください。 シートフィード中にシートが外れる原 因になります。
- クランプレバーを奥側に倒し、ピンチローラを 下げます。 次のように表示が変わります。

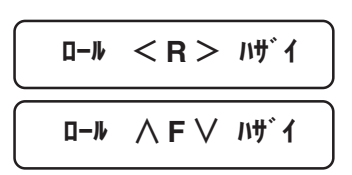

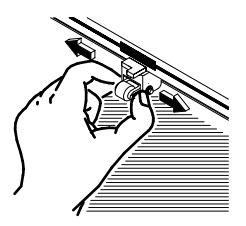

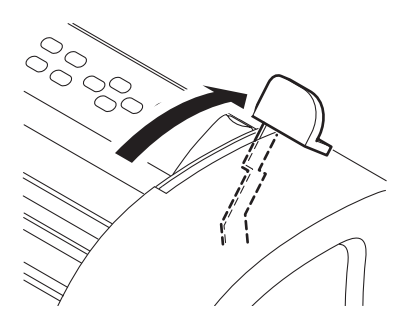

- ④ ジョグキー【▶】または【▼】を押し、[ハザイ] を選択します。

   (「シート検出について」(♪)・P.2-14)
   【▶】: シートを装置後側からセットした場合
   【▼】: シートを装置前側からセットした場合
- ⑤ [ローラスウセンタク]が[ON]に設定してある場合、使用するピンチローラ数を選択します。
   ジョグキー【▲】または【▼】を押して選択します。
- ⑥【ENTER/HOLD】キーを押します。
   シート検出をしてから捨て切り動作(公P.3-49)を実行します。
   右のように表示が変わります。
- (重要!) ★ 3m以上ある端材シートの検出はできません。

ピンチロ−ラ スウ : 3 ⊐

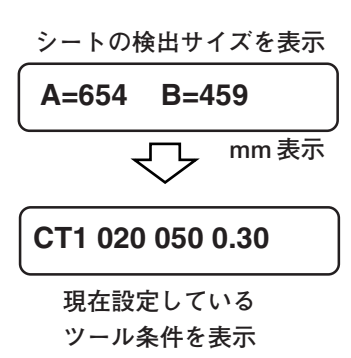

## ロールシートの取り付け方

ロールシートを使用する場合は、ロールステーを取り付ける必要があります。 ロールステーの取り付け方については、「組立説明書」を参照してください。

#### 取り付け手順

- ロールバーをロールステー ASSY にセットします。
   シートの外径に応じて1または2の溝にロールバーをセットします。
  - 撑
- シートの外径が 3inch 以上の場合、1 と3の溝へセットします。
- シートの外径が 3inch 以下の場合、2 と3の溝へセットします。

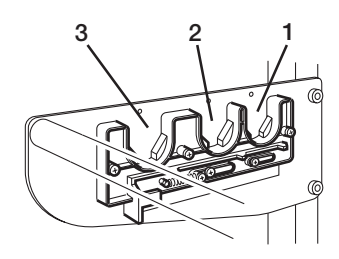

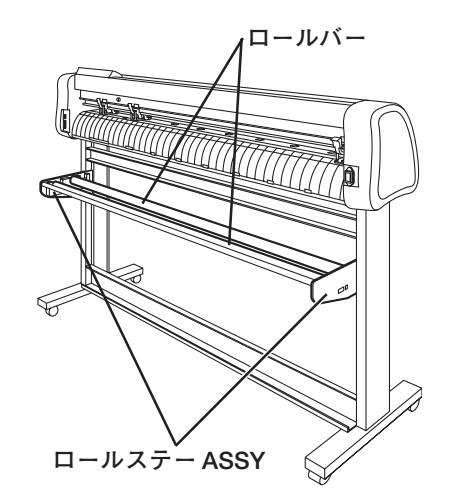

- ロールシートをセットします。
   ロールシートをロールバーにのせます。
   スケールシールを目安に位置を決めます。
   シートをプラテンに通し、ピンチローラをシートの 幅に合わせて移動します。
- (重要!) ★ ピンチローラは、ロールシートの端から5mm以上内側に移動してください。シートフィード中にシートが外れる原因になります。

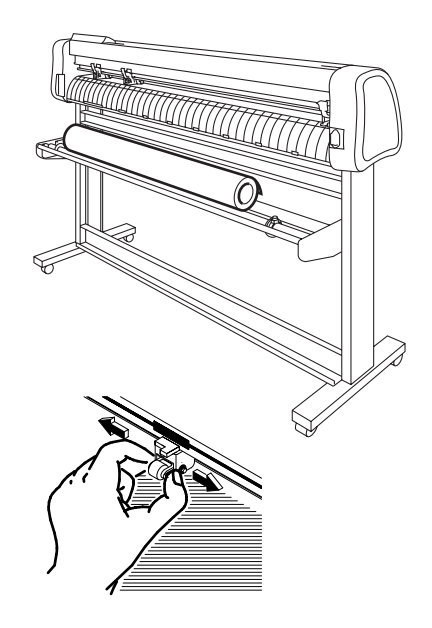

- ③ ロールシートをロールホルダーで固定します。
   ロールホルダーをシートの両端に移動し、ネジを締めて固定します。
- (重要!) ★ ロールホルダーはシート幅より2~ 3mm程度あけて固定します。
   両端を強く固定するとロールが回転できず、シートを送れない場合があります。

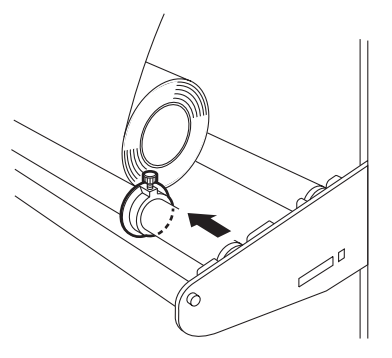

④ ストッパーをロックします。ロックレバーを奥側に押し、ロックします。

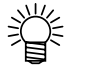

ストッパーは、ロールシートを引き出したときに、シートが回転するのを防ぎます。

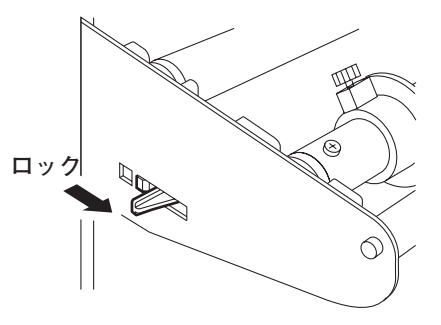

- シートを保持します。
   シートをピンと引っ張り、たるみを除きます。
   クランプレバーを奥側に倒します。
  - ●電源が入っている場合 吸着ファンが回り、ロールシートを吸着します。
  - 電源が入ってない場合
     吸着ファンが回らないため、シートがゆがまな
     いように左手で押さえながら、クランプレバーを奥側に倒します。

シートがたるみなくセットできていることを確認してから、クランプレバーを奥側に倒してください。

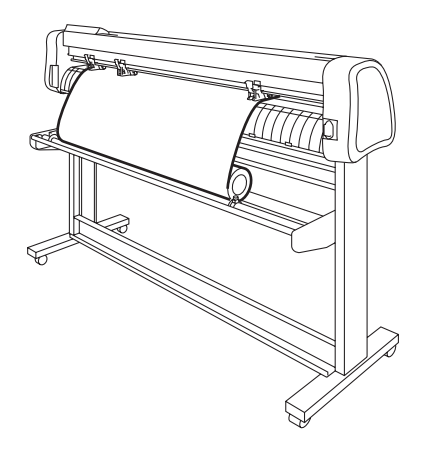

- ストッパーを解除します。
   ストッパーを手前側に引きます。
- (重要!) ★ ストッパーを解除しないと、シート フィード中にブザー音がして装置が停 止します。

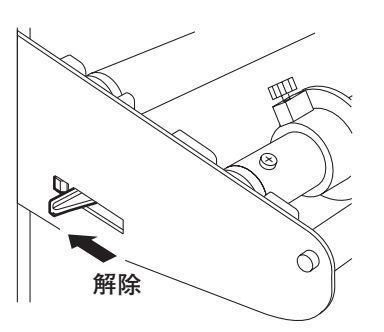

- ⑦ 表示パネルの表示が変わります。
   ジョグキー【◀】または【▲】を押して[ロール]を 選択します。
   (「シート検出について」(2000) P.2-14)
   【◀】: ロールシートを装置後側にセットした場合
   【▲】: ロールシートを装置前側にセットした場合
- ⑧ [ローラ スウ センタク]が[ON]に設定してある場合、使用するピンチローラ数を選択します。
   ジョグキー【▲】または【▼】を押して選択します。
- ③【ENTER/HOLD】キーを押します。
   シート幅を表示後、捨て切り動作((2000) P.3-49)
   を実行し、現在設定されているツール条件を表示します。

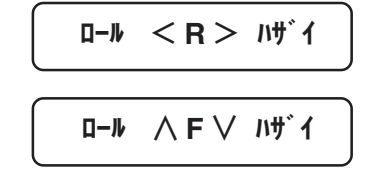

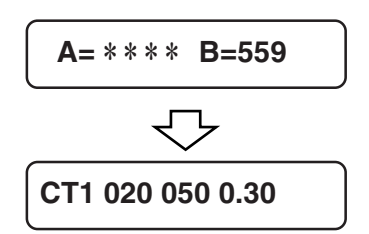

- 使用する長さのシートを引き出します。
   【FEED】キーを使用してシートを引き出します。
- (重要!) ★ ロールシートを使用する前に、あらか じめ使用する長さ分のシートを引き出 し余裕を持たせておきます。 シートを送り出すことで、事前にシー トズレがないか確認することができま す。

# テスト作図(試し切り)の実行

テスト作図(試し切り)を実行して、ツール条件の設定が適切かどうかを確認します。 試し切りを実行すると、2つの正方形をカットします。

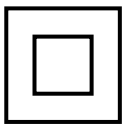

● ツール条件の設定が適切な場合は、試し切り結果が以下のようになります。

- ・2つの正方形をはがして、切れていない部分がない
- ・ベース紙が切れていない
- ・正方形の角が丸くない
- ・正方形の角がめくれていない

#### 操作手順

- ① ローカルモードであることを確認します。
- ②【FUNCTION】キーを押します。
- ③ [セイホウケイ]を選択し【ENTER/HOLD】 キーを押します。
   試し切りを行い、終了するとローカルモードに戻ります。

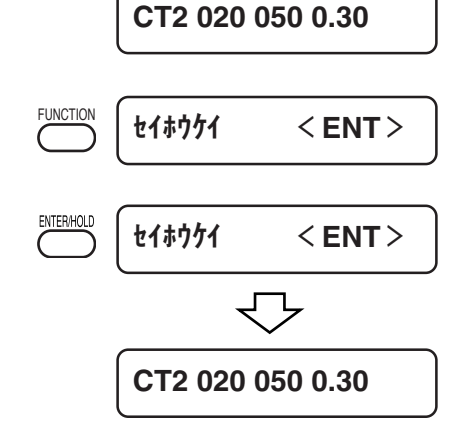

正方形の切れ具合により、カット条件の設定をやり直します。

| 症状             | 原因                                               |
|----------------|--------------------------------------------------|
| 切れていない部分がある    | SPEED が速く、刃先が浮き上がっている                            |
| シートのベース紙が切れている | PRESSURE が強い、刃先の出し量が大きい<br>( <sup>(</sup> P.2-4) |
| 角が丸い           | OFFSETの値が不適正                                     |
| 角がめくれている       | 刃先の出し量が大きい (注)P.2-4)                             |

# カット(作図)を開始する

ツールやシートの取り付け、ツール条件の設定後、カット(作図)を開始します。

カット(作図)を実行する前に、以下の設定を確認してください。
 原点の設定(②P.2-22)
 コマンド原点位置の設定(③P.3-58)
 コマンド切り替え設定(③P.3-63)
 命令の優先順位(③P.3-65)
 通信条件の設定(③P.3-64)
 最大サイズ返答値(③P.3-65)

## 原点の設定

原点とは、カット(作図)するデータの基準となる点です。 カット(作図)を開始するときは、必ず原点を設定してください。

- (重要!) ★ 次のデータをカットする場合は、原点位置を再設定してください。
   原点位置を変更しないと、前回カット(作図)したデータの上をカット
   (作図)してしまいます。
- 原点となる位置へキャリッジを移動します。
  - 【▶】: キャリッジを右側へ移動
  - 【 【 】: キャリッジを左側へ移動
  - 【▲】:シートを奥側へ移動
  - 【▼】:シートを手前側へ移動

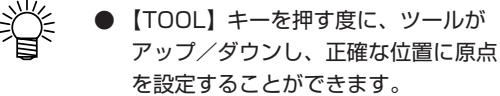

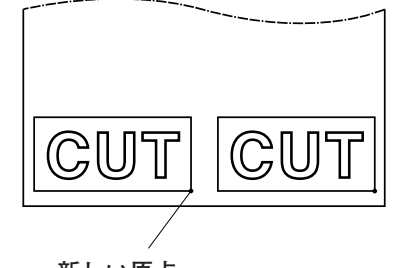

新しい原点

②【ENTER/HOLD】キーを押して原点を登録します。
 有効カットエリアを表示した後、ツール条件を表示します。

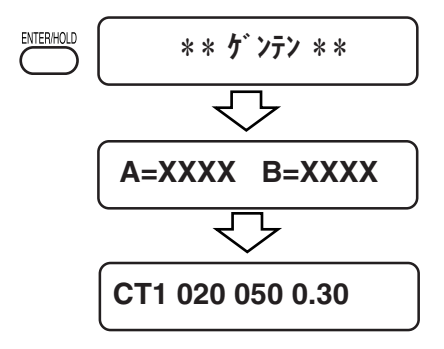

## カット(作図)開始

- 原点を設定後、【REMOTE】キーを押します。
   表示が変わり、リモートモードになります。
- ホストコンピュータからデータを送信します。
   データを受信すると、カット(作図)しながら、
   データの残容量を表示します。
- ③ カット(作図)を終了すると、現在選択しているツールを表示します。

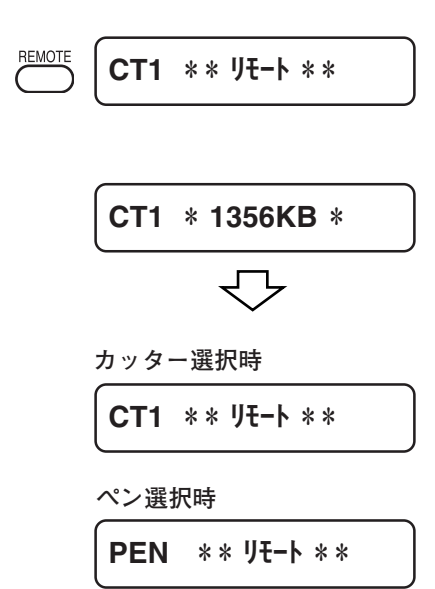

## カット(作図)の一時停止

カット(作図)中に一時停止する場合は、【REMOTE】を1回押します。もう一度押すと、 カット(作図)を再開します。

一時停止中に動作を伴う機能、またはコマンド座標系に影響する操作を 実行すると、エラーメッセージを表示します。

エラーメッセージを表示したら、【REMOTE】を押してカット(作図)再開してしまうか、 データクリア(②P.3-14)を実行してください。

(重要!)

★ カット(作図)中にシートが外れた場合、すみやかに電源を切ってくだ さい。シートが外れたままカット(作図)を続けると、本体を傷つける 原因になります。 プロッタの使用が終了したら、電源スイッチの「○」側を押して電源を切ります。 電源を切る前に、データを受信中でないか確認してください。

- データを受信中でないか確認します。
   リモートモードまたはローカルモードの表示である ことを確認します
- (重要!) ★ 電源を切った後に再度電源を入れる場合は、約5秒以上の時間をあけてください。
- 前面にある電源スイッチを押します。
   操作パネルの POWER ランプが消灯します。

CT1 \*\* リモート \*\*

CT1 020 050 0.30

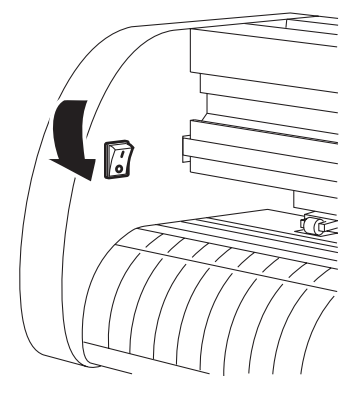

# 3章 機能について

ジョグモードの機能、専用キーの機能やファンクション機能について 説明します。

## 本章の内容

# ジョグモードによる機能

ここでは、ジョグ機能への切り替えやメニューの操作方法について説明します。 各メニューに入るキー操作は、下図のようになります。 メニュー構造の詳細は、付録をご覧ください。(②P.5-11)

## キー操作

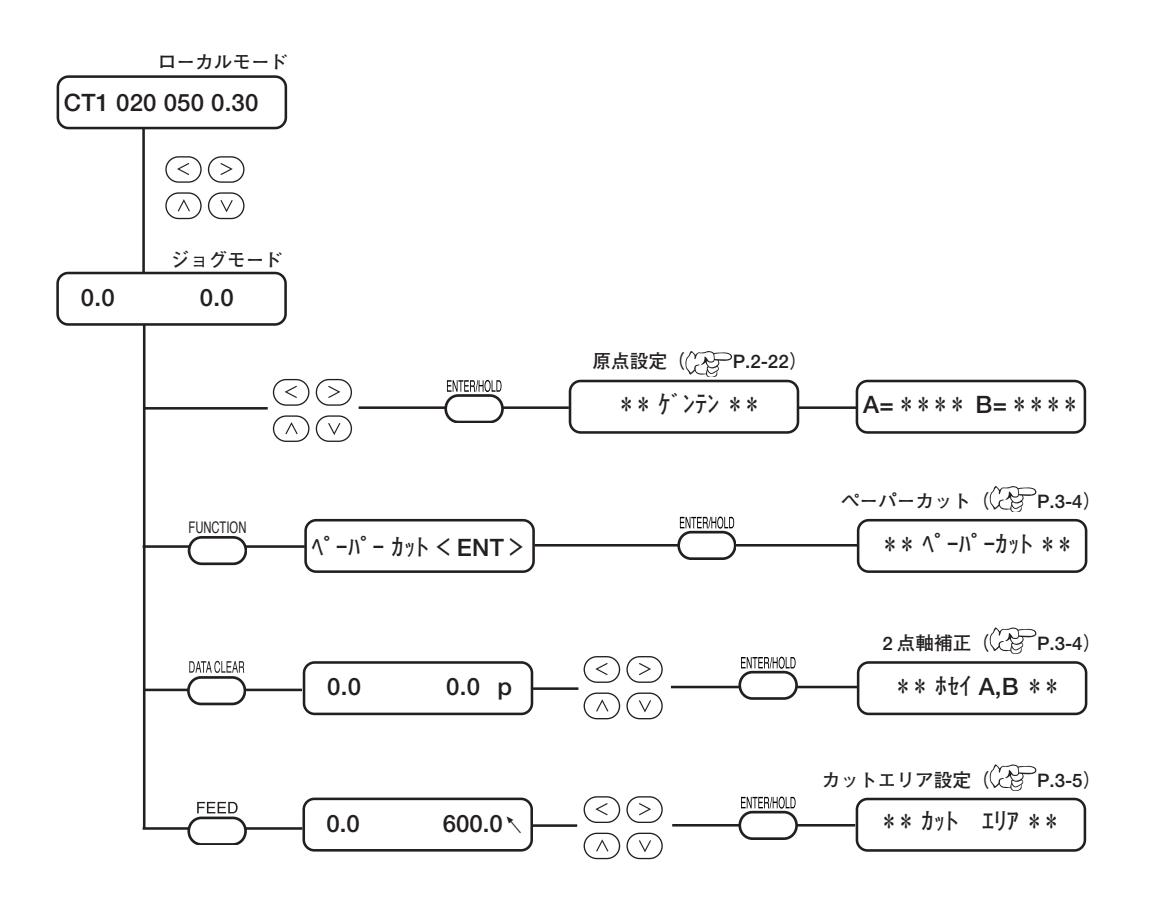

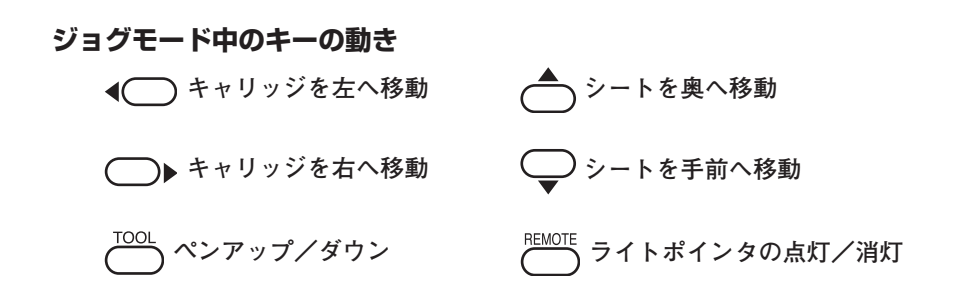

#### ローカルモードにします。

リモートモードにしてもカット(作図)しないことを確認してから、 【REMOTE】キーを押してローカルモードに入ります。

#### ② ジョグキー【▲】【▼】【◀】【▶】を押してジョグモードに入ります。

いずれかのジョグキーを押すと、ジョグモードに入ります。

#### ③ジョグ機能を選択します。

設定または実行する機能により、【FEED】キー、【DATA CLEAR】キー、 【FUNCTION】キーを押します。

#### ④ パラメータの選択と確定をします。

パラメータの設定が必要な機能(原点設定、カットエリア設定、2 点軸補正)は、 ジョグキーでパラメータを選択します。

#### ⑤ 設定を登録、または実行します。

【ENTER/HOLD】キーを押し、設定値を登録します。設定値をしばらく表示した後に、ローカルモードに戻ります。 ペーパーカットは、カットが終了するとローカルモードに戻ります。

 (重要!) ★ ジョグモードで原点などの位置を指定する場合、ライトポインタの点 灯/消灯にかかわらずツールの中心が指定位置になります。

## 原点設定

カット(作図)を開始する位置を設定します。

### ペーパーカット(裁断)

現在のツールの位置で用紙を切り離します。

ペーパーカットは、ピンチローラの外側 100mm までカットします。(最大ペーパーカット 範囲を超えないこと)

作図終了時に自動的にカットする方法は、オートカット(CPPP.3-51)を参照してください。

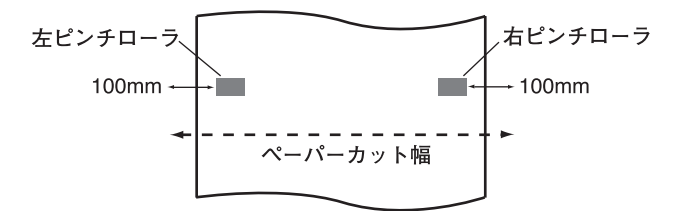

(重要!) ★ ロールシートを前側にセットした場合、シートの再セットが必要です。
 ★ ピンチローラ1とピンチローラー3を最大幅にセットした場合、ペーパーカットの範囲は次の通りです。
 ピンチローラー1の内側から40mm
 ピンチローラー3の内側から80mm
 ★ 最小カット長はシートにより異なります。両端が垂れ下がってしまう場合は、カット長を長くしてください。

## 2 点軸補正

縦・横の罫線が印刷してあるグラフ用紙などのシートをセットした場合、その罫線に合わせ て本装置の縦軸と横軸を合わせます。

設定した原点と補正点で、軸の傾き(*θ*)を補正します。 補正点をクリアするには、クランプレバーを手前に倒してシート検出をやり直します。 (② P.2-14)

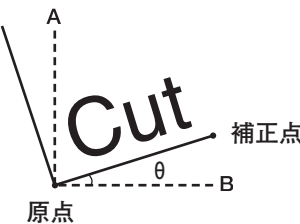

#### 設定値:

 $-45 \sim 45^{\circ}$ 

## カットエリアの設定

カット(作図)する範囲を設定します。

原点から対角線上に設定する任意の点UL (Upper Left)までの範囲が、有効カットエリアとなります。

クランプレバーを手前に倒すと、カットエリアはクリアされます。

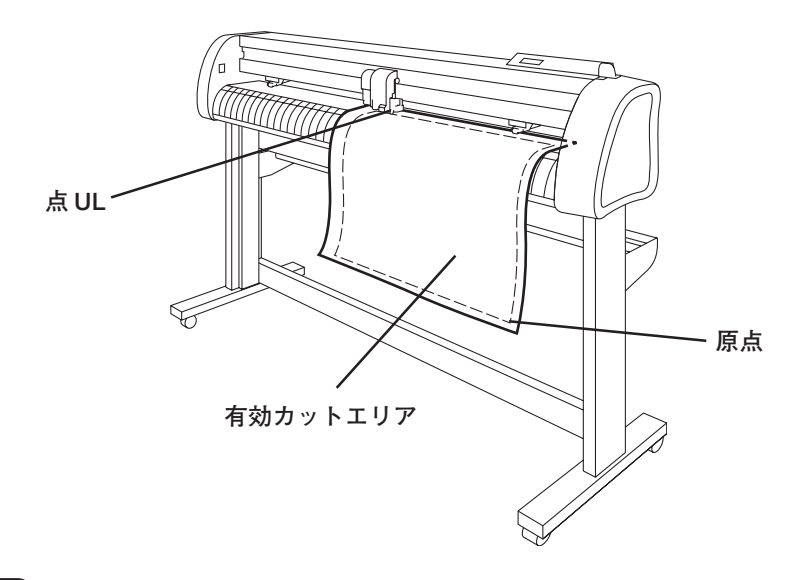

(重要!) ★ 点 UL は原点よりプラス方向に設定してください。
 ★ 原点はカットエリア内に設定してください。カットエリア外に設定すると、オペレーションエラーになります。

## ディジタイズ操作

描かれている図形の、原点からの座標をホストコンピュータへ表示します。 ホストコンピュータからディジタイズコマンド(DP;)を受信すると、ディジタイズ操作が可 能になります。

ディジタイズは、ポイントを指定する模様のついたシートを取り付けてください。

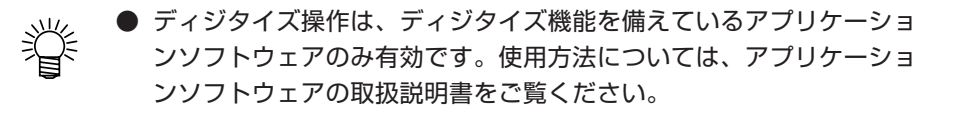

#### 操作手順

 リモートモードにして、ホストコンピュータか らディジタイズコマンドを受信します。 表示が右のように変わります。

PEN \*\* リモート \*\*

100.1

\*\* ディジタ**イ**ズ \*\*

250.5

 ② ジョグキー【▲】【▼】【▲】【▶】で、図形の任 意の点にペン先を移動します。
 原点からの座標を表示します。

掌

- ジョグステップ機能でステップ単位を 小さくしておくと、より正確なポイン トを指定することができます。 ((こ)P.3-67)
- ③【ENTER/HOLD】キーを押します。 ペン先のポイントを記録します。 ホストコンピュータから座標出力コマンド(OD;) を受信します。

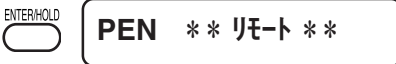

# 専用キーによる機能

ここでは、専用キーによるメニューの切り替えや操作方法について説明します。 各メニューに入るキー操作は、下図のようになります。 メニュー構造の詳細は、付録をご覧ください。(②P.5-8)

## キー操作

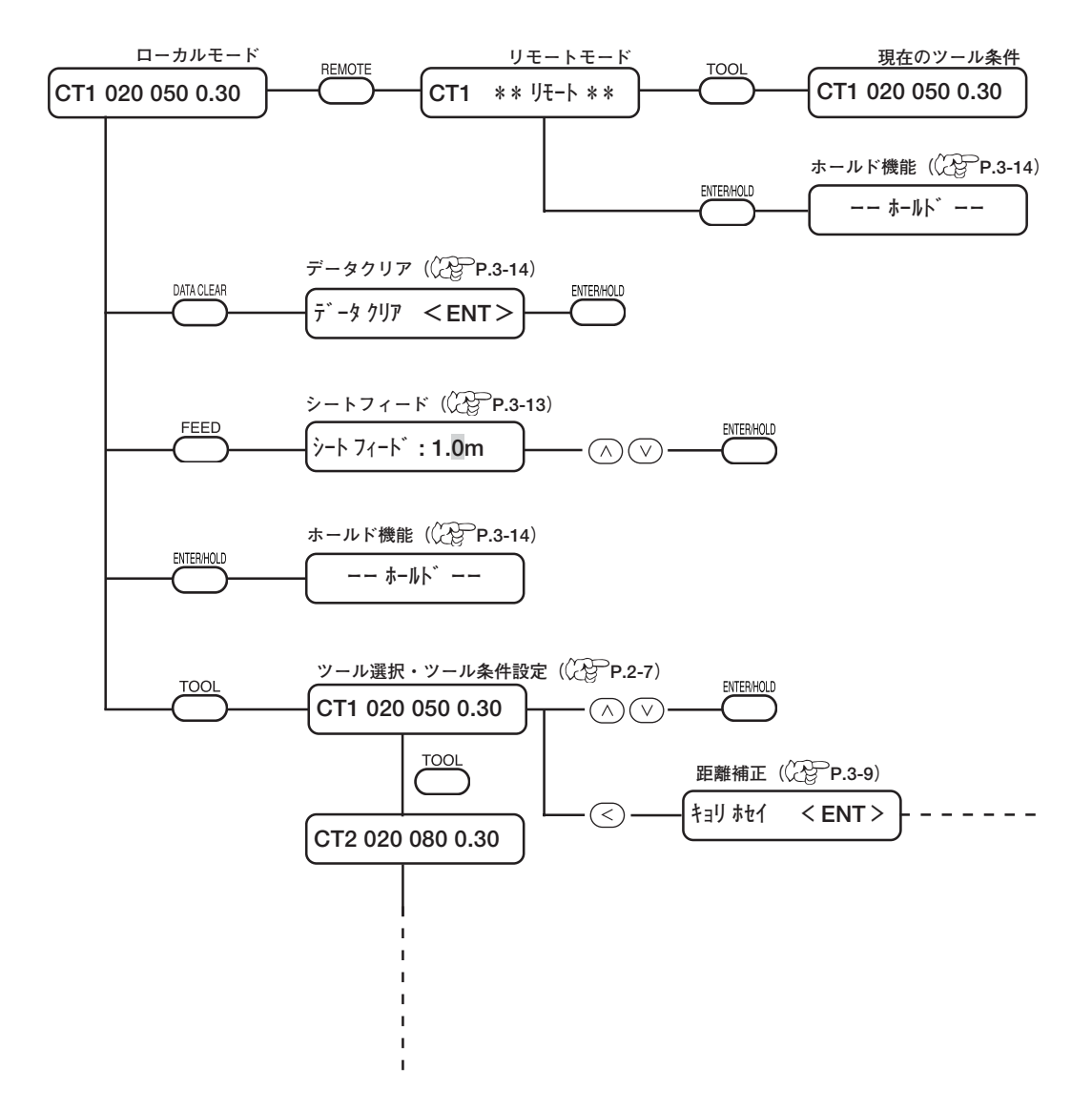

## リモートモードとローカルモードを切り替える【REMOTE】

キーを押すごとに、リモートモードとローカルモードを切り替えます。 カット(作図)中に【REMOTE】キーを押すと、カット(作図)を一時中断します。もう ー度押すと、カット(作図)を再開します。

- リモートモード中にジョグキー【▲】【▼】を押すと、カット(作図) 速度を変更できます。
   ここで変更したカット(作図)速度は、記憶しません。
   電源を切ると、ツール条件の設定値に戻ります。
- 〔重 要!) ★【REMOTE】キーは、シート検出後に有効になります。
  - ★ カット(作図)を一時停止した場合、下図のようなエラーメッセージ を表示し、使用できない機能があります。 エラーメッセージを表示した場合は、残りデータのカット(作図)終 了を待つか、【DATA CLEAR】キーを押してデータクリア(②●P.3-14)を実行してください。

エラ-34 CUTデータ アリ

## ツール条件の設定を行う【TOOL】

カット(作図)条件の設定と、距離補正を設定します。 カット(作図)条件の設定方法は「ツール条件の設定(②P.2-8)」を参照してください。

## 距離補正を行う【TOOL】

長いデータをカットする際、シートの厚さによって、カットする長さに誤差が生じる場合が あります。また、グリットローラ径の違いにより、左右のシートの移動量に違いが生じる場 合があります。これらの誤差を補正します。

距離補正は、ツール条件の設定ごとにそれぞれ1種類、合計で8種類設定できます。

 (重要!) ★ ホスト側でツール番号を変更すると、変更したツール番号の補正値を 適用します。よって、コマンドでツール指定する場合は、ご注意くだ さい。

#### 補正値の求めかた

補正値 = OFFの線の実測値 - 入力した基準長

例)

| OFF の線の実測値 | : 999.0 mm |
|------------|------------|
| 入力した基準長    | : 1000 mm  |

999.0-1000=-1.0 m/(補正値)

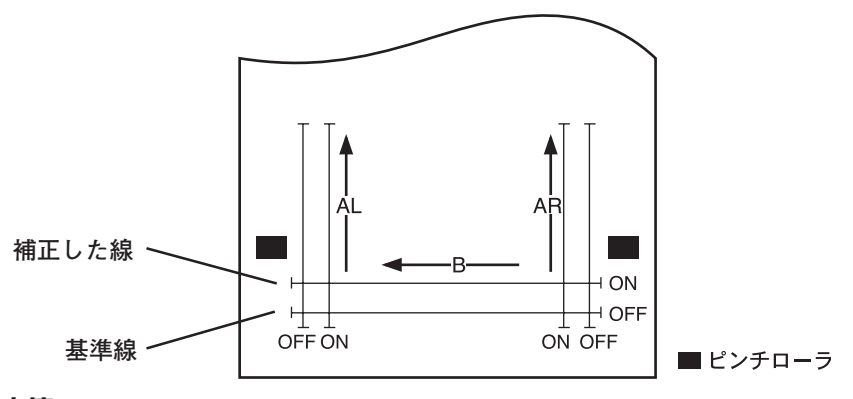

#### 設定値:

基準値

A 方向:500, 1000, 1500, 2000, 2500 (mm) B 方向:200, 400, 600, 800, 1000, 1200, 1400, 1600 (mm) (B 方向の設定値は装置サイズにより異なります。)

#### 補正値

A 方向:基準長の± 2%(0.1mm ステップ) B 方向:基準長の± 2%(0.1mm ステップ)

#### 作図オフセット

 $0 \sim 300 \text{mm}$ 

#### 設定手順

- ローカルモードで【TOOL】キーを押します。 ツール条件の設定画面になり、カーソルが [SPEED]値で点滅します。
- ② ジョグキー【▲】を押します。
   カーソルが「ツール番号」で点滅します。
   ツール番号を変更する場合は、ジョグキー【▲】
   【▼】を押します。
- ③ ジョグキー【▲】を押します。
   ツール番号の選択に戻る場合は、[キョリホセイ]で
   ジョグキー【▶】を押します。
- ④【ENTER/HOLD】キーを押します。
   前回補正した基準長(mm)を表示します。
   一度も距離補正を実行していない場合は、最小基準 長を表示します。
  - 前回補正した時から長さの単位[ミリ/
     インチ]を変更した時は、以下のように表示します。

A=----B=----

- ⑤ ジョグキー【▲】【▼】で、A方向(前後方向) の基準長を変更します。
- (重要!) ★ 基準長を変更すると、前回補正した距離補正値(AR、AL)をクリアします。
- ⑥【ENTER/HOLD】キーまたはジョグキー【▶】 を押して A 方向の基準長を確定します。 A 方向の基準長は、AR(右側の前後方向)、AL (左側の前後方向)両方の基準長になります。
- ⑦ ジョグキー【▲】【▼】で、B方向(左右方向)
   の基準長を変更します。
- (重要!) ★ 基準長を変更すると、前回補正した距離補正値(B)をクリアします。

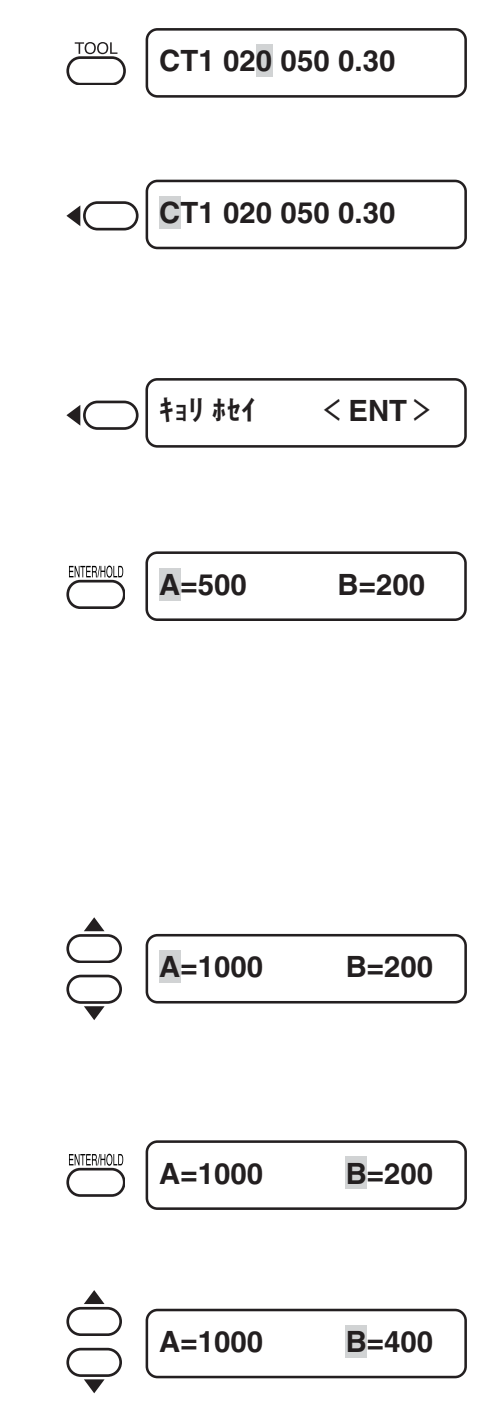

- ⑧【ENTER/HOLD】キーを押して、B方向の基準長を確定します。
- ⑨ ジョグキー【▲】【▼】で、距離補正調整パターンの作図位置を指定します。
   すべての線分(AR、AL、B)をシート内側にオフセットします。
- ①【ENTER/HOLD】キーを押します。 調整パターンを作図します。
- (重要!) ★ 用紙をセットしていない、または用紙 サイズが小さくて基準長を作図できない場合は、作図しません。 この場合、【ENTER/HOLD】キーを 押すと作図をせずに補正値の入力になります。
- ① 作図終了後、現在の補正値を表示します。
- ② AR と AL の ON の線を実測します。
   クランプレバーを手前に倒し、シートを外して実測します。
- ③ 手順①から①を行います。 用紙をセットしていないので、作図をせずに補正値 入力画面を表示します。
- ④ 基準値と実測値が異なった場合は、ジョグキー
   【▲】【▼】で補正値を変更します。
- ⑤【ENTER/HOLD】キーまたはジョグキー【▶】
   を押してAR方向の補正値を確定します。
- ⑥ 手順⑭と同様に、ジョグキー【▲】【▼】でALの補正値を入力します。

AR=0.0 AL=0.0

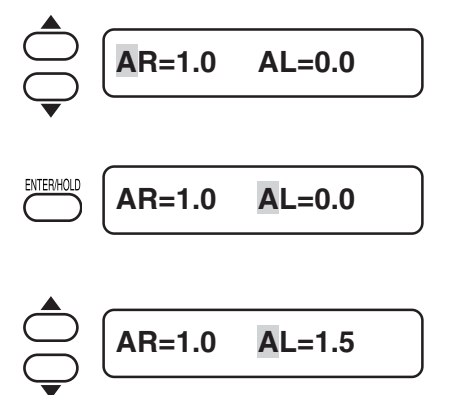

①【ENTER/HOLD】キーまたはジョグキー【▶】
 を押して AL 方向の補正値を確定します。

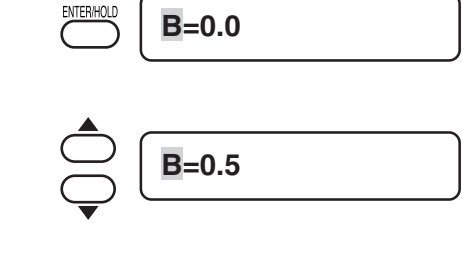

- 18 ジョグキー【▲】【▼】でB方向の補正値を変更します。
- ③【ENTER/HOLD】キーを押してB方向の補正 値を確定します。
   ローカルモードに戻ります。

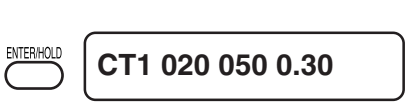

## 必要な長さだけ、シートを手動で引き出す【FEED】

カット(作図)をする前にシートを引き出し、余裕を持たせておきます。 シートをあらかじめ引き出すことで、シートのずれを確認したり、長いデータをカット(作 図)する際のシートのずれを防ぐことができます。

#### 設定値:

0.1 m~51.0 m (0.1 m 単位)

#### 設定手順

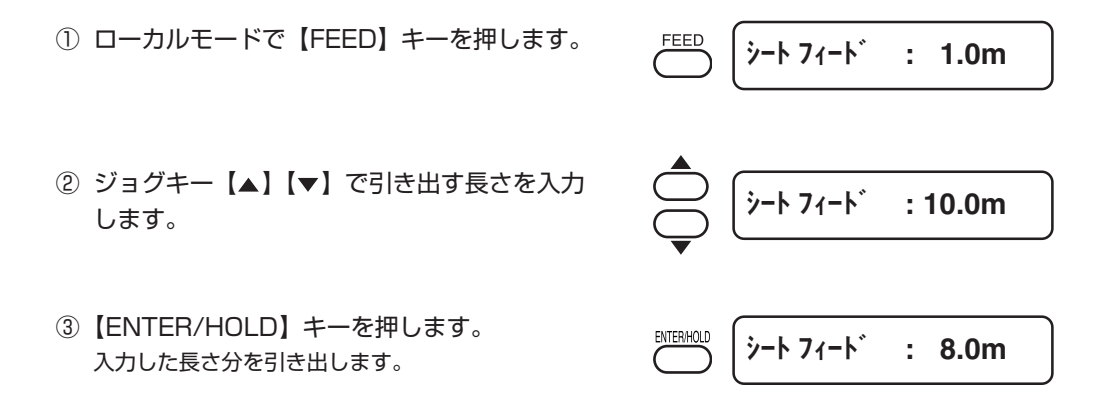

シートが設定した長さより短くて引き出すことができない場合、引き出した長さを表示して 停止します。この場合、いずれかのキーを押して、解除してください。

\* \* X トップ : 0.2m \* \*

● シートフィードを中断する場合は、【END】キーを押します。

## 受信データのクリア【DATA CLEAR】

データのカット(作図)を中止する場合、データクリアを行います。 データクリアを行わない場合、リモートモードに戻した時、受信済みのデータをカットしま す。

データクリアを実行し、リモートモードにしてデータを受信すると、新しいデータをカット (作図)します。

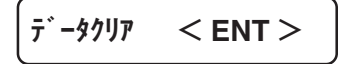

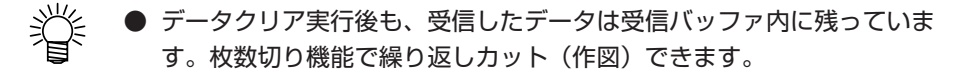

(重要!) ★ データクリアは、データ送信途中で行わないでください。

## カットのずれを修正する【ENTER/HOLD】

長いデータをカット(作図)する場合、カット中にシートがずれてくる場合があります。 カット(作図)中にシートがずれた場合、ずれを直してからカット(作図)する機能です。 カット(作図)中に【ENTER/HOLD】キーを押すと、ホールドします。

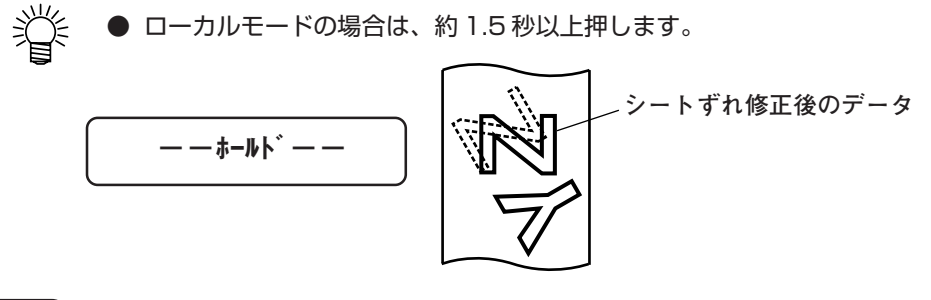

- (重要!) ★ ホールドは、文字の切れ目で実行してください。
   線分の途中で実行すると、始終点が合わなくなります。
  - ★ シートのズレを直す際、キャリッジおよびピンチローラの位置を動かさ ないでください。破損またはエラーの原因になります。
  - ★ ホールド後は、クランプレバーを奥側に倒してピンチローラを下げてく ださい。ピンチローラが上がったままでは、ホールドを終了できません。

## トンボ検出モードにする【END】

ローカルモードの時に【END】キーを押すと、トンボ検出モードになります。 トンボ検出の設定が OFF の時は、トンボ検出モードになりません。(公PP.3-35)

各種機能の設定中は、入力をキャンセルしたり、前の設定項目に戻ります。

# ファンクション機能

ここでは、ファンクション機能への切り替えやメニューの操作方法について説明します。 各メニューに入るキー操作は、下図のようになります。 メニュー構造の詳細は、付録をご覧ください。(②P.5-13)

## キー操作

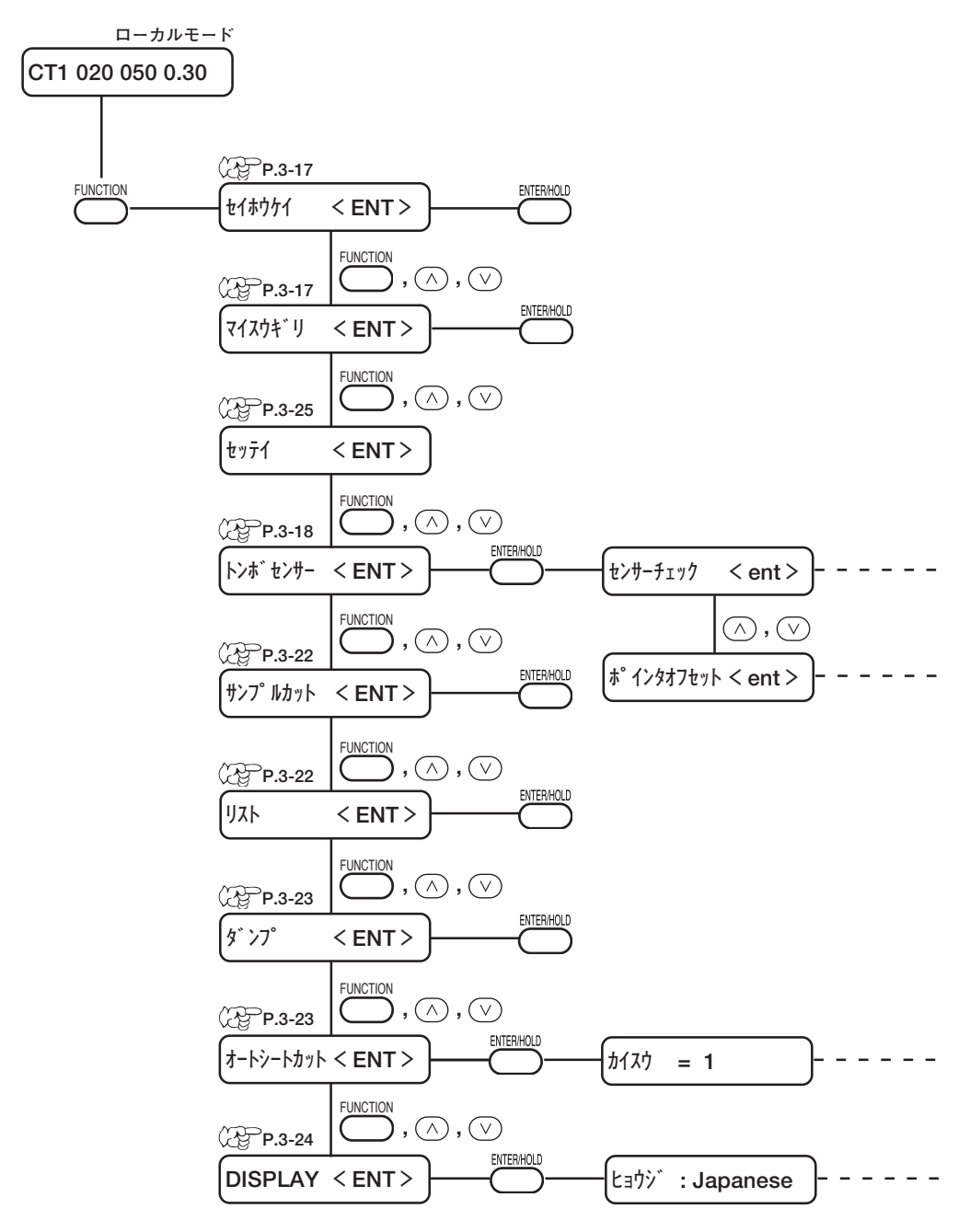

#### ローカルモードにします。

リモートモードにしてもカット(作図)しないことを確認してから、 【REMOTE】キーを押してローカルモードに入ります。

#### (FUNCTION) キーを押してファンクションメニューに入ります。

【FUNCTION】キーまたはジョグキー【▲】【▼】を押すたびに、次のファンク ション機能を表示します。

#### ③ ファンクション機能を選択します。

設定または実行する機能を選択します。 [セイホウケイ]、[マイスウギリ]、[サンプルカット]、[リスト]、[ダンプ]、[オート シートカット]はそれぞれの機能を実行します。 [トンボセンサー]、[セッテイ]、[DISPLAY]は、さらに詳細な設定を行います。

#### ④ 設定値の入力やファンクション機能の実行をします。

試し切りやトンボセンサーの反応チェックなどを行います。
# 試し切りをする [セイホウケイ]

シートの種類やツールを交換してカット条件を変更した場合、SPEED、PRESSURE、 OFFSET が適当であるか確認するために、試し切りを実行します。(②PP.2-21) 試し切りは、2つの正方形をカットします。

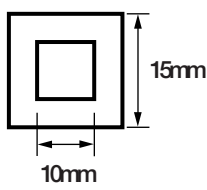

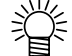

- 正方形の切れ具合により、カット条件の値を変更してください。
  (⑦ P.2-21)
  - [セイホウケイ]は現在のツールの位置で実行します。

## 同じデータを複数枚カット(作図)する [マイスウギリ]

受信済みのデータを複数枚カット(作図)する機能です。 本装置は、受信したデータを受信バッファに蓄え、最大 999 枚まで連続でカット(作図) することができます。

新しいデータを受信すると、既存の受信バッファのデータに上書きします。 前のデータを枚数切りすることはできません。

#### 設定値:

コピー枚数 :1~999枚 コピー間隔 :0~30mm

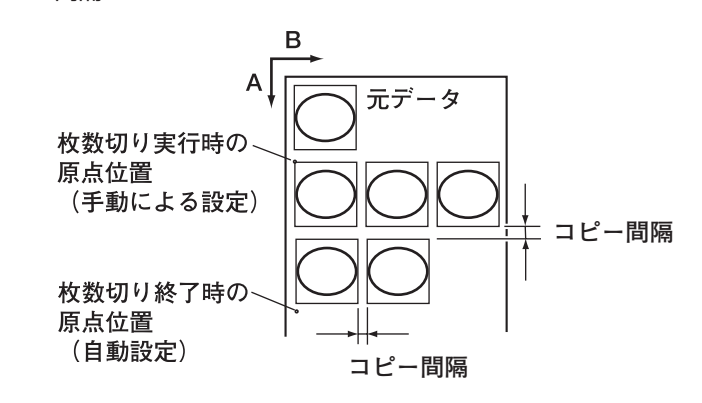

(重要!) ★ リモートモードでカットした直後に枚数切りを実行すると、重なって カット(作図)します。必ず原点を再設定してください。

★ 枚数切り実行中は、コンピュータからの受信データは無視します。

- ★ コンピュータから送信するデータは、データの間隔をクローズタイム (②P.3-64)で設定した時間以上あけて送信してください。クローズ タイムで設定した時間以内に次のデータを送信すると、2つのデータが 枚数切りの対象となります。
- ★ 2 点軸補正を設定中、本装置内部で更新した原点が有効カットエリア内 に入らないときは、そのデータはカットしません。
- ★ 分割カットデータは、分割せずに指定した枚数分カットします。
- ★ エラーを表示した場合は、4 章を参照してください。

# トンボセンサーの反応を確認する [トンボセンサー]

トンボセンサーの反応チェックを行います。

(重要!) ★ ブザー音の設定が[OFF]にしてある場合、検出確認音は鳴りません。

#### トンボマークの条件

印刷済みトンボの条件は、「トンボ付きデータ作成に関する注意事項((20PP.3-26)」を参照してください。

#### 設定手順

ローカルモードになっていることを確認します。

CT1 020 050 0.30

- ② ジョグキー【▲】【▼】【▲】【▶】を押して、ジョ グモードに入ります。
- ③【REMOTE】キーを押して、ライトポインタを 点灯します。
- ④ ジョグキー【▲】【▼】【◀】【▶】を押して、ラ
  イトポインタをトンボ検出位置に移動します。

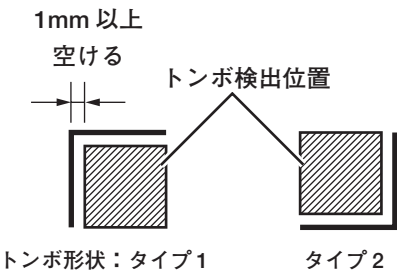

- (END) キーを押してジョグモードを終了し、 ローカルモードに戻ります。 ⑥【FUNCTION】キーを押します。 FUNCTION セイホウケイ < ENT >⑦ ジョグキー【▲】【▼】を押して、[トンボセン トンホ センサー < ENT > サー]を選択します。 ⑧【ENTER/HOLD】キーを押します。 センサーチェック < ent >⑨ [センサーチェック]を表示していることを確認 ENTER/HOLD ヨウシ オサエ :ON し、【ENTER/HOLD】キーを押します。 1 用紙押さえのON/OFF、トンボの長さの選択、 ヨウシ オサエ :ON トンボ形状の選択、トンボ読み取りスピードの 各項目の設定を行います。 [ヨウシオサエ]、[サイズ]、[ケイジョウ]の設定方法 サイス゛ :10cm は設定機能の「トンボケンシュツ」を参照してくだ さい。(②P.3-28) ケイジョウ :タイプ1 ╬ [スピード]の設定値は10cm/s~30cm/sです。 テスト結果によって変更してください。 **ス**ピード : 15cm/s
- ジョグキー [▶] で、検出動作1\*1を行います。
  ジョグキー 【◀】で、検出動作2\*2(検出速度の自動設定)を行います。

- \*1)検出動作1
- B方向のプラス方向スキャンを行い、線分の検 出が可能か確認します。 線分の検出ができた場合、ブザーが鳴ります。でき なかった場合、ブザーはなりません。
- ② B方向のマイナス方向スキャンを行い、線分の 検出が可能か確認します。
- ③ A方向のプラス方向スキャンを行い、線分の検 出が可能か確認します。
- ④ A方向のマイナス方向スキャンを行い、線分の 検出が可能か確認します。
- ⑤ ①~④までの動作を行い、ブザーが4回鳴れば 正常に検出できました。 ブザーが鳴らなかった場合は、スピードを変えてから再度検出動作をします。 全ての速度で検出できなかった場合、トンボ条件を 確認の上、弊社営業所にご連絡(サービスコール) ください。
- \*2)検出動作2
- 検出速度を10cm/sに設定します。
- ② B方向のプラス方向スキャンを行い、線分の検 出が可能か確認します。
- ③ 線分の検出ができれば、検出開始点に戻り「検 出動作1」を行います。 検出できなかった場合、検出開始点に戻り検出速度 を5cm/s上げて、手順②へ戻ります。
- ④「検出動作1」の①~④すべてが検出できた場合、そのときの速度を検出速度に設定します。
  検出できない場合は速度を上げて「検出動作2 手順②」へ戻ります。
  30cm/sまで速度が上がっても検出できなかった場合、トンボ条件を確認の上、弊社営業所にご連絡(サービスコール)ください。

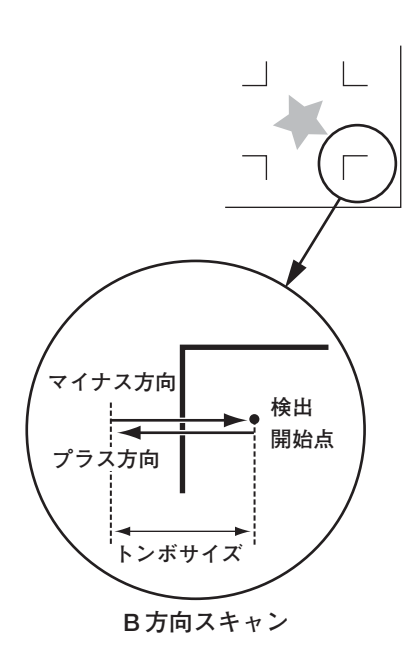

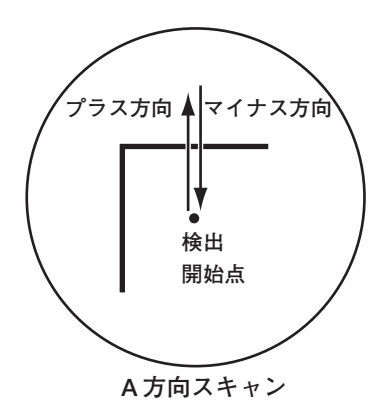

# ライトポインタの位置を補正する [トンボセンサー]

トンボが正しく読めなくなった場合、トンボセンサーとライトポインタの位置関係が合っていないことが考えられます。

この場合、ライトポインタの位置を補正します。

#### 設定手順

- ツールホルダにプロッタ用水性ボールペンを取り付けます。
- (重要!) ★ 必ず専用ペンをご使用下さい。偏芯誤 差がきわめて大きいので、ペンアダプ タで市販のペンを使用しないでください。
- ローカルモードになっていることを確認します。
- ③【FUNCTION】キーを押します。
- ④ ジョグキー【▲】【▼】を押して、[トンボセン サー]を選択します。
- ⑤【ENTER/HOLD】キーを押します。
- ⑥ ジョグキー【▲】【▼】を押して、[ポインタオ フセット]を選択します。
- ⑦【ENTER/HOLD】キーを押します。
  縦・横の長さが10mmの十字パターンを作図します。
  ライトポインタが点灯し、十字パターンの中央に移動します。
- ⑧ ジョグキー【▲】【▼】【◀】【▶】を押して、ラ イトポインタの中央と十字パターンの中央が一 致するようにライトポインタを移動します。
- ③【ENTER/HOLD】キーを押します。
  補正量を登録し、ローカルモードに戻ります。
- (重要!) ★ [ポインタオフセット]で設定した値は、
  [セッテイリセット]を行っても初期化しません。

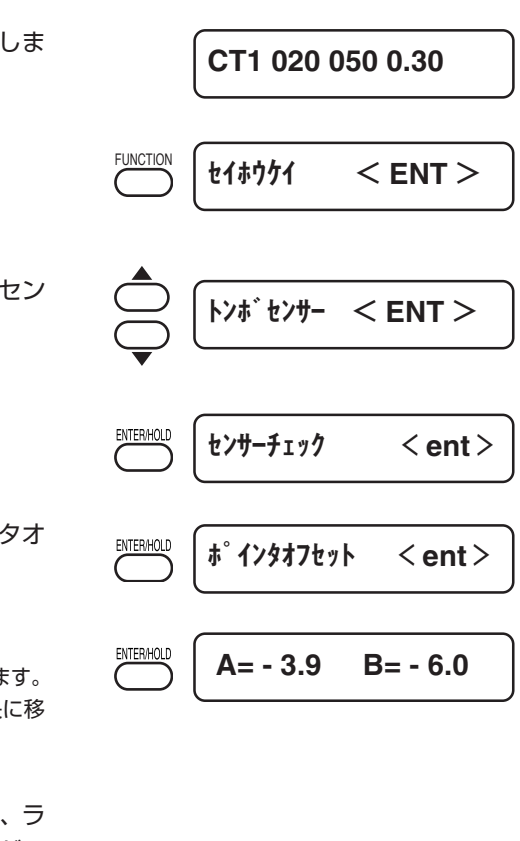

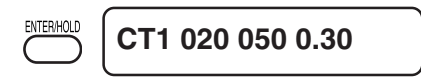

# カット異常の原因を調べる [サンプルカット]

正常にデータをカットできない場合や、カットした文字の始終点が合わないときに "Cut" というサンプル文字をカットして異常の原因を調べます。

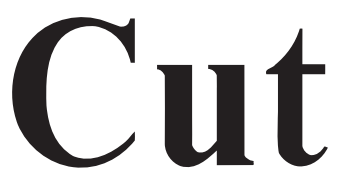

- "Cut"は正常にカットできるが、他のデータは異常カットしてしまう。
  ⇒ ホストコンピュータ側に異常があります。
- "Cut"および他のデータも異常カットしてしまう。
  - ⇒ [ホセイアツオフセット]で設定値を増やし、カッターがダウンする時の 圧力を上げてください。

# 設定内容の一覧表を出力する [リスト]

ツール条件、通信条件およびファンクション機能の各種設定条件を作図します。 お客様の控え、または保守問い合わせ時のFAX用に使用します。 端材シート(A4サイズ縦)をセットし、ペンを使用して作図してください。

|     | LIST (CG IIC-                                                                                                    | 13Fv1.04)                                                                                                    |  |
|-----|----------------------------------------------------------------------------------------------------|----------------------------------------------------------------------------------------------------|--|
| (1) | PEN      PARAMETER        CT1      020      050      0.        CT2      020      080      0.        CT3      005      150      0.        CT4      020      060      0.        CT5      020      070      0.        CT5      020      070      0.        PEN      040      050        PIN      040      080      0.        HLF      020      050      0. | DIST.COMP      XR      Y      XL        30      1.00000      1.00000      1.00000        30      1.00000      1.00000      1.00000        30      1.00000      1.00000      1.00000        30      1.00000      1.00000      1.00000        30      1.00000      1.00000      1.00000        30      1.00000      1.00000      1.00000        2P      1.00000      1.00000      1.00000        30      1.00000      1.00000      1.00000 |  |
| (2) | INTERFACE PARA<br>MGL-IIC : 9600<br>MGL-IC1 : 9600<br>AUTO : 9600                                                                                                    | METER<br>8.NON , 1.HARD , 0.025mm, 10s<br>8.NON , 1.HARD , 0.05mm , 10s<br>8.NON , 1.HARD , 10s                                                                                                    |  |
| (3) | FUNCTION PARAM<br>DISPLAY<br>+ Jar Jobay<br>J70F + 1JJJI<br>USB 905No.<br>Jnyh E-+*<br>5' J70 + 1JJJI<br>I+2A <sup>*</sup> Jr <sup>*</sup><br>I+Abyh<br>J(F)<br>J' J70 J0<br>J' J70 J0<br>J' J70 J0<br>J' J70 J0<br>J' J70<br>J' J70<br>JC<br>JC<br>JC<br>JC<br>JC<br>JC<br>JC<br>JC<br>JC<br>JC                                                        | ETER<br>= Japanese<br>= OFF ON ON 10mm 0.00mm 0.00mm TYPE1 1 1 10cm/s<br>= MGL-IIC<br>= 00<br>= NORMAL<br>= LOWER RIGHT<br>= OFF<br>= OFF 30mm 3STEP<br>= OFF 0N ON<br>= OFF ON ON<br>= OFF 00 0.5mm 10mm<br>= OFF<br>= HOST<br>= 51m<br>= ON<br>= AUTO<br>= 1.0mm<br>= MM<br>= MM                                                                                                    |  |
|     | +1 /                                                                                                    |                                                                                                    |  |

## 受信データを ASCII コードで出力する 「ダンプ」

ホストコンピュータからデータを送信し、データを受信したインターフェイスの通信条件を 作図後、データを ASCII コードで作図します。

ダンプを実行する場合、ペンを使用して作図してください。

ダンプは、ホストコンピュータが接続しているインターフェイスで実行できます。

● ダンプを中断する場合は、【REMOTE】キーを押してローカルモードに し、データクリア((2)P.3-14)を実行してください。

1NTERFACE: PA (195 0.64) 0.025mm

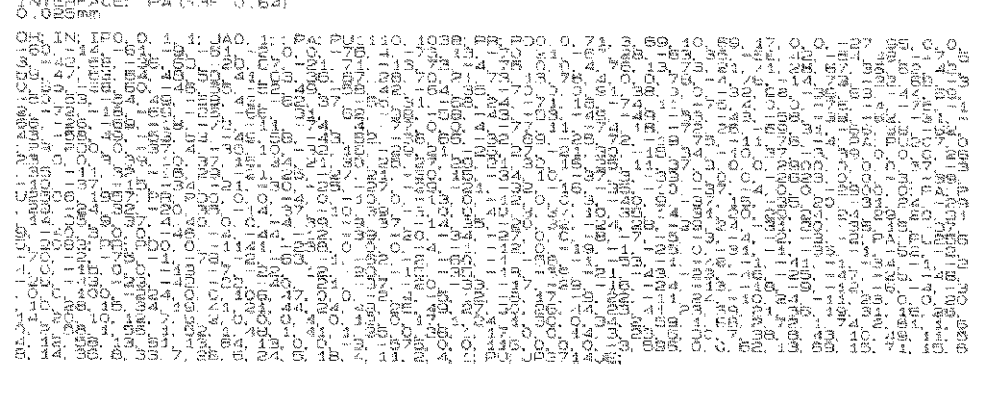

# ロールシートを一定間隔でオートカットする [オートシートカット]

ロールシートを、指定した長さで指定した枚数を連続カットします。 定型サイズのカットシートを作成します。

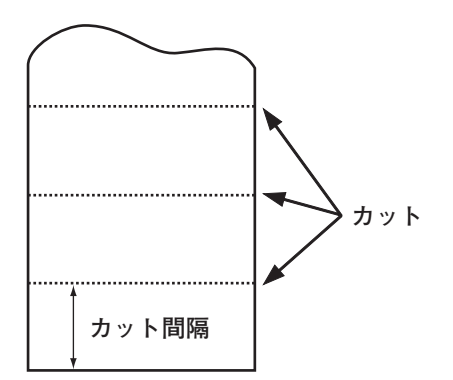

3-23

(重要!) ★ ピンチローラ1とピンチローラー3を最大幅にセットした場合、オートシートカットの範囲は次の通りです。
 ピンチローラー1の内側から40mm
 ピンチローラー3の内側から80mm

#### 設定値:

回数 :1~999,999回
 間隔 :1~10,000mm
 先端合わせカット :0~30mm

### 設定手順

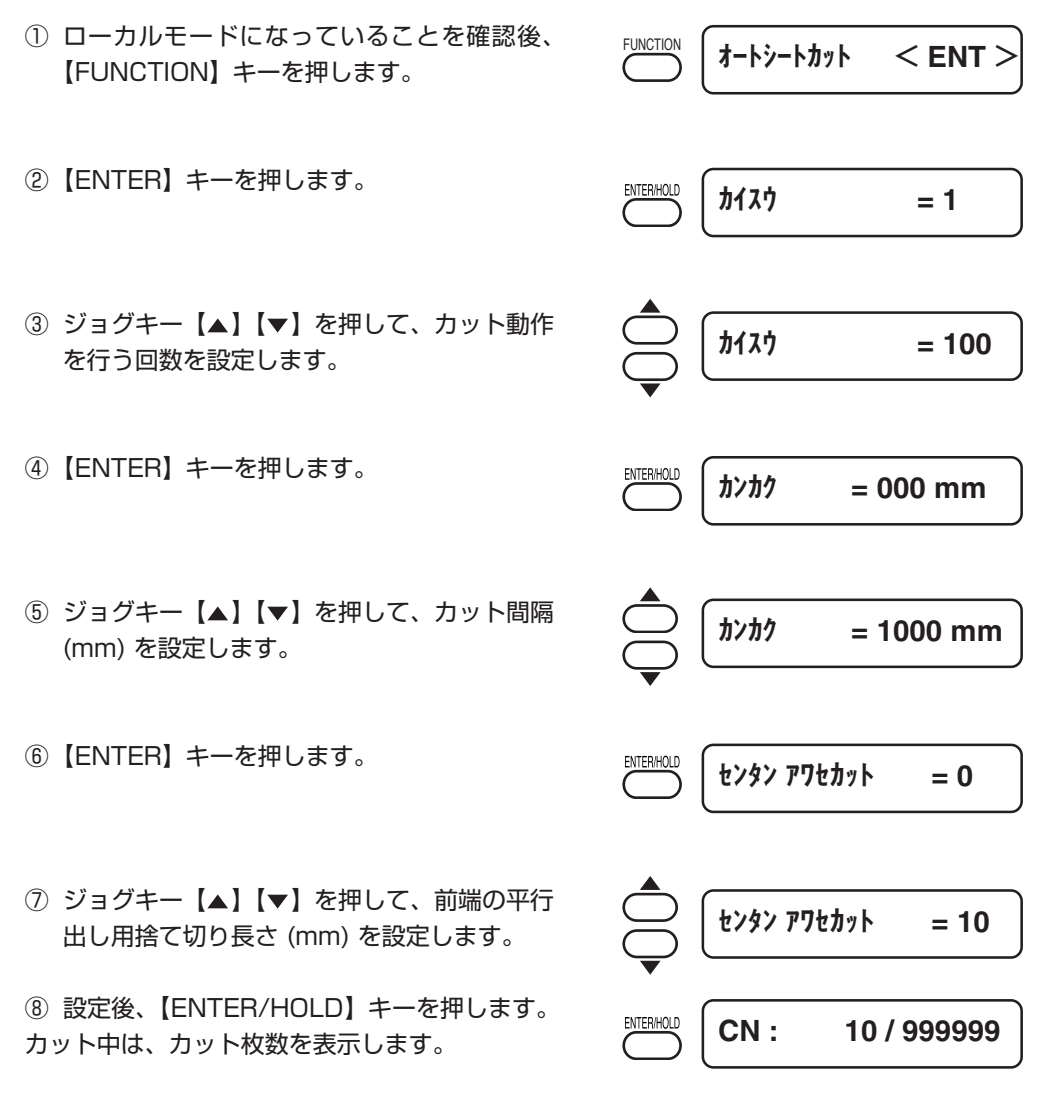

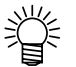

・先端合わせカットを設定すると、オートシートカットを開始する前に、シートの前端を切り落とします。 シートを取り付けたときにシート前端が傾いている場合や、シート切断 面がきれいでない場合、カット間隔が一定にならないことがあります。 あらかじめシート前端を切り落とすことで、カット間隔を一定にしま す。

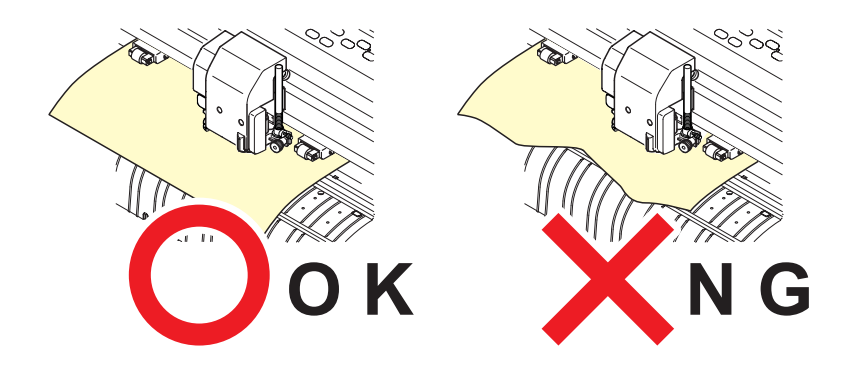

# 画面の表示言語を切り替える [DISPLAY]

表示パネルの言語を英語以外の言語に切り替えることができます。

設定可能な言語は下記の通りです。

- 日本語 : Japanese 英語 : English ドイツ語 : German フランス語 : French スペイン語 : Spanish イタリア語 : Italian ポルトガル語 : Portuguese
- (重要!) ★ 出荷時は英語になっています。必要に応じて変更してください。

# 各種機能の設定をする [セッテイ]

(設定機能参照 (沿PP.3-27)

# 設定機能

ここでは、ファンクションメニューの中の設定機能について説明します。 各メニューに入るキー操作は、下図のようになります。 メニュー構造の詳細は、付録をご覧ください。(②PP.5-13)

# キー操作

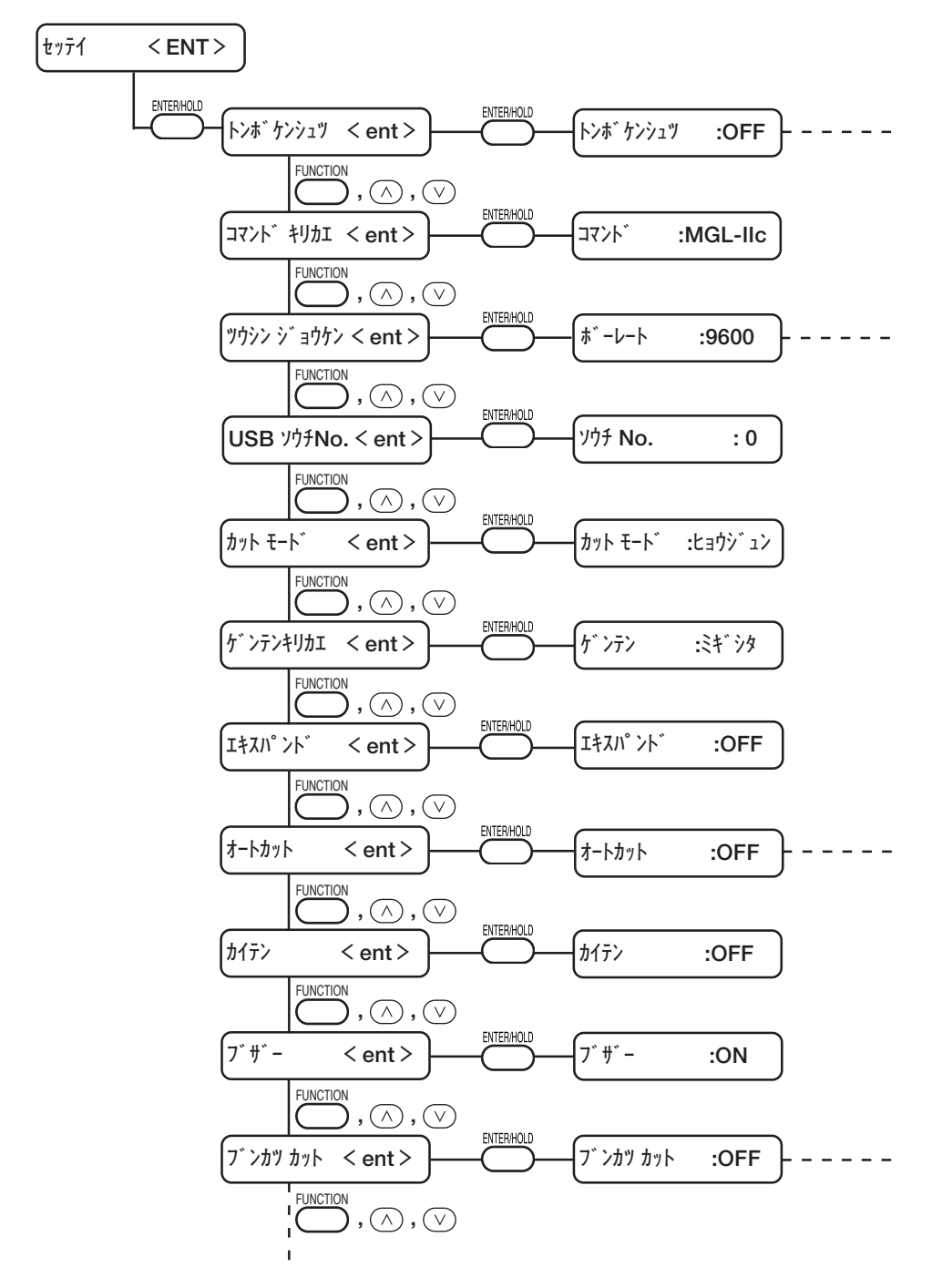

# トンボ検出の動作を設定する [トンボケンシュツ]

シートに印刷してあるトンボを自動で検出します。 セットしたシートの傾き/作図原点の補正およびトンボ間の距離補正を行い、印刷済みシー ル材の絵柄の輪郭をカットすることができます。 トンボの形状は、下記の2タイプに対応しています。

トンボ4は、左右のグリットローラ径の違いによるシート送り量の差を補正する台形補正を 実行する時に使用します。台形補正を行わない場合は省略可能ですが、カット誤差が大きく なります。

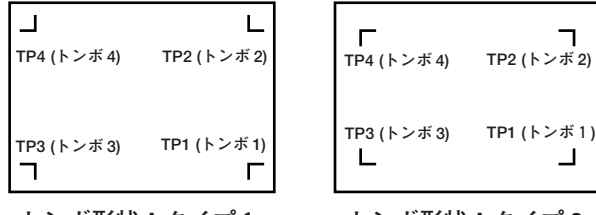

トンボ形状:タイプ1

トンボ形状:タイプ2

# トンボ付きデータ作成に関する注意事項

トンボ付きデータの作成方法にはいくつかの制限事項があります。 トンボ機能を十分に活用していただくために、以下の注意事項をよくご覧になり、正しい知 識でトンボ作成を行ってください。

 (重要!) ★ ここで説明するトンボは、シートの傾きやA軸・B軸の長さを検出する ためのものであり、裁ち落としトンボとは異なります。

### トンボの大きさ

トンボの1辺の長さは、4~40mm であること。 トンボの線幅は、0.3~1mm であること。

データに対するトンボの1辺の長さの目安は、「トンボの距離とトンボサイズの目安」 ( ( こ P.3-31) を参照してください。

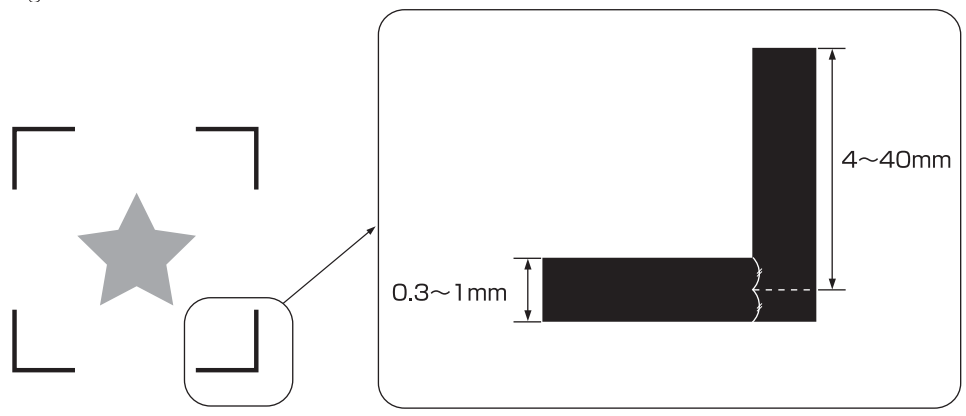

### トンボと図柄の配置可能範囲

TP1の開始位置は、シート前端から20mm以上あけてください。 シート送りの際、シートの種類によっては紙詰まりを起こす場合があります。 TP2の終わりは、シート後端から30mm以上あけてください。 シート送りの際、グリットローラから外れてしまう場合があります。

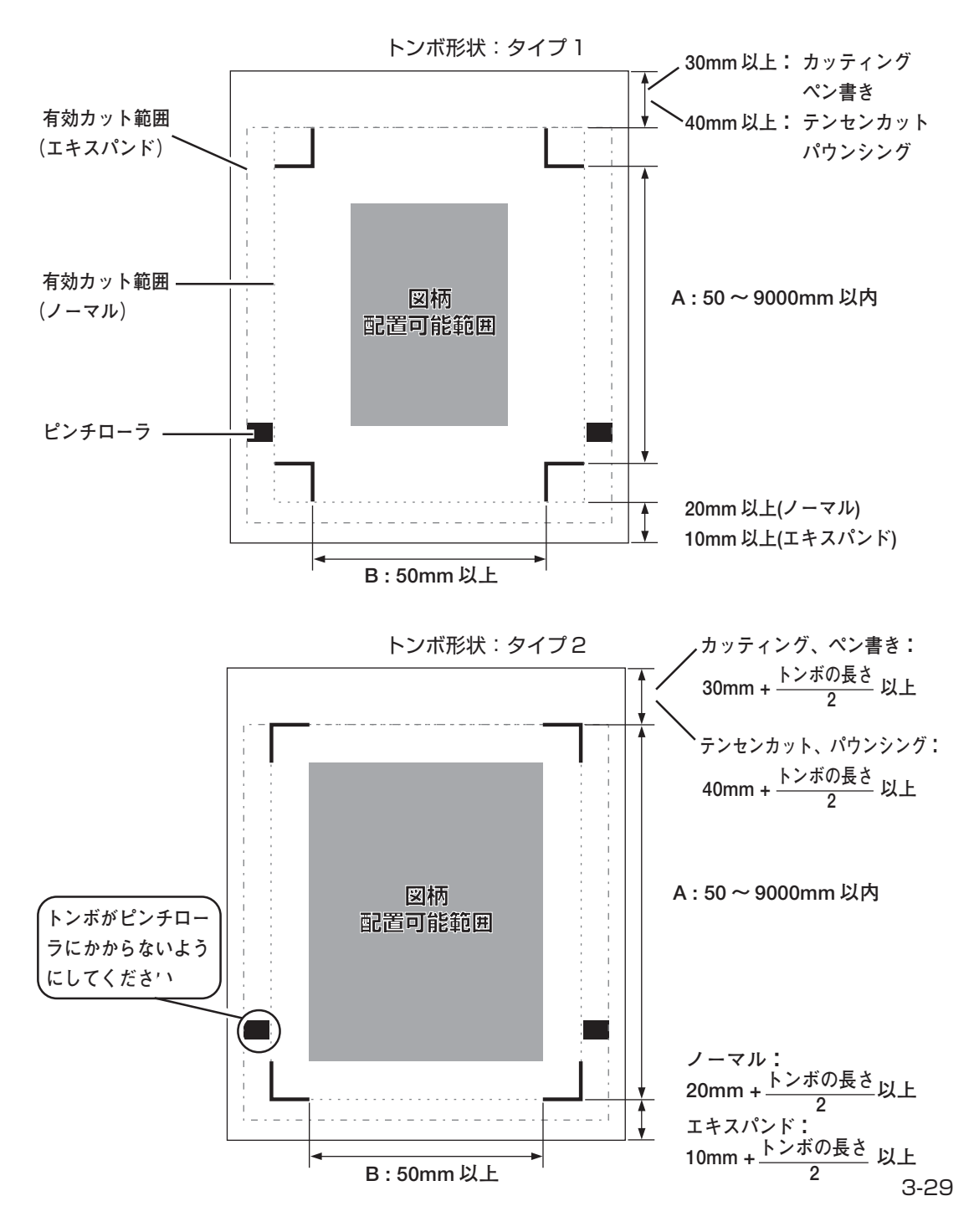

### トンボ周辺の作図禁止エリア

トンボ周辺(トンボの原点からトンボサイズ分のエリア)には、データや汚れがないこと。 トンボ原点を誤検出したり、トンボ読み取りエラーになる場合があります。

(重要!) ★ トンボ原点を誤検出すると、カット位置がずれてしまいます。

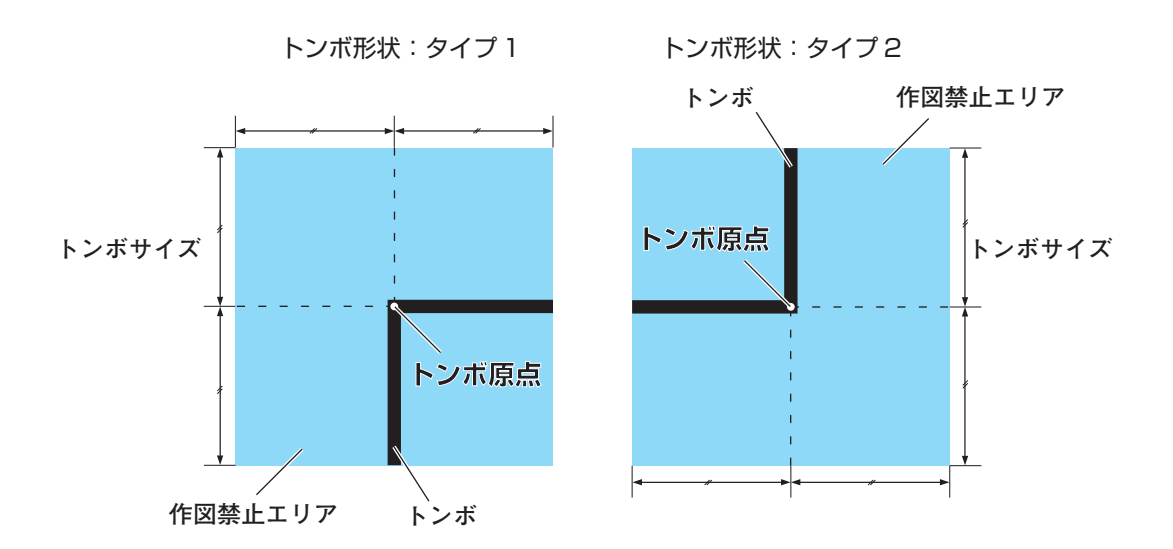

トンボ原点誤検出の例1: トンボの外側を囲む作図があった場合

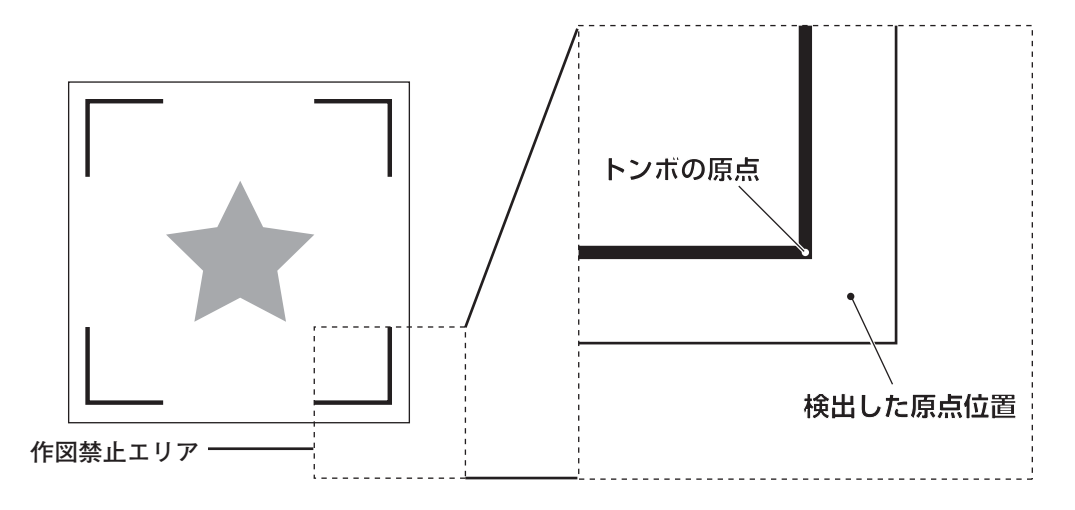

トンボ原点誤検出の例2: トンボの間隔(TP2とTP1、TP4とTP2)がトンボの長さ以 上あいていない(トンボ形状がタイプ2の場合)

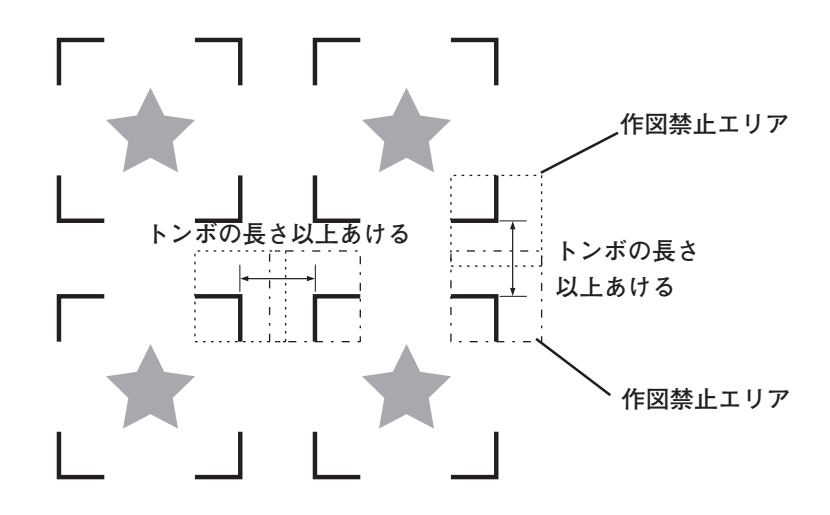

## トンボの距離とトンボサイズの目安

トンボの距離(A)に対するトンボサイズ(B)の目安は以下の通りです。 トンボの距離(A)に対してトンボサイズ(B)が短すぎると、トンボを正しく検出できな い場合があります。適正なサイズでトンボを作成してください。

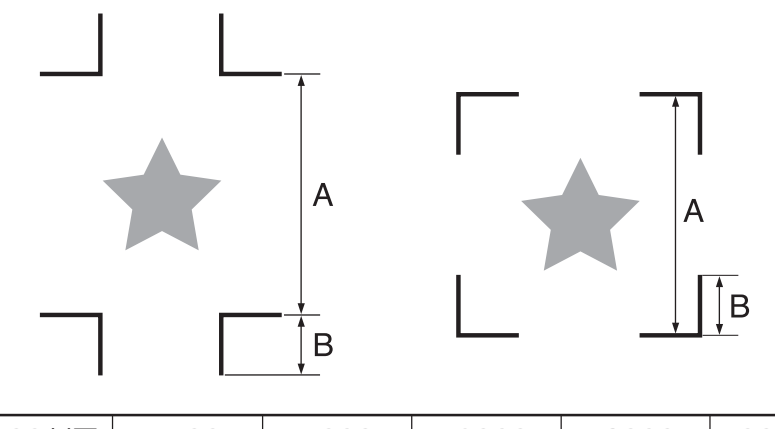

| A | 200以下 | 500 | 1000 | 2000 | 3000 | 5000以上 |
|---|-------|-----|------|------|------|--------|
| В | 4~    | 8~  | 15~  | 25~  | 35~  | 40     |
|   |       |     |      |      |      | 単位(mm  |

## TP2とTP1の距離

トンボの間隔(余白)は、トンボ1辺の長さ以上1000mm以下にしてください。

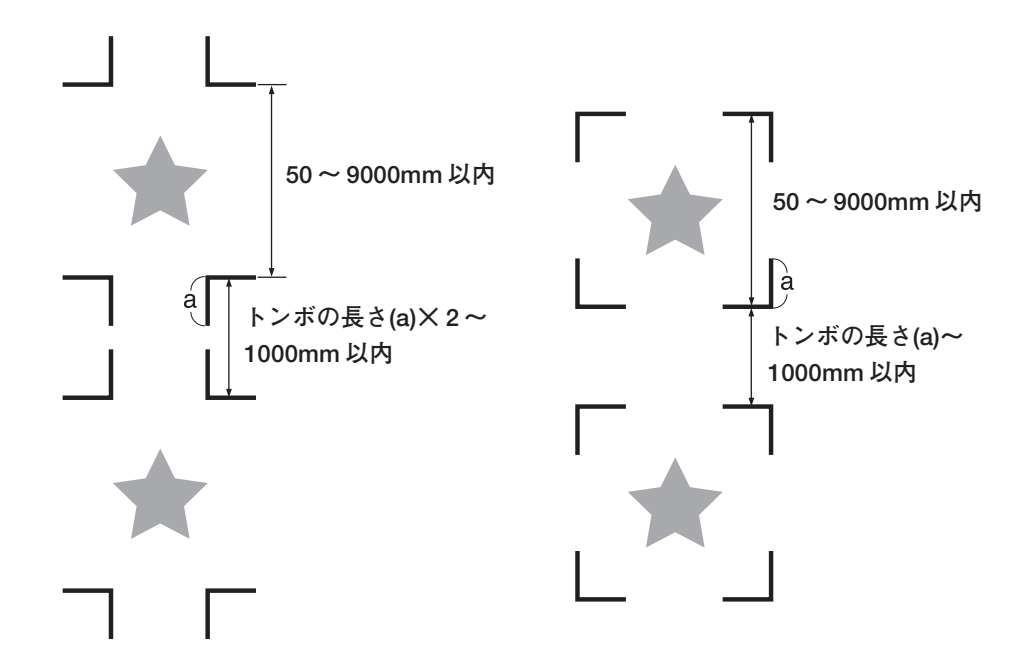

## トンボ 4 辺を含めた大きさ

800mm 以上の幅のシートを使用する場合、トンボ 4 辺を含めた大きさは A4 サイズ (210mm × 297mm) 以上~ A3 サイズ(297mm × 420mm)程度にしてください。 無駄な余白が少なくなり、効率よく図柄を配置することができます。 \* 1

\*1: 図柄の大きさにもよりますが、必ず上記の制限が付随するわけではありません。

### 連続してトンボを印刷する場合

連続してトンボを印刷する場合、トンボ1辺の長さを8mm以上にしてください。8mm以下のトンボのを連続読み取りした場合、本装置が誤動作をする場合があります。

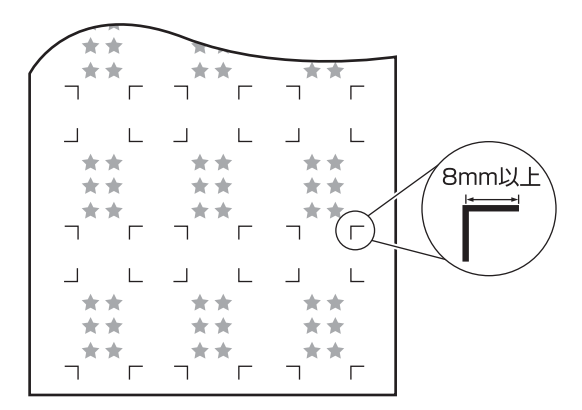

## トンボの色

白地に黒色のトンボであること。

地の色が白色以外の場合やトンボが黒色以外の場合、トンボ検出を正常に行うことができません。

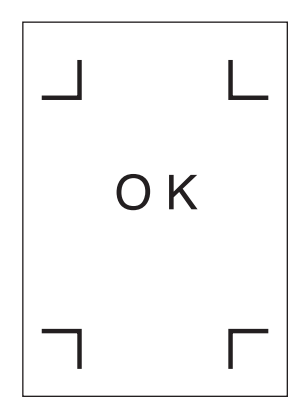

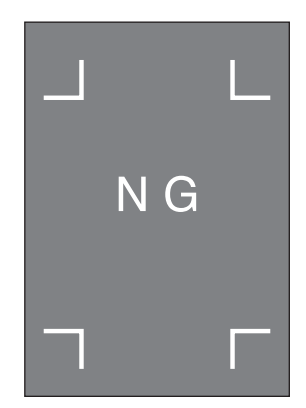

### トンボのにじみ

トンボがにじんでいると、トンボ原点を誤検出してカットがずれる場合があります。

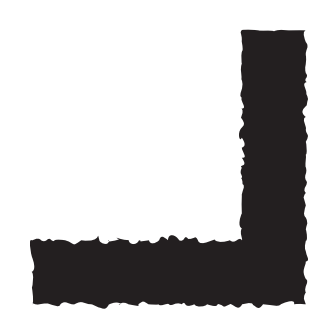

### トンボ検出に関する注意事項

なります。

 (重要!) ★ 印刷してあるトンボ間の長さとカットする長さを同一にするため、トン ボ検出時に印刷してあるトンボ間の長さを入力します。(スケール補正 (で) P.3-35)

このとき、ファンクション機能の距離補正は無効になり、トンボ間ス ケール補正を優先します。 その後に距離補正機能の値を変えると、トンボ間スケール補正は無効に

- ★ クランプレバーを手前に倒してシートを外すと、シートの傾き補正、トンボ間スケール補正、原点位置をクリアします。
- ★ トンボを検出すると、TP1の位置に原点を設定します。 ジョグキーで他の場所に原点を設定すると、その原点が有効になります。
- ★ 回転機能は無効になります。

### トンボ検出の設定値:

トンボを検出する際に、次の9種類の動作を設定します。

トンボケンシュツ: 検出点数が多いほどカット精度が高くなります。

FineCut 使用時は "1 テン" に設定します。

| 設定値  | 内容                               |
|------|----------------------------------|
| OFF  | 輪郭カット用ではなく、通常のシートをカットする場合に設定します。 |
| 1 テン | トンボ1を検出し、原点設定だけを行います。            |
| 2テンA | トンボ1とトンボ2、二か所のトンボを検出し、傾き補正とシート送り |
|      | 方向のスケール補正を行います。                  |
| 2テンB | トンボ1とトンボ3、二か所のトンボを検出し、傾き補正と幅方向のス |
|      | ケール補正を行います。                      |
| 3テン  | トンボ1・トンボ2・トンボ3、三か所のトンボを検出し、傾き補正  |
|      | シート送り方向・幅方向のスケール補正を行います。         |
| 4テン  | トンボ1・トンボ2・トンボ3・トンボ4、四か所のトンボを検出し、 |
|      | 傾き補正と3テンのスケール補正に加えて台形補正を行います。    |

ヨウシオサエ: 通常は ON に設定します。

| 設定値 | 内容                                                                                        |
|-----|-------------------------------------------------------------------------------------------|
| ON  | トンボ検出時に、シートの浮きを防止するために用紙押さえを使用しま<br>す。通常は ON に設定します。                                      |
| OFF | トンボ検出時に、用紙押さえを使用しません。<br>薄いシートを使用する場合や、シートを傷つけたくない場合は、OFF に<br>設定します。(トンボ検出に失敗する場合があります。) |

スケールホセイ: FineCut 使用時は "OFF" に設定します。

| 設定値   | 内容                               |
|-------|----------------------------------|
| OFF   | トンボ検出時のスケール補正の入力は実行しません。         |
| マエシテイ | トンボ検出の前に、スケール補正、台形補正*1の値を入力します。  |
|       | ( @P.3-39, P.3-43)               |
|       | あらかじめトンボ間の長さを入力しておくので、トンボ検出時のトンボ |
|       | 間の移動が高速にできます。トンボ間隔の広いデータの場合便利です。 |
| アトシテイ | トンボ検出の後に、スケール補正、台形補正*1の値を入力します。  |
|       | ( @ P.3-41, P.3-46)              |
|       | トンボ検出後、トンボ間の長さがある程度わかってから入力するので、 |
|       | 設定値の入力が迅速にできます。設定は後指定の方が短時間にできま  |
|       | す。                               |

\*1: グリットローラ径の違いにより、左右のシート移動量に違いが生じる場合があり ます。この移動量の違いによる誤差を補正するのが台形補正です。 サイズ:

| 設定値    | 内容                                                     |
|--------|--------------------------------------------------------|
| 4~40mm | トンボ 1 辺の長さを設定します。<br>印刷したトンボの縦・横の線の長さが違う場合は、短い方に設定します。 |
|        | 1 辺の長さ<br>「」<br>①                                      |

### オフセットA、オフセットB:

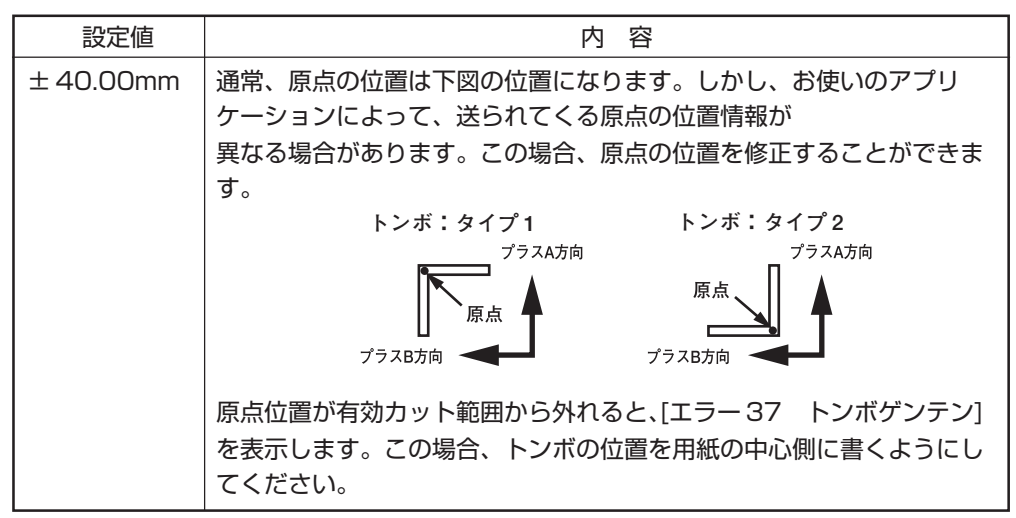

ケイジョウ:

| 設定値    | 内容                  |   |   |        |     |
|--------|---------------------|---|---|--------|-----|
| タイプ1井  | 2 種類のトンボの形状から選択します。 |   |   |        |     |
| タイプ2[] | トンボ:タイプ1            |   |   | トンボ:タイ | プ2  |
|        |                     |   | L | Г      | - Г |
|        |                     |   |   |        |     |
|        |                     |   |   |        |     |
|        |                     | ٦ | Г |        |     |

## マイスウA(↑)、マイスウB(←):

| 設定値    | 内容                                                                                                    |  |  |  |
|--------|----------------------------------------------------------------------------------------------------|--|--|--|
| 1~9999 | 同一パターンが等間隔で複数印刷してある場合に有効です。<br>最初のデータを元に、トンボを連続読み取りしながら指定枚数分自動的<br>にカットします。                                                                                                    |  |  |  |
|        | 」    L」    L」    L」    端材の場合、コピー枚数は「マイスウ      」    L」    L」    L」    A」の値を使用します。      」    L」    L」    L」    イ属の FineCut 等、アプリケーション      」    L」    L」    L」    ム」      」    L」    L」    L」    ム」      」    L」    L」    L」    ム」      3%3 のコピー    3X3 のコピー    3X3 のコピー |  |  |  |

コウソクリミット:

| 設定値      | 内容                                                                                                    |
|----------|----------------------------------------------------------------------------------------------------|
| 0~60cm/s | 連続コピー時の高速移動に、制限速度を設定します。<br>高速移動の際、シートの種類によってはシートが滑ってしまいトンボ検<br>出を正しく行うことができない場合があります。<br>この場合、移動速度を制限します。<br>速度を制限しない場合、設定値を 0 にします。 |

スキューチェック:

| 設定値    | 内容                                                                                                    |
|--------|----------------------------------------------------------------------------------------------------|
| 0~99mm | 連続コピー時の、シートのずれの許容量を設定します。<br>ロールシートで連続コピーを行うと、シートの傾きなどにより次第にず<br>れる場合があります。トンボ1のB軸座標値が設定値以上ずれた場合、<br>カットを一時停止します。シートのずれを修正し、[ENTER]キーを押す<br>とトンボ検出待ちになります。<br>ジョグキーでライトポインタの光点を下図の位置に移動して[ENTER]<br>キーを押すと、トンボ読み取りを再開します。<br>チェックしない場合、設定値をOにします。<br>トンボ:タイプ1 トンボ:タイプ2 |
|        | トンボ検出開始点指定位置                                                                                                    |

## トンボの検出方法

トンボの検出は、フルオートとセミオートによる検出があります。 TP1 がシートの右下にない場合やカッティングソフトに付属の FineCut を使用する場合、 セミオートで検出を行います。

(重要!) ★ シートがカールしている場合は、カールを取り除いてください。

★ トンボ機能がないカッティングソフトを使用する場合、TP1—TP2間 (A)および TP1—TP3 間(B)に、画像や汚れがないシートを使用してく ださい。

### ライトポインタを使用したシートの傾き確認

クランプレバーを手前に倒し、ピンチローラをあげると、ライトポインタが点灯します。また、手でキャリッジを左右に動かすことができます。

クランプレバーを手前に倒し、キャリッジをトンボ TP1 と TP3 の間を手で移動させると、 ラインポインタのラインににより、シートの傾きを確認できます。ラインにあわせ、シート の傾きを調整してください。

(重要!) ★ クランプレバーを手前に倒し、5分間何も動作しない場合は、ライトポインタ自動的に消灯します。

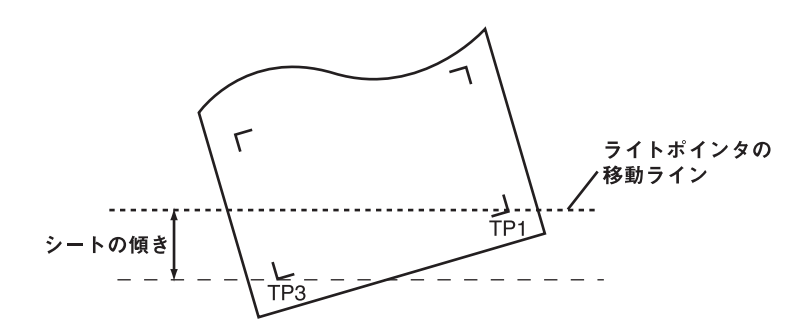

### フルオートによるトンボ検出

シートに印刷済みのトンボ間の長さと、プロッタが検出したトンボ間の長さを補正します。 あらかじめデータ上のトンボ間(AとB)を測定しておきます。 トンボの線の中心を基準に測定します。

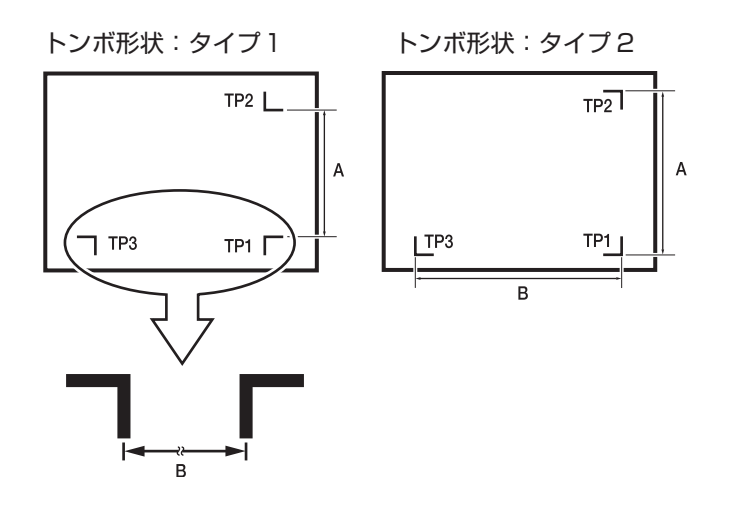

### 前指定による検出手順

- 出力するデータ上のAおよびBの長さを測定します。
- ② TP1を、図の位置に置きます。 カットラインは、ツールによってあわせます。
   ・PEN、CT1~CT5の時:ペンラインゴム側
   ・PIN、HLFの時:ペインラインスポンジ側
  - TP1の位置が、図の位置に置けない場合は、「セミオートによるトンボ検出」
    を行ってください。

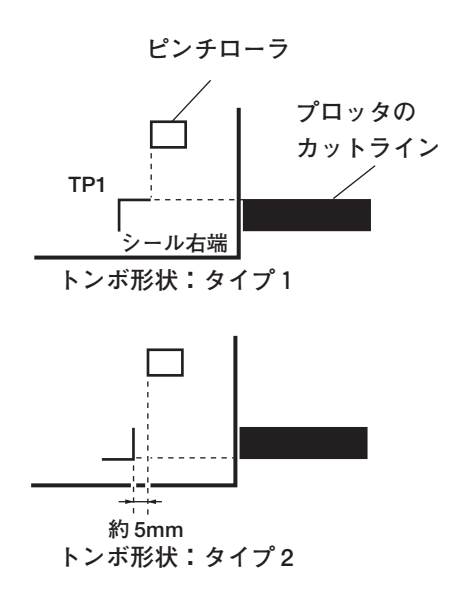

 シートが動かないように注意しながら、クラン プレバーを奥側に倒します。
 ピンチローラがシートを保持します。 ④【ENTER/HOLD】を押します。

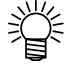

● [ローラ スウ センタク]が[ON]に設定してある場合、使用するピンチローラ数を選択します。(⑦ P.2-17)

シートの幅のみを検出した後、スケール補正設定画 面になります。(右の例は4点検出の場合)

- ⑤ ジョグキー【▲】【▼】で設定します。
  【ENTER/HOLD】キーを押すと、次のスケール補 正設定へ移ります。
  - 掌
- [トンボ ケンシュツ]が「2 テン A」に 設定してある場合は、Bの長さを入力 する画面は表示しません。
  - [トンボ ケンシュツ]が「1 テン」に設定してある場合は、スケール補正の画面を表示せずに、原点を表示します。 (手順⑦)
- ⑥ 設定後、【ENTER/HOLD】キーを押します。
  トンボの検出を開始します。
  トンボが検出できない場合、下記のように表示します。シートを取り付け直してください。

**エラー36** トンボ ケンシュツ

- 検出するトンボの個数については、「トンボ検出の設定値:((2)P.3-35)」
  を参照してください。
- (重要!) ★ シートセットは必ずリアセットになります。
- ⑦ 原点を設定します。 トンボの検出後、有効カットエリアを表示した後、 ローカルモードになります。

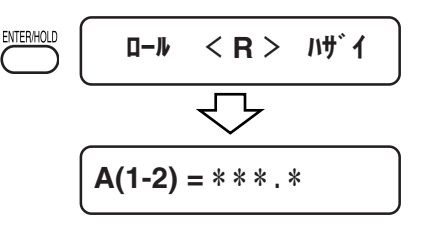

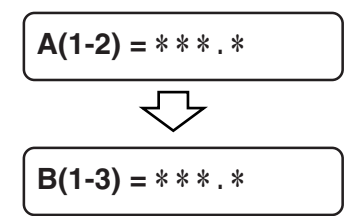

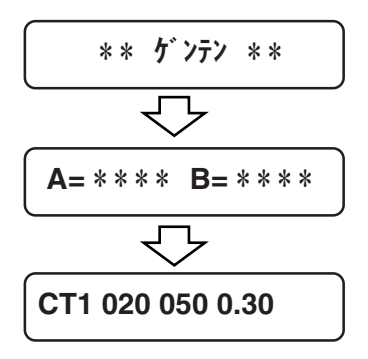

### 後指定による検出手順

- 「前指定による検出手順(<sup>200</sup>P.3-39)」の①
  ~③を行います。
- ②【ENTER/HOLD】を押します。
  - **∛**
    - [ローラ スウ センタク]が[ON]に設定 してある場合、使用するピンチローラ 数を選択します。((??) P.2-17)

シートの幅のみを検出した後、トンボの検出を開始 します。 トンボが検出できない場合、下記のように表示しま

す。シートを取り付け直してください。

Iラ-36 トンホ<sup>\*</sup>ケンシュツ

- 掌
- 検出するトンボの個数については、「トンボ検出の設定値:((220 P.3-35)」を参照してください。
- (重要!) ★ シートセットは必ずリアセットになります。
- ③ トンボの検出後、スケール補正設定画面になります。(右の例は4点検出の場合)
  実測値とトンボ検出した長さが異なる場合は、ジョグキー【▲】【▼】で設定します。
  【ENTER/HOLD】キーを押すと、次のスケール補正設定へ移ります。
  - [スケール ホセイ]が「OFF」に設定してある場合、スケール補正を設定する
    面面は表示しません。
    - [トンボ ケンシュツ]が「2 テン A」に 設定してある場合は、Bの長さを入力 する画面は表示しません。
    - [トンボ ケンシュツ]が「1 テン」に設定してある場合は、スケール補正の画面を表示せずに、原点を表示します。 (手順④)

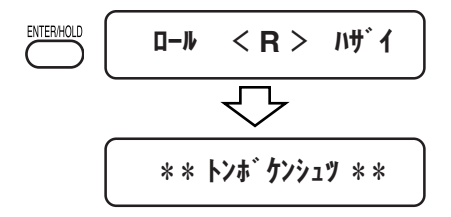

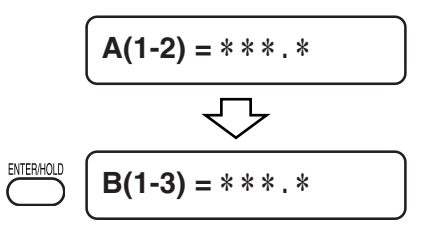

④ 設定後、【ENTER/HOLD】キーを押します。
 原点を設定します。
 有効カットエリアを表示した後、ローカルモードになります。

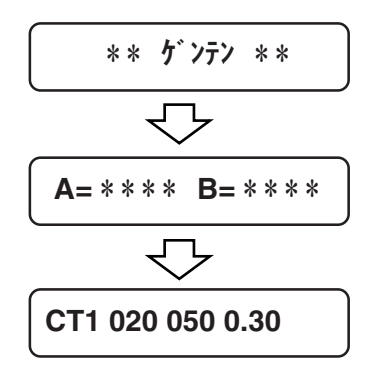

### セミオートによるトンボ検出

フルオートによるトンボの検出位置に TP1 を配置できない時や、フルオートでトンボが検 出できない場合に手動でトンボ検出を行います。

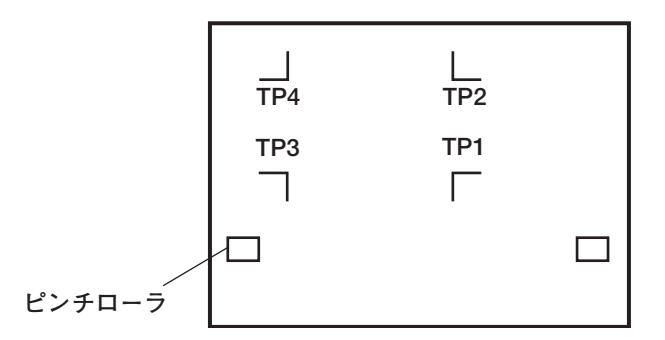

### 前指定による検出手順

- シートを取り付け、クランプレバーを奥側に倒します。
  ピンチローラがシートを保持します。
- ② ジョグキー【◀】【▶】を押し、シート検出を行います。(リアセットの時)
  - [ローラ スウ センタク]が[ON]に設定してある場合、使用するピンチローラ数を選択します。(② P.2-17)

シートを検出すると、トンボ検出待ちの表示になり ます。

- (重要!) ★ フロントセットもできますが、連続コ ピー時のオートカットができないなど、 機能の制限があります。
   このためリアセットを推奨します。
  - フロントセットの場合、図のように TP1 ~ TP4の見た目の位置関係が逆 転します。

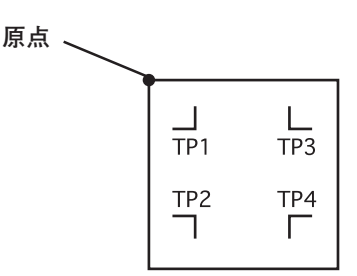

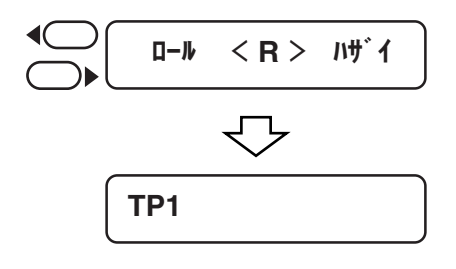

③ ジョグキー【▲】【▼】【◀】【▶】で、ライトポ インタを下図のエリア内に移動します。

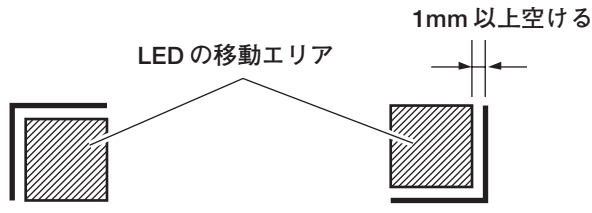

トンボ形状:タイプ1

トンボ形状:タイプ2

 ④【ENTER/HOLD】キーを押します。
 スケール補正設定画面になります。(右の例は4点 検出の場合)

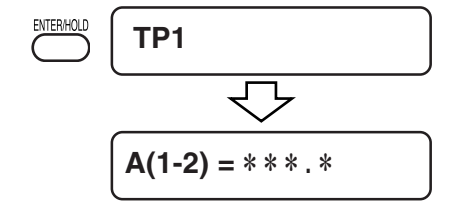

A(1-2) = \* \* \* . \*

B(1-3) = \* \* \* . \*

- ⑤ ジョグキー【▲】【▼】で設定します。
  【ENTER/HOLD】キーを押すと、次のスケール補 正設定へ移ります。
  - [スケール ホセイ]が「OFF」に設定してある場合、スケール補正を設定する
    画面は表示しません。
    - [トンボ ケンシュツ]が「2 テン A」に 設定してある場合は、Bの長さを入力 する画面は表示しません。
    - [トンボ ケンシュツ]が「1 テン」に設定してある場合は、スケール補正の画面を表示せずに、原点を表示します。 (手順⑦)
- ⑥ 設定後、【ENTER/HOLD】キーを押します。
  [トンボケンシュツ]で設定したトンボの検出を開始します。
  - Ÿ

 「トンボ検出の設定値:」を参照してく ださい。((2) P.3-35)

トンボを検出できない場合、エラー表示します。 シートを取り付け直してください。

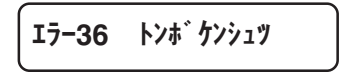

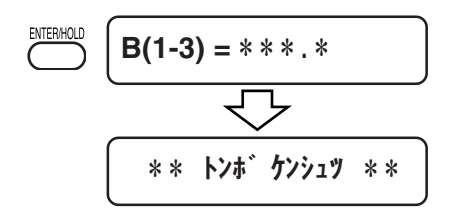

⑦ 原点を設定します。
 有効カットエリアを表示した後、ローカルモードになります。

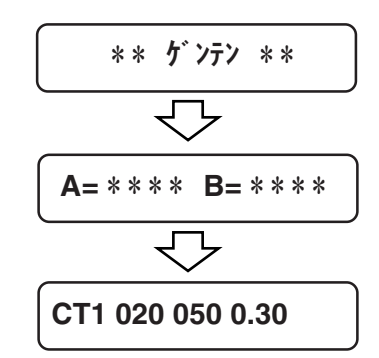

### 後指定による検出手順

- 「前指定による検出手順((20) P.3-41)」の①
  ~③を行います。
- ②【ENTER/HOLD】キーを押します。
  [トンボケンシュツ]で設定したトンボの検出を開始します。
  - 掌
- ●「トンボ検出の設定値:」を参照してく ださい。(②P.3-35)

トンボを検出できない場合、エラー表示します。 シートを取り付け直してください。

エラー36 トンホ゛ケンシュツ

- ③ トンボの検出後、スケール補正設定画面になります。(右の例は4点検出の場合)
  実測値とトンボ検出した長さが異なる場合は、ジョグキー【▲】【▼】で設定します。
  【ENTER/HOLD】キーを押すと、次のスケール補正設定へ移ります。
  - [スケール ホセイ]が「OFF」に設定してある場合、スケール補正を設定する
    画面は表示しません。
    - [トンボ ケンシュツ]が「2 テン A」に 設定してある場合は、Bの長さを入力 する画面は表示しません。
    - [トンボ ケンシュツ]が「1 テン」に設定してある場合は、スケール補正の画面を表示せずに、原点を表示します。 (手順⑥)
- ④ 設定後、【ENTER/HOLD】キーを押します。
  原点を設定します。
  有効カットエリアを表示した後、ローカルモードになります。

ENTER/HOLD \*\* トンホ ケンシュツ \*\*

A(1-2) = \* \* \* . \* B(1-3) = \* \* \* . \* ENTER/HOLD A(3-4) = \* \* \* . \*

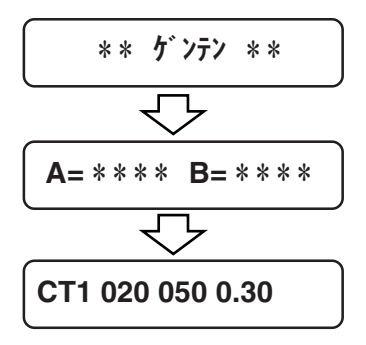

#### トンボ検出の解除方法

トンボを印刷していないシートの検出を行った時に[TP1]と表示する場合、トンボ検出を [OFF]に設定します。

#### 手順

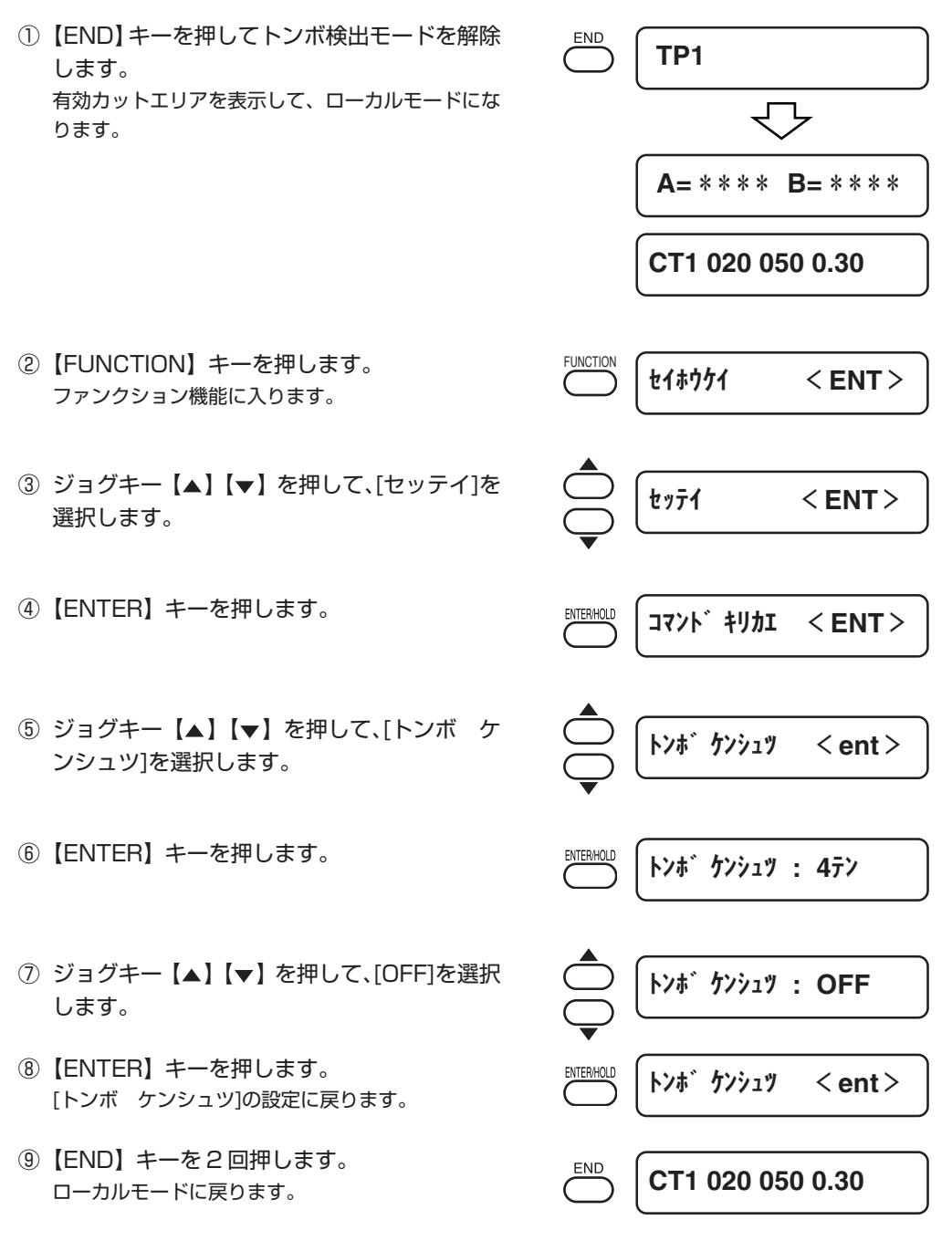

# カット(作図)範囲を広げる [エキスパンド]

エキスパンドは、カット(作図)範囲を拡大する機能です。 デッドスペースを縮小し、カット(作図)範囲を通常よりも拡大します。 デッドスペースは、左右ともに10mm少なくなります。 シートを後ろにセットした場合、前端のデッドスペースが10mm少なくなります。 シートを前にセットした場合、後端のデッドスペースが10mm少なくなります。

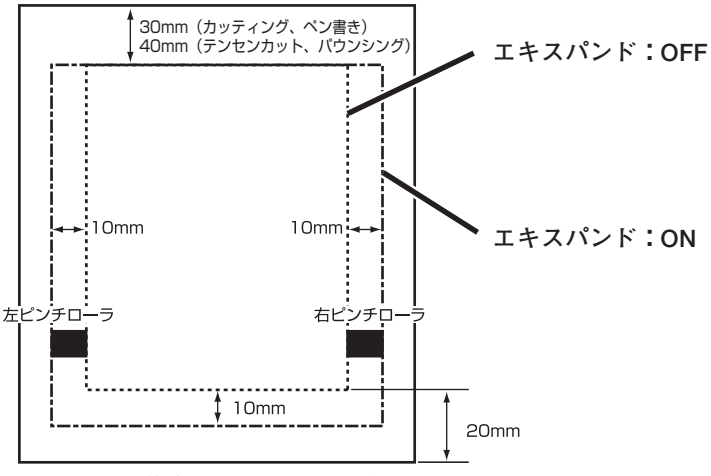

シートを後方にセットした場合

- (重要! ★ エキスパンドモードを ON にすると、適正以上の圧力をかけた場合に紙 詰まりが発生する場合があります。
  - ★ 軸補正を行わなかった場合、刃先がシートからはみ出して紙詰まりを起 こす場合があります。また、刃先や装置を傷つける可能性があります。
  - ★ カットした部分をピンチローラで送る場合、カット品質が低下します。
  - ★ トンボ検出時にトンボ上をピンチローラが移動した場合、トンボを正し く読みとれない場合があります。
  - ★ シート検出後にエキスパンドの設定を行った場合、シートの検出をやり 直してください。

# カットの品質を切り替える [カットモード]

カット品質を設定します。

#### 設定値:

| コウヒンイ  | : | カット品質を優先にカットします。 |
|--------|---|------------------|
| ヒョウジュン | : | 普通にカットします。       |
| コウソク   | : | 短時間でカットします。      |

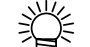

● 次の時、[コウヒンイ]に設定します。

- ・10 mm以下の文字をカットするとき
- ・鋭角部分が多い絵柄や文字をカットするとき
- ・微細なカットをするとき

ただし、コンピュータからのデータが複雑すぎる場合、仕上がりがギザ ギザになる場合があります。この場合、[コウソク]を選択すると滑らかな 仕上がりになります。

## 刃先の方向あわせ機能を設定する [ステギリ]

カットを開始するときに、刃先が一定方向に向くようにする動作をします。 次の動作をした時、捨て切り動作を実行します。

- ・ツール (CT1,CT2,CT3,CT4,CT5,HLF) を選択したとき。
- ・カット条件を設定したとき。

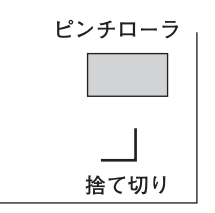

現在キャリッジがある場所から両端に近い方のピンチローラの手前で実行します。 抜き文字を作図するとき、シートに傷を付けたくない場合は、OFF に設定します。

#### 設定値:

ON, OFF

(重要!) ★ 捨て切りの初期値は、ON になっています。
 OFF に設定した時は、カット前に刃先の方向を合わせるために、試し切り(公) P.3-17)を実行してください。

## シートの種類を設定する [シートセッテイ]

重いシートや幅の広いシートを使用する場合、シートのズレを防ぐためにシート設定を変更 します。

[シートセッテイ]を[オモイ]に設定した場合、最高スピードを20 cm/s に制限します。

#### 設定値:

フツウ,オモイ

 (重要!) ★ 重いシートや幅の広いシートを高速でカット(作図)すると、シートが ズレる原因になります。
 また、[エラー41 モータアラーム]になる場合があります。
 この場合、シート設定を[オモイ]に設定してください。

## オートフィード時のオフセットを設定する [フィードオフセット]

オートフィードを行う時に、オフセット値を加えて少し多めにフィードする設定をします。

ソーティング機能などでオートフィードを行った場合、ロールシートが終わりに近づくと紙 管が暴れることがあります。紙管が暴れるとロールバーから外れて落下する場合があるの で、フィード量に余裕を持たせます。

#### 設定値:

 $0 \sim 100 \text{cm}$ 

## カット終了後、自動的にシートを切り離す [オートカット]

カット終了後に、自動的にシートを切り離す設定を行います。

オートカットは、シート検出時(CPP.2-14)にロールシートを選択した場合有効です。

 (重要!) ★ ピンチローラ1とピンチローラ-3を最大幅にセットした場合、オート カットの範囲は次の通りです。

> ピンチローラー 1 の内側から 40mm ピンチローラー 3 の内側から 80mm

・カットのタイミング:

ロールシートを使用する場合は、1 データのカット終了時に自動的に切り離します。 [マイスウギリ]、トンボ連続読み取りコピーの場合、2 列目のカットが終了した場合に 1 列目を切り離します。 ・カット位置:トンボ検出がない場合 カットデータの最後から[カットヨハク]分離れ た位置で切り離します。

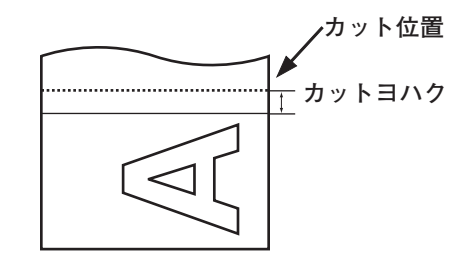

・カット位置:トンボ検出があった場合
 TP2のトンボのB方向線から[カットヨハク]
 離れた位置で切り離します。

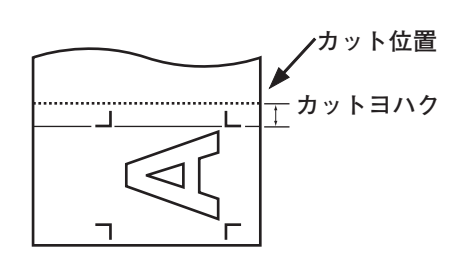

トンボ連続読み取りコピー時には、TP2から 次のトンボのTP1の距離が計測時にわかって いるので、TP1とTP2の中間を切り離します。

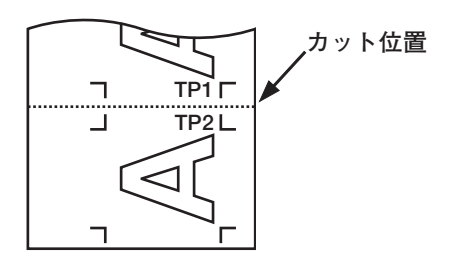

(重要!) ★ トンボ連続読み取りコピー時には、以下の理由で両端点線カットのみを 自動的に行うことがあります。

●トンボ検出時に設定した値よりも、カット位置があまりも狭い場合
 ●用紙の傾きが大きい場合(図形も一緒にカットしないため)

- - ローカルモードに移行する命令を受けた時とき。
    カット位置:「A軸に最大カットした位置+25mm」の位置
    ページ切り替えの命令を受けたとき。
    およびカット(作図)終了後コマンドの受信が10秒以上ないとき。
    - カット位置:次のページの先頭

### 設定値:

| オートカット   | : ON, OFF    |
|----------|--------------|
| カットヨハク   | : 0 ~ 50mm   |
| カットホウシキ  | :3ステップ,2ステップ |
| チョウフクカット | : 1 ~ 50mm   |

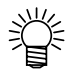

カット方式について

3ステップの場合、左端・右端をカットした後、中央部分を切り離しま す。

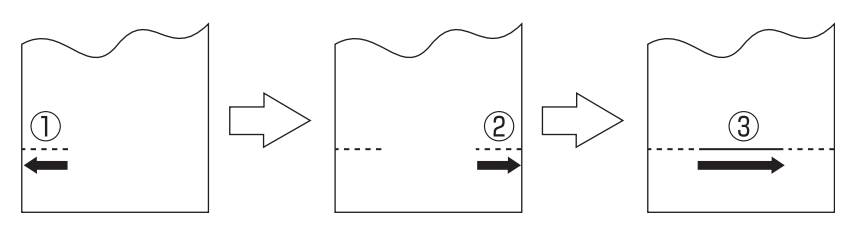

2ステップの場合、左端10cmをカットした後、右側を切り離します。

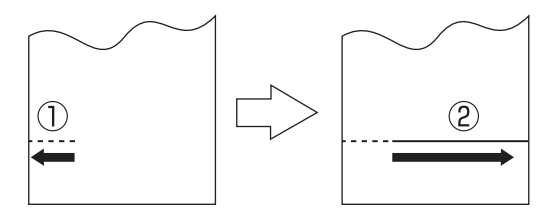

- (重要!) ★ 3ステップ方式でカットを行った場合、シートの伸縮などにより裁断部
  に段差が発生したり、切りくずが出る場合があります。
  - ★ 幅の広いシートや重いシートを2ステップ方式でカットした場合、シート自体の重さでカットした部分が垂れ下がってしまいます。このため、 正しく裁断できない場合があります。 使用するシートに合わせて適切なカット方法を選択してください。

## 重複カットについて

3ステップの場合、1ステップ目と3ステップ目・2ステップ目と3ステップ目のカットの 重複幅を1~50mmの間で設定できます。(2ステップの場合、1ステップ目と2ステッ プ目)

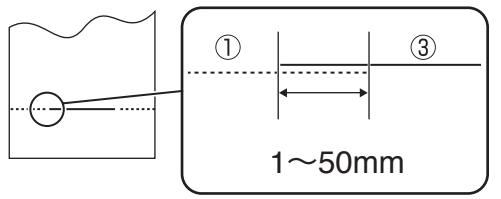
# シート幅より大きいデータを分割してカットする [ブンカツカット]

カットデータがシートの幅より大きい場合、分割してカットします。 分割カット実行中は、ホストコンピュータからのデータは無視します。 回転機能が ON の場合、以下のようになります。

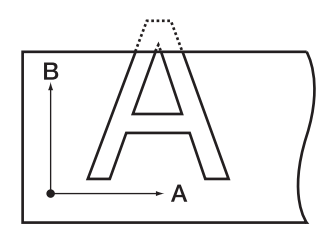

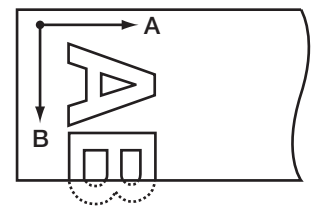

回転機能:OFF

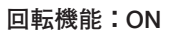

枠カットおよび貼りしろマークは、カットデータのサイズをもとにカットします。 ホストコンピュータ側で枠カットを設定してデータを送信すると、枠と貼りしろマークが揃 い、貼り付けが容易になります。

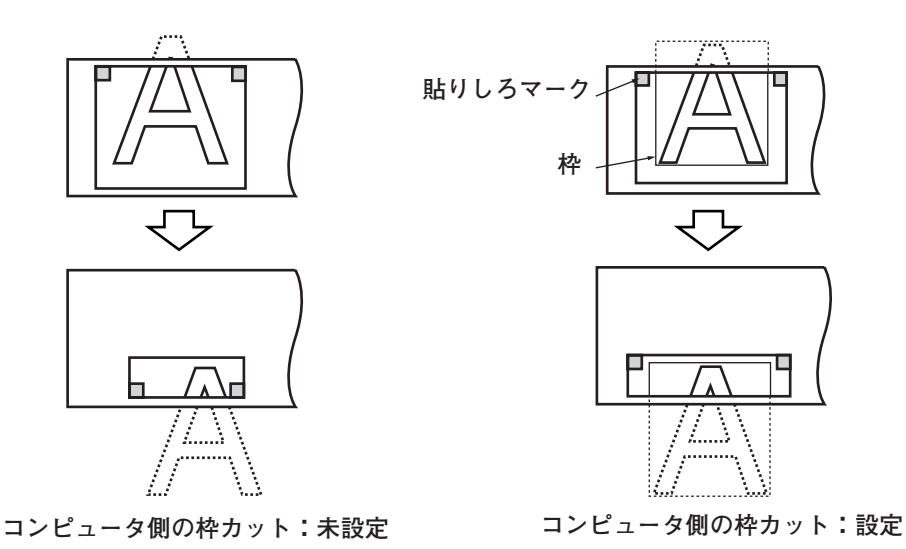

(重要! ★ 貼りしろは 1cm あるため、有効カットエリアは常に 1cm 以上の幅が必要になります。

#### (重要!)

● 次のいずれかのとき、分割カットはできせん。

・カットデータの容量が受信バッファの容量より大きい場合。

- ・カットデータ内に原点更新コマンドがある場合。
- ・2 点軸補正が設定してある場合。
- ・トンボ検出をしている場合。
- ・有効カットエリアの幅が1 cm 以下の場合。
- ・本装置内のテストデータをカットした場合。

表示パネルには、次のように表示します。

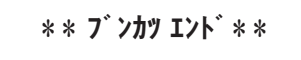

### 設定値:

| ブンカツカット: | ON, OFF |
|----------|---------|
| ワクカット :  | ON, OFF |
| マークカット:  | ON, OFF |

#### 設定手順

- ① [ブンカツカット]を ON に設定します。
- コンピュータからデータを送信します。 カットエリアからデータがはみ出ると、左のように 表示します。

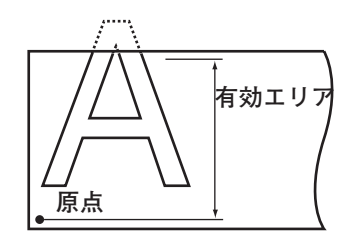

\*\* オフスケール \*\*

 3 カットが終了したら、枠と貼りしろマークを カットします。
 表示パネルに、枠と貼りしろマークをカットするま での時間を表示します。

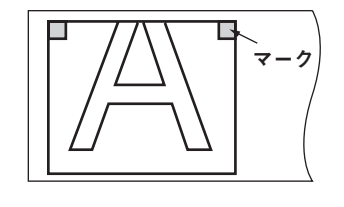

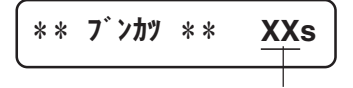

枠、マークカットまでの残り時間

④ 枠カットが終了すると、ローカルモードになります。
 右の図のように表示します.

CT1 7 ンカツ

- (重要!) ★ この表示の時以外は、クランプレバー を上げないでください。クランプレ バーを上げるとカットを終了します。
- ⑤ 新しい原点を設定します。 ジョグキーでシート移動して、原点を設定します。 カットスペースが無い場合は、シートを交換してく ださい。
- ⑥【REMOTE】キーを押して、リモートモードにします。
   シートをカットデータの最大シート長分フィードし、カットを開始します。
   シートをフィードしないときや、シートが短いときは、手順⑤で大きなシートに交換してください。
- ⑦ 手順⑤、⑥を続けます。
   シート幅を超えるデータがなくなるまで、続けます。
   終了すると、ツール条件を表示します。

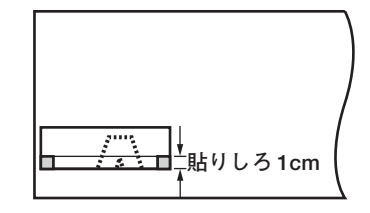

CT1 020 050 0.30

## 点線でカットする [テンセンカット]

用紙をカットする際、カットデータを切り抜かずに点線でカットします。 点線カットは、ツールをツールホルダーの手前側にセットし、ペンラインスポンジ上で作業 します。カット条件を[HLF]に設定します。

- (重要!) ★ 点線カットは、オプションのカッター(型番 SPB-0001:超硬刃3本 セット)を使用してください。
  - ★ ツールホルダー奥側のペンラインゴム上で点線カットを行うと、刃先を 傷つけます。
  - ★ 点線カットは台紙ごとメディアをカットする為、通常のカットに比べて カッター刃の寿命が短くなります。

#### 設定値:

| テンセンカット(点線カットの設定)       | : | ON, OFF               |
|-------------------------|---|-----------------------|
| ハーフカットプレス(用紙を切り残すカット圧力) | : | $0 \sim 80 \text{ g}$ |
| ハーフカットチョウ(用紙を切り残す長さ)    | : | $0.1 \sim 5.0$ mm     |
| カットチョウ(用紙を切り抜く長さ)       | : | $5 \sim 150$ mm       |

掌

参考値 65kgの田紙をカットす

65kgの用紙をカットするときのカット条件と点線カット条件を示します。

"カットチョウ"は、字画の多い文字や小さい文字の場合は、短めに設 定します。

<br/>
<br/>
<br/>
<br/>
<br/>
<br/>
<br/>
<br/>
<br/>
<br/>
<br/>
<br/>
<br/>
<br/>
<br/>
<br/>
<br/>
<br/>
<br/>
<br/>
<br/>
<br/>
<br/>
<br/>
<br/>
<br/>
<br/>
<br/>
<br/>
<br/>
<br/>
<br/>
<br/>
<br/>
<br/>
<br/>
<br/>
<br/>
<br/>
<br/>
<br/>
<br/>
<br/>
<br/>
<br/>
<br/>
<br/>
<br/>
<br/>
<br/>
<br/>
<br/>
<br/>
<br/>
<br/>
<br/>
<br/>
<br/>
<br/>
<br/>
<br/>
<br/>
<br/>
<br/>
<br/>
<br/>
<br/>
<br/>
<br/>
<br/>
<br/>
<br/>
<br/>
<br/>
<br/>
<br/>
<br/>
<br/>
<br/>
<br/>
<br/>
<br/>
<br/>
<br/>
<br/>
<br/>
<br/>
<br/>
<br/>
<br/>
<br/>
<br/>
<br/>
<br/>
<br/>
<br/>
<br/>
<br/>
<br/>
<br/>
<br/>
<br/>
<br/>
<br/>
<br/>
<br/>
<br/>
<br/>
<br/>
<br/>
<br/>
<br/>
<br/>
<br/>
<br/>
<br/>
<br/>
<br/>
<br/>
<br/>
<br/>
<br/>
<br/>
<br/>
<br/>
<br/>
<br/>
<br/>
<br/>
<br/>
<br/>
<br/>
<br/>
<br/>
<br/>
<br/>
<br/>
<br/>
<br/>
<br/>
<br/>
<br/>
<br/>
<br/>
<br/>
<br/>
<br/>
<br/>
<br/>
<br/>
<br/>
<br/>
<br/>
<br/>
<br/>
<br/>
<br/>
<br/>
<br/>
<br/>
<br/>
<br/>
<br/>
<br/>
<br/>
<br/>
<br/>
<br/>
<br/>
<br/>
<br/>
<br/>
<br/>
<br/>
<br/>
<br/>
<br/>
<br/>
<br/>
<br/>
<br/>
<br/>
<br/>
<br/>
<br/>
<br/>
<br/>
<br/>
<br/>
<br/>
<br/>
<br/>
<br/>
<br/>
<br/>
<br/>
<br/>
<br/>
<br/>
<br/>
<br/>
<br/>
<br/>
<br/>
<br/>
<br/>
<br/>
<br/>
<br/>
<br/>
<br/>
<br/>
<br/>
<br/>
<br/>
<br/>
<br/>
<br/>
<br/>
<br/>
<br/>
<br/>
<br/>
<br/>
<br/>
<br/>
<br/>
<br/>
<br/>
<br/>
<br/>
<br/>
<br/>
<br/>
<br/>
<br/>
<br/>
<br/>
<br/>
<br/>
<br/>
<br/>
<br/>
<br/>
<br/>
<br/>
<br/>
<br/>
<br/>
<br/>
<br/>
<br/>
<br/>
<br/>
<br/>
<br/>
<br/>
<br/>
<br/>
<br/>
<br/>
<br/>
<br/>
<br/>
<br/>
<br/>
<br/>
<br/>
<br/>
<br/>
<br/>
<br/>
<br/>
<br/>
<br/>
<br/>
<br/>
<br/>
<br/>
<br/>
<br/>
<br/>
<br/>
<br/>
<br/>
<br/>
<br/>
<br/>
<br/>
<br/>
<br/>
<br/>
<br/>
<br/>
<br/>
<br/>
<br/>
<br/>
<br/>
<br/>
<br/>
<br/>
<br/>
<br/>
<br/>
<br/>
<br/>
<br/>
<br/>
<br/>
<br/>
<br/>
<br/>
<br/>
<br/>
<br/>
<br/>
<br/>
<br/>
<br/>
<br/>
<br/>
<br/>
<br/>
<br/>
<br/>
<br/>
<br/>
<br/>
<br/>
<br/>
<br/>
<br/>
<br/>
<br/>
<br/>
<br/>
<br/>
<br/>
<br/>
<br/

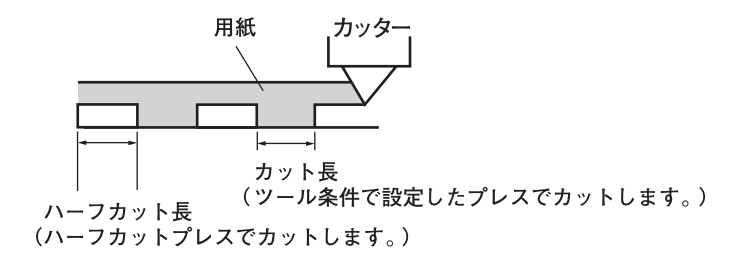

# 穴あけ(点)機能で作図する [パウンシング]

パウンシングとは、穴あけ機能です。 下図のようにデータを点で穴をあけます。

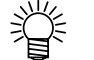

 パウンシング機能で穴あけした用紙に、マジック・スプレーなどでマー キングします。施工や手書き看板の位置決めに使用することができます。

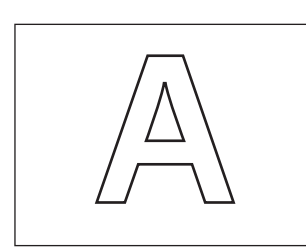

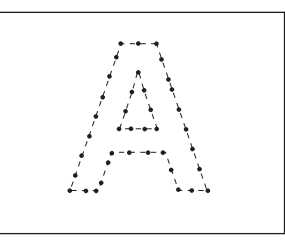

通常のカット

パウンシング

ツールは、刃先が針状になっているオプションのパウンシングピンを使います。 ツールはツールホルダ手前にセットし、ペンラインスポンジ上で穴あけを行います。 カット条件を[PIN]に設定します。

シートは、塩ビシートなどではなく、紙を使用します。

#### 設定値:

| OFF | : | パウンシング機能を無効にします。 |
|-----|---|------------------|
| ON  | : | パウンシング機能を有効にします。 |

## パウンシング条件の設定値(<sup>22</sup>P.2-11)

| SPEED    | : | 1~10cm/s(1cm/s ステップ)                                |
|----------|---|-----------------------------------------------------|
|          |   | 15, 20, 25, 30, 35, 40, 50, 60, 70, 80, 90, 100cm/s |
| PRESSURE | : | $10 \sim 400(g)$                                    |
| 打点間隔     | : | 1~100 (mm)                                          |

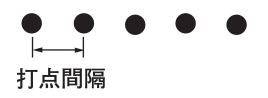

# 原点位置を切り替える [ゲンテンキリカエ]

アプリケーションソフトウェアのコマンド仕様に合わせて、コマンド原点の位置を設定しま す。

本設定は、MGL-IICコマンドのとき有効です。MGL-IC1コマンドのときは、「ミギシ タ」になります。

## 設定値:

| チュウシン | : | 有効カットエリアの中心           |
|-------|---|-----------------------|
| ミギシタ  | : | 有効カットエリアの右下(AB 座標の右下) |

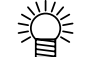

- コマンド原点を[ミギシタ]に設定すると、カットエリアは51mまで拡 大します。
  - コマンド原点を[チュウシン]に設定した場合、カットエリアは3mです。

★ 回転機能が ON の場合は原点位置が下記のようになります。 (重要!)

#### 回転OFFの時

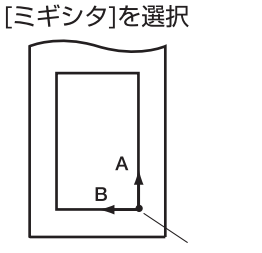

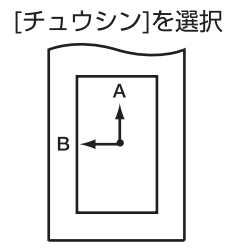

в

コマンド原点

## 回転ONの時

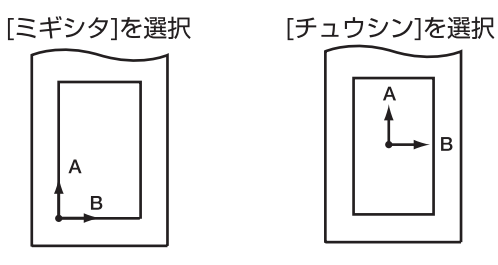

# カット(作図)の移動方向を切り替える [カイテン]

お使いになるアプリケーションソフトウェアに合わせて、原点の位置と座標軸の方向を設定 します。

設定値:

ON :座標軸の回転と原点の移動を同時に行います。

OFF :回転しません。

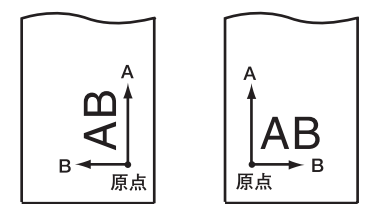

シート検出後、キャリッジは原点位置で止まります。

#### 座標系について

本装置には、シートのセット方向と回転機能の組み合わせによる、以下の4種類の座標系が あります。

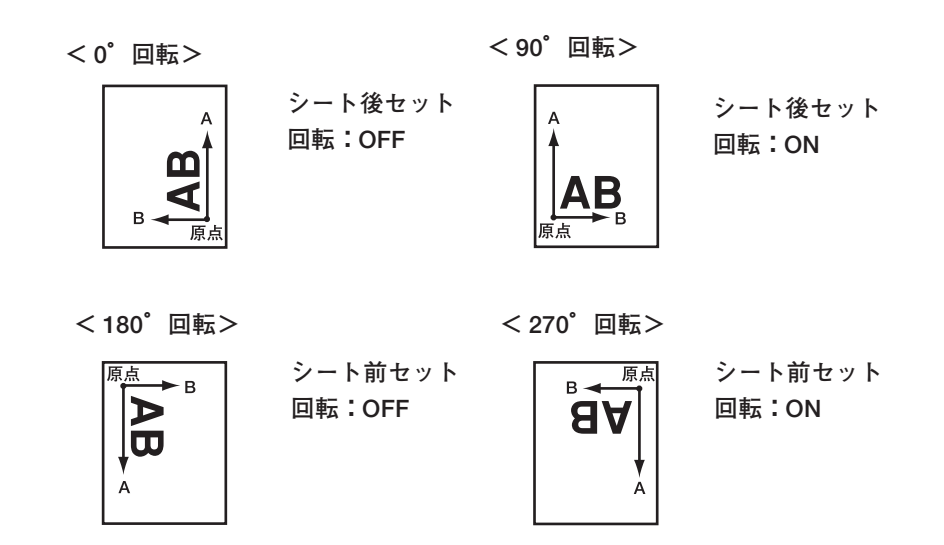

# カット(作図)順を変更する [ソーティング]

ソーティングは、ホストコンピュータから送られてきたカットデータを並び替えて、カット 順を変更する機能です。アプリケーションソフトウェアによってプロッタに送るデータは、 作成や編集した順番になります。

スキャナで読み込んだデータを手直しすると、手直しした場所が後でカットされます。 よって、袋データが一筆書きになりません。

その場合に、ソーティングを利用すると、袋データが一筆書きになります。

● ソーティングを[ON]にした場合、オートフィード機能が有効になります。 オートフィード機能は、カットするデータの長さ分のシートを、あらか じめ引き出す機能です。

ソーティングは、ペンダウンした移動からペンアップするまでを1つのブロックとして、ブロック単位にカットしていきます。1つのブロックをカットした後は、始点位置が一番近いブロックをカットします。

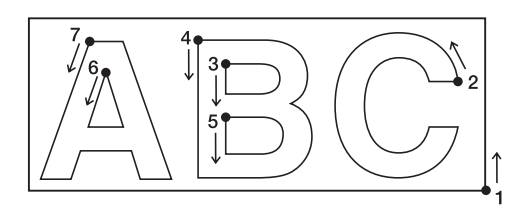

ホストデータの始点位置とカット方向は、 変更しません。

●印:データの始点 = カット時の始点 矢印:データの方向 = カット方向

数字:カットブロック順

設定値の[エリアカンリ]でエリアを指定することにより、エリア内におさまるブロックデー タを優先でカットします。

エリア内におさまるブロックデータがなくなるとエリアを拡大させて、シート送り方向に 徐々にカットします。

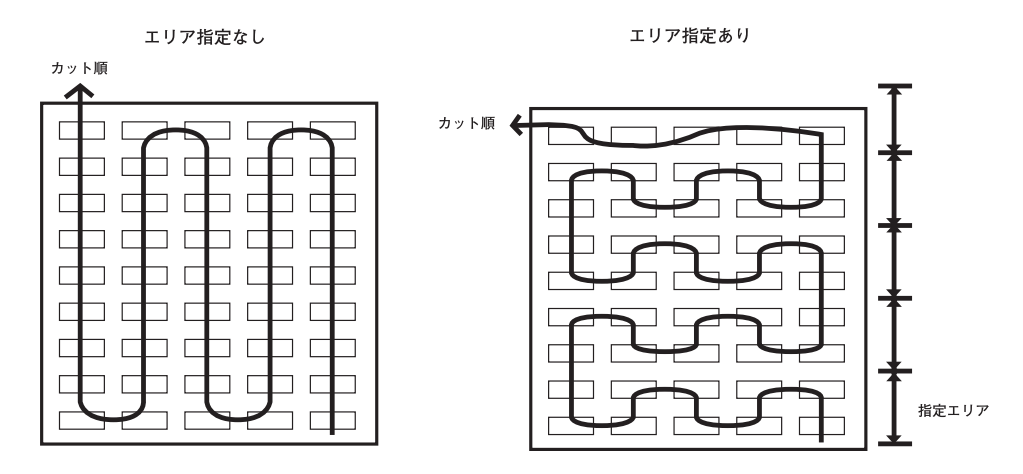

< ENT >

#### 設定値:

| ソーティング  | : ON, OFF |
|---------|-----------|
| オートフィード | : ON, OFF |
| エリアカンリ  | :10~510cm |

#### 操作手順

- ローカルモードで【FUNCTION】キーを数回 押し、[セッテイ]を表示します。
- ②【ENTER/HOLD】キーを押します。
- ③ ジョグキー【▲】【▼】を押し、ソーティング ON/OFFの設定をします。
   【ENTER/HOLD】キーを押し、オートフィードを 表示します。
  - [ソーティング]を OFF に設定すると、
     手順②の表示に戻ります。
- ④ ジョグキー【▲】【▼】を押し、オートフィードON/OFFの設定をします。
   【ENTER/HOLD】キーを押し、エリア管理機能を表示します。
- ⑤ ジョグキー【▲】【▼】を押し、エリア管理機 能の設定をします。
   [OFF]、または10~5100 cm (10 cm 単位) の値を設定します。
- ⑥【ENTER/HOLD】キーを押します。

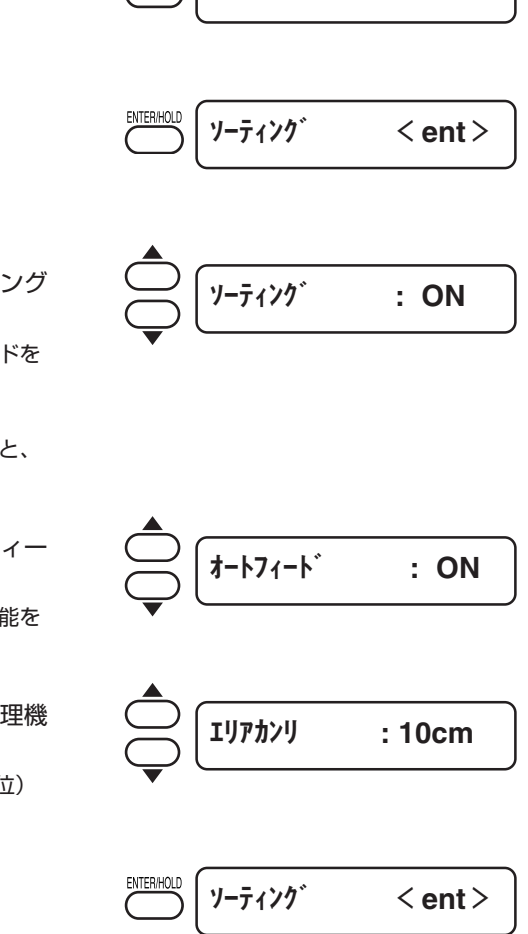

FUNCTION

セッテイ

- ⑦【END】キーを2回押して、ローカルモードに 戻ります。
  - (重要!) ★ 設定値を変更すると、受信バッファの内容はクリアします。
     ★ ソーティングを ON に設定すると、受信バッファのサイズは 1 MB になります。

#### ソーティング手順

- データを送信します。
   受信バッファ内の未処理データサイズを表示します。カット(作図)はしません。処理した線分を ソーティングバッファにため込みます。
- ② データの送信が終了すると、カット開始までの 待ち時間を表示します。(残り時間を秒単位で 表示) カット開始までの待機中にデータの受信がなけれ ば、カウントダウンをします。待ち時間は、通信条 件の「クローズタイム」により変更することができ ます。((2007) P.3-64)
- ③ オートフィードを実行します。 カット開始前にカット分のシートを引き出します。 カット長分のシートが引き出せなかった場合、以下 のエラーを表示します。

エラー15 オートフィート

長尺シートに交換後、データ送信または枚数切り (②P.3-17)を実行してください。

- ④ カットを開始します。カット済みのデータを、パーセントで表示します。
- 5 カットが終了するとリモートモードになります。

ソーティング[ON]の場合は、カットする全てのデータを受信した後、クローズタイムを経過するまではカット動作を開始しません。
 ただし、以下の場合は、クローズタイムを経過する前にソーティングしてカットを開始します。

- ・ソーティングバッファが一杯になった場合(線分が約 54 万本)
- ・ツール番号、SPEED、PRESSUREなど、カット条件を変更した場合

・フィードコマンドや原点更新コマンドを実行した場合

3-62

\*ソーティンク<sup>\*</sup> \* 1%

\*ソーティンク \* 10**%** 

CT1 \*\* リモート \*\*

\*\*7°□ット\*\* 5S

CT1 \* 2KB \*

# コンピュータからの命令を切り替える [コマンドキリカエ]

ホストコンピュータ側のコマンド仕様に合わせて、コマンドを切り替えます。 表示パネルに本装置が認識したコマンド名を表示し、カットを開始します。

#### 設定値:

| AUTO    | : | 受信したデータのコマンドによって、自動で MGL-I c1 または |
|---------|---|-----------------------------------|
|         |   | MGL- II c に切り替えます。                |
| MGL-Icl | : | MGL-Iclコマンドのデータを受信するときに使用します。     |

MGL-Iclコマンドのデータを受信するときに使用します。

MGL-IIC : MGL-IICコマンドのデータを受信するときに使用します。

- ★ 通常は[AUTO]で構いませんが、データサイズが大きい場合などに、正 (重要!) 常な結果が得られないことがあります。この場合、設定値をコマンド名 に変更してください。
  - ★ [AUTO]に設定してコンピュータからデータを受信すると、表示パネル に本装置が認識したコマンド名を表示し、カットを開始します。データ 受信後にコマンド名を表示し続けたり、「エラー 16 AUTO I/FIを表示す る場合は、自動認識できなかったことを示します。 この場合、MGL-IclまたはMGL-Icに変更して、正常にカットす るコマンド名を設定してください。
  - ★ [AUT0]で自動認識したコマンドは、データクリア(<sup>CCP</sup>P.3-14) を実 行するかクランプレバーを奥側に倒すまで有効です。

# コンピュータとの接続条件を設定する [ツウシンジョウケン]

RS-232C インターフェイスの通信条件・USB の識別番号を設定します。 通信条件の設定値は、コマンド切り替えで設定したコマンド(AUTO、MGL-Ic1、 MGL-Ic)によって異なります。

 (重要!) ★ ステップサイズを変更したときは、必ずクランプバーでピンチローラを 上げてシートを取り付け直してください。

#### 設定値:

| ボーレート      | 1200, 4800, 9600, 19200, 38400 (bps) |                           |  |
|------------|--------------------------------------|---------------------------|--|
| データチョウ     | 7, 8 (bit)                           |                           |  |
| パリティ       | NON, EVEN, ODE                       | )                         |  |
| ストップビット    | 1, 2 (bit)                           |                           |  |
| ハンドシェイク    | AUTO HARD                            |                           |  |
|            | MGL-IIc                              | HARD, ENQACK, X-PRM, SOFT |  |
|            | MGL-Ic1                              | HARD, XONOFF              |  |
| ステップサイズ    | AUTO(MGL-IIc)                        | 0.025 (mm)                |  |
|            | AUTO(MGL-lc1)                        | 0.05 (mm)                 |  |
|            | MGL-IIc                              | 0.025, 0.01 (mm)          |  |
|            | MGL-Ic1                              | 0.05, 0.1 (mm)            |  |
| クローズタイム *1 | 3~60(秒)                              |                           |  |

\*1 クローズタイム

次のデータを受信するまでの最小待ち時間を設定します。設定値は3~60秒の間です。カット終了後に、設定した時間以上のデータ受信がない場合、1つのデータの終わりと判断し、次のデータと区別することができます。

クローズタイムを設定する目安

- ●枚数切りの対象データの区切り
- ●分割カットの開始までの待ち時間
- ●ソーティング出力開始までの待ち時間

## USBで接続する場合の認識番号を設定する [USB ソウチ No.]

1 台のコンピュータに本装置を2 台以上 USB で接続する場合、装置 No. をそれぞれ別の値 に設定します。

#### 設定値:

ソウチ No. :00~99

## 命令の優先順位を設定する [ユウセンジュンイ]

本装置で設定した値を優先にするか、ホストコンピュータで設定した値を優先するかを設定 します。

優先順位の設定は、MGL-Ⅱcコマンドのとき有効です。

以下の項目が対象になります。

| ペン選択命令        | SP;     |
|---------------|---------|
| ペンダウン移動速度設定命令 | VS;     |
| ペンアップ移動速度設定命令 | ZA;     |
| 加速度設定命令       | AS;     |
| ペン圧設定命令       | FS;、ZF; |
| 刃先補正量設定命令     | Z0;     |

#### 設定値:

パネル:本装置の操作パネルで設定した値で動作します。 ホスト:ホストコンピュータのコマンド設定した値で動作します。

## 最大サイズ返答値の設定 [サイズヘントウチ]

ホストコンピュータからの有効エリア読み取りコマンドの最大返答値を、メートル単位で設 定します。

本設定は、MGL-Iclコマンドのとき有効です。

#### 設定値:

 $1 \sim 51 \text{ m}$ 

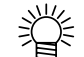

● 設定した値は、ホストコンピュータへの返答値の最大サイズ値を設定するもので、実際の有効カットエリアは変化しません。 シート検出サイズが[サイズへントウチ]より小さい場合は、検出サイズが返答値になります。

# シートセンサー機能の設定をする [シートセンサー]

シートセンサーは、シートの有無とシートの長さを検出します。 プラテン上に2ヶのシートセンサがあります。

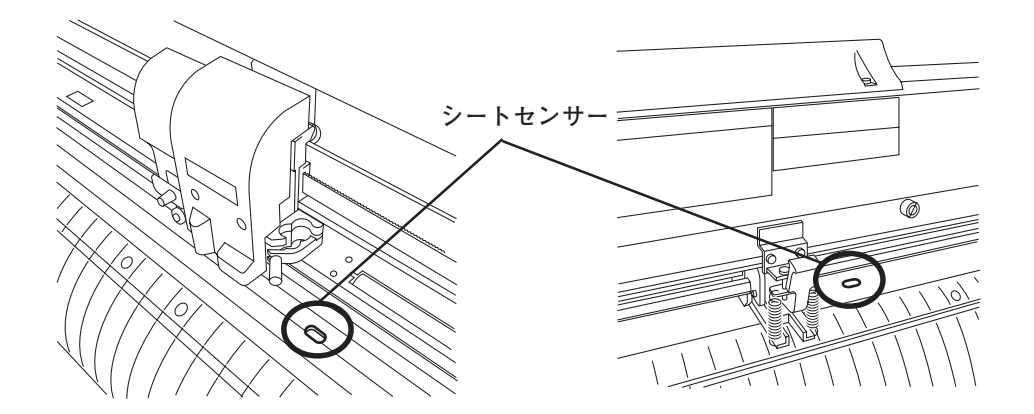

透明なシートや裏面が黒いシートはシートを検出できず、エラーメッセージを表示する場合 があります。

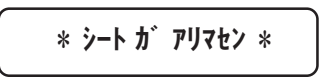

この場合、[シートセンサー]機能をオフに設定することにで、カットが可能になります。

#### 設定値:

- OFF : シートセンサー機能を無効にします。
- ON : シートセンサー機能を有効にします。
- (重要!) ★ [シートセンサー]機能をオフにした場合、カットエリアを設定してください。データがシートからはみ出してカットしたり、シートが終了してもカットを続けることがあります。(公子 P.3-5)

## キャリッジとシートの移動速度を設定する [アップスピード]

ツールがアップしているときの、シートとキャリッジが移動するスピードを設定します。 スピードを遅く設定すると、長尺送りの際のシートずれを軽減できます。

#### 設定値:

5, 10, 20, 30, 40, 50, 60, 70, 80, 90, 100, AUTO (cm/s)

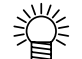

● [AUTO]設定すると、ツール条件で設定した SPEED 値になります。ただし、最低 SPEED 値は、10 cm/s になります。

## キャリッジとシートの移動量を設定する [ジョグステップ]

ジョグキーを押したときのキャリッジとシートの移動量を選択します。 次のようなときに、正確な位置を決めることができます。

- ・2 点軸補正をするとき((2)P.3-4)
- ・正確な位置に原点を設定するとき
- ・ディジタイズをするとき(CPP.3-6)

#### 設定値:

#### ミリ設定時

- 1.0 :ジョグキーを1回押すと、1.0mm ずつ移動します。
- 0.1 : ジョグキーを1回押すと、0.1mm ずつ移動します。

インチ設定時

- 1/16 : ジョグキーを1回押すと、1/16インチずつ移動します。
- 1/254 : ジョグキーを1回押すと、1/254インチずつ移動します。

## キー確認音やエラーが起こった時の音を消す [ブザー]

エラーが起こった時や、キーを押した時などの音の ON、OFF を設定します。

(重要!) ★ トンボセンサーの反応を確認する時(②P.3-18)の音も OFF になります。

#### 設定値:

- ON : ブザー音を鳴らします。
- OFF : ブザー音を消します。

## 長さの単位を切り替える [ミリ/インチ]

長さを表示する単位をミリかインチに切り替えます。 ジョグ移動の単位とシートサイズの表示が変更になります。

#### 設定値:

ミリ : ミリで表示します。

インチ: インチで表示します。

## カットに切り残しがある [ホセイアツオフセット]

カットの始点と終点に切り残しがある場合、値を大きくします。 カッターがシートにダウンするときの圧力が弱いために 切り残しが発生します。

オプションの偏芯刃を使用した場合、角度が120°以下のカット部分において切り残しが 起きる場合があります。

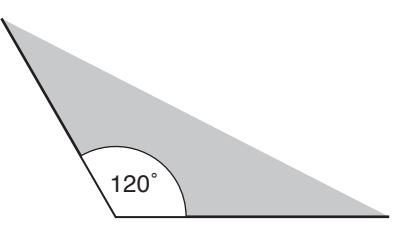

これは角をカットする際、シートがめくれないように自動的に低いカット圧力(約5g)で カットします。カット圧力が低いため、刃先が進行方向にスムーズに回転せず、切り残しが できる場合があります。このような場合は、角をカットする際の圧力を上げるための設定を 行います。 設定値:

1~7 (約4g~約28g)

# 使用するピンチローラの数を設定する [ピンチローラスウ]

シート検出時に検出するピンチローラの数を設定します。 [ローラ スウ センタク]を[ON]に設定すると、シート検出時にピンチローラ数を選択できます。

### 設定値:

| ピンチピ | ピンチロ | コーラ スウ | ) : | 2, 3 (CG-75FX, CG-130FX) |
|------|------|--------|-----|--------------------------|
|      |      |        |     | 2, 3, 4 (CG-160FX)       |
| ローラ  | スウ   | センタク   | :   | ON, OFF                  |

## 各種機能の設定値を初期状態に戻す [セッテイリセット]

設定項目およびパラメータを、初期値に戻します。

#### 設定手順

ローカルモードになっていることを確認します。

CT1 020 050 0.30

②【FUNCTION】キーを押します。 FUNCTION セイホウケイ < ENT >③ ジョグキー【▲】【▼】を押して、[セッテイ]を セッテイ < ENT >選択します。 ④【ENTER/HOLD】キーを押します。 ENTER/HOLD コマント゛キリカエ < ent > ⑤ ジョグキー【▲】【▼】を押して、[セッテイリ セッテイリセット < ent >セット]を選択します。 ⑥【ENTER/HOLD】キーを押します。 ENTER/HOLD IICコマンド : ent 設定項目およびパラメータを初期化します。 ⑦ 【END】 キーを3回押して、ローカルモードに END CT1 020 050 0.30 戻ります。

4章 困ったときは

本装置に異常が発生した場合や、エラーメッセージを表示した場合の対処方法について説明します。

## 本章の内容

| 故障かな?と思ったら     | 4-2 |
|----------------|-----|
| メッセージを表示するトラブル | 4-4 |

故障かな?と思ったら、まず以下の項目をご確認ください。 それでも解決しない場合は、販売店または弊社営業所にご連絡ください。

| 現象                           | 原因                                     | 対処法                                    |
|------------------------------|----------------------------------------|----------------------------------------|
| 電源が入らない                      | 電源ケーブルを確実に接続し<br>ていない。                 | 電源ケーブルを本装置と電源<br>コンセントに確実に接続する。        |
| カット(作図)できない                  | ホストコンピュータ側の設定<br>で、プロッタ名の設定が違っ<br>ている。 | ホストコンピュータ側の設定<br>を確認する。                |
|                              | インターフェイスケーブルを<br>確実に接続していない。           | インターフェイスケーブルを<br>確実に接続する。              |
|                              | USB ドライバをインストール<br>していない。              | 付属の USB ドライバをイン<br>ストールする。             |
| データを受信する前に、通信<br>エラーになる      | 電源をオンにする順番が異な<br>る。                    | ホストコンピュータの電源を<br>入れてから、本装置の電源を<br>入れる。 |
| コンピュータからデータ送信<br>するとエラーを発生する | 通信条件が違っている。                            | 通信条件を確認する。<br>((                       |
|                              | 誤ったオペレーションを実行<br>した。                   | 正しいオペレーションを実行<br>する。                   |
| シートを検出できない<br>[*シート ガアリマセン*] | 透明のシートや裏面が黒い<br>シートを使っている。             | シートセンサー機能をオフに<br>設定する。((2007-P.3-66)   |
| カットした先が点線になる                 | ツールホルダーのツマミが緩<br>んでいる。                 | ツールホルダーのツマミを締<br>める。                   |
|                              | 刃先を出しすぎている。                            | 刃先を適切な量に調整する。                          |
|                              | ツール条件が[HLF]に設定し<br>てある。                | ツール条件を[CT1]~[CT5]<br>に設定してください。        |
|                              | 刃先が欠けているか、摩耗し<br>ている。                  | 新しい刃先に交換する。                            |
|                              | 刃先の回転がしぶい。                             | 新しいホルダーに交換する。                          |
| データの長さとカットした長<br>さが異なる       | シートの厚みによってシート<br>送りの長さが変わるため。          | 距離補正を実行して誤差を補<br>正する。((2007 P.3-9)     |

| 現象                                    | 原因                                                         | 対処法                                                                               |  |  |
|---------------------------------------|------------------------------------------------------------|-----------------------------------------------------------------------------------|--|--|
| カットにズレが生じる                            | ピンチローラとグリットロー<br>ラが確実にシートを保持して<br>いない。                     | ピンチローラとグリットロー<br>ラの位置を確認し、確実に<br>シートを保持する。                                        |  |  |
|                                       | クランプ力の選択(強弱モー<br>ド)が適正でない。                                 | クランプカの選択を適正に行<br>う。(②P.1-11)                                                      |  |  |
|                                       | ロールシートの巻き具合が緩<br>くたるみがあり、シート<br>フィード時にシートが蛇行ま<br>たは斜行している。 | ロールシートセット時に、<br>ロールのたるみとロール左右<br>端面を平らに整え、シート<br>フィードを行う。                         |  |  |
|                                       | シートの折れ曲がりにより、<br>シートと台紙が剥離し、気泡<br>が入っている。                  | 長尺カット時は、シート<br>フィードおよびカット中シー<br>トにシートが折り曲がらない                                     |  |  |
|                                       | シートのセット方向(フロン<br>ト / リア)とデータ出力方向                           | よっに注意し、シートに負荷<br>を与えない。                                                           |  |  |
|                                       | が合っていない。                                                   | 長尺カット時は、シート送り<br>方向の作業スペースを十分確<br>保する。<br>前面:1.5m 以上<br>後面:1.5m 以上                |  |  |
|                                       | シートが床面にあたっている。<br>(シート前端が斜めにカットさ<br>れる)。                   | カット速度(SPEED)を下げ、<br>シートが床面にあたる際の負<br>荷を和らげる。                                      |  |  |
|                                       | ピンチローラ部のサイドマー<br>ジンが不足している。                                | ピンチローラ部のサイドマー<br>ジンを 20mm 以上確保する。                                                 |  |  |
| ・動作中にツールを引きずる<br>・余分なカッター跡がシート<br>に残る | シートがたわんでいる。                                                | シートがたわまないように取<br>り付ける。                                                            |  |  |
|                                       | ツールのアップ/ダウンが不<br>良。                                        | 電源を切り、手でツールホル<br>ダーをアップ/ダウンできる<br>か確認する。<br>ダウンしたままアップしない<br>場合は、販売店にご連絡くだ<br>さい。 |  |  |
| ・切り残しがある。                             | カッターがダウンするときの<br>圧力が弱い。                                    | [ホセイアツオフセット]の値<br>を増やしてください。                                                      |  |  |

## エラーメッセージ

エラーメッセージは、エラー番号を表示します。

エラー番号の対処方法を実行しても解決しない場合は、販売店または弊社営業所にご連絡 (サービスコール)ください。

| エラーメッセージ        | 原因                                               | 対処方法                                                              |
|-----------------|--------------------------------------------------|-------------------------------------------------------------------|
| 15-02 メイン RAM   | 制御 RAM に異常が発生しました。                               | 販売店または弊社営業所まで連絡                                                   |
| Iラ-04 フラッシュ ROM | システム ROM に異常が発生しま<br>た。                          | してください。                                                           |
| IJ-06 バッファ      | 受信バッファに異常が発生しました。                                |                                                                   |
| Iラ-08 パワ-       | モーター関係に異常が発生しまし<br>た。                            |                                                                   |
| 15-10 דלעדב     | コマンドデータ以外のコードを受<br>信しました。                        | ホストコンピュータからのコマン<br>ドデータを確認してください。                                 |
| エラー11 パラメータ     | 数値範囲外のパラメータを受信し<br>ました。                          | パラメータを確認してください。                                                   |
| エラー12 デバイス      | 不当なデバイス制御コマンドを受<br>信しました。                        | デバイス制御コマンドを確認して<br>ください。                                          |
| エラ−13 ホ°リゴン     | ポリゴンバッファがオーバーフ<br>ローしました。                        | 多角形データを分割してください。                                                  |
| IJ-15 J-h 7-h*  | ZX コマンドで指定した長さが<br>フィードできませんでした。                 | ホストコンピュータからの送信終<br>了後、長尺シートを再セットし、<br>枚数切りを実行してください。              |
|                 | 分割カット中は、2回目以後の<br>データで前回のシート長分フィー<br>ドができませんでした。 | 長いシートをセットし、再度リ<br>モートモードにします。                                     |
| 15-16 AUTOI/F   | コマンドの自動認識ができません<br>でした。                          | コマンド名を設定してください。<br>((没) P.3-63)                                   |
| 17-20 1/0       | 通信条件が異なります。                                      | ホストコンピュータ側と通信条件<br>を合わせてください。<br>(②P.3-64)                        |
| Iラ−27 バッファオ−バ−  | インターフェイスで異常が発生し<br>ました。                          | ホストコンピュータ側と通信条件<br>を合わせるか、インターフェイス<br>ケーブルを確認してください。<br>(②P.3-64) |
| I5-30 オヘ°レ-ション  | 操作パネルで不当なオペレーショ<br>ンをしました。                       | 正しいオペレーションをしてくだ<br>さい。                                            |
| IJ-31 データ ナシ    | 枚数切りを実行したが、受信バッ<br>ファにデータがありません。                 | 枚数切り機能を参照してください。<br>(碇⊋P.3-17)                                    |

| エラーメッセージ                                                             | 原因                                          | 対処方法                                                                                                    |
|----------------------------------------------------------------------|---------------------------------------------|----------------------------------------------------------------------------------------------------|
| IJ-32 データガオオキイ                                                       | 受信済みのデータが大きすぎて、<br>枚数切りができません。              | 枚数切り機能を参照してください。<br>(征 P.3-17)                                                                                                    |
| IJ-33 ୬-ト サイス゛                                                       | シートの送り方向が短すぎます。                             | 長いシートをお使いください。                                                                                                    |
| Iラ-34 CUTデ-タ アリ                                                      | ー時停止中に不当なオペレーショ<br>ンを実行しました。                | 【REMOTE】キーを押してデータ<br>をカットしてしまうか、データク<br>リアを実行してください。<br>(②P.3-14)                                                                                                    |
| Iラ-36 トンホ * ケンシュツ                                                    | トンボ検出ができませんでした。<br>(シート検出後のトンボ検出動作<br>において) | 用紙がカールしていないか確認し<br>てください。<br>トンボ検出開始点の指定が正しい<br>か確認してください。<br>(ご) P.3-39)<br>白地に黒のトンボが印刷してある<br>か確認してください。<br>トンボ間に印刷や汚れがないか、<br>ゴミが付着していないか確認して<br>ください。<br>トンボ検出の各種設定に誤りがな<br>いか確認してください。<br>(ご) P.3-35)<br>上記の確認事項に異常が無いのに<br>トンボが検出できない場合は、販<br>売店または弊社営業所までご連絡<br>ください。    |
| Iラ-36 トンボケンシュツ<br>Iラ-38 トンボスケール<br>と<br>JOG & ENT or END<br>を交互に表示する | トンボ検出ができませんでした。<br>(トンボのコピーカット中におい<br>て (   | コシのないシートや幅が約<br>800mmを超えるシートを使用す<br>る場合、ピントローラーを3個使<br>用してください。<br>トンボ間に印刷や汚れがないか、<br>ゴミが付着していないか確認して<br>ください。<br>白地に黒のトンボが印刷してある<br>か確認してください。<br>トンボ検出の各種設定に誤りがな<br>いか確認してください。<br>(② P.3-35)<br>コシのないシートを使用する場合、<br>トンボ 1 辺の長さを8mm以上に<br>してください。コピーするトンボ<br>の間も8mm以上離してください。 |

| エラーメッセージ                                                                | 原因                                                 | 対処方法                                                                                                    |
|-------------------------------------------------------------------------|----------------------------------------------------|----------------------------------------------------------------------------------------------------|
| Iラ-36 トンホ ケンシュツ<br>Iラ-38 トンホ 、スケール<br>と<br>JOG & ENT or END<br>を交互に表示する | トンボ検出ができませんでした。<br>(トンボのコピーカット中におい<br>て (没PP.3-37) | 用紙押さえを使用してトンボ検出<br>を行った時、シートがたわんで浮<br>き上がってしまう場合は、用紙押<br>さえを無効にしてみてください。<br>エラー発生時は、ライトポインタがト<br>ンボ検出開始位置で停止しています。<br>ライトポインタの位置が正しいトンボ<br>検出開始位置でない場合、ジョグキー<br>で正しい位置に移動します。<br>【ENTER】キーを押し、再検出を行い<br>ます。<br>トンボ1 トンボ2<br>0<br>●:横方向コピー時の検出開始点<br>再検出を何度か行ったが正しく検<br>出できない場合、販売店または弊<br>社営業所までご連絡ください。 |
| エラー37 トンホ゛ケ゛ンテン                                                         | トンボ検出の結果、原点を作図範<br>囲外に検出しました。                      | トンボをシートの内側に配置して<br>ください。                                                                                                    |
| IJ-40 AE-9-7J-4                                                         | シートを送り出すモーターに過大<br>な負荷がかかりました。                     | ー度電源を切って、入れ直してく<br>ださい。                                                                                                    |
| IJ-41 BE-9-7J-4                                                         | キャリッジを動かすモーターに過<br>大な負荷がかかりました。                    | シート設定を[オモイ]に設定して<br>ください。(公PP.3-50)                                                                                                    |
| Iラ-42 Aオ-バ-カレント                                                         | シート送り方向のモーターの過電<br>流エラーを検出しました。                    | 1ロールシートをお使いの場合は<br>フィードを行って必要な分のシー                                                                                                    |
| Iラ-43 Bオ-バ-カレント                                                         | シート幅方向のモーターの過電流<br>エラーを検出しました。                     | 特たせて下さい。<br>それでも再び表示する場合は、販売店または弊社営業所までご連絡<br>ください。                                                                                                    |

| エラーメッセージ     | 原因                         | 対処方法                                                                                                    |  |  |
|--------------|----------------------------|----------------------------------------------------------------------------------------------------|--|--|
| Iラ-50 ゲンテン   | シートサイズの検出ができません<br>でした。    | ー度電源を切って、入れ直してく<br>ださいださい。再び表示する場合<br>は、販売店または弊社営業所まて<br>ご連絡ください。<br>ロールシートをお使いの場合は<br>フィードを行って必要な分のシー<br>トをあらかじめ引き出し、余裕を<br>持たせて下さい。 |  |  |
| I7-51 D-7ff* | ピンチローラがグリットローラ上<br>にありません。 | ピンチローラの位置をグリット<br>ローラ上に移動します。                                                                                                    |  |  |

# ワーニング

リモートモードのときに表示するメッセージです。 故障ではありませんので、必要に応じて対処してください。

| メッセージ                   | 原因                                                        | 対処方法                                                                                             |  |  |
|-------------------------|-----------------------------------------------------------|--------------------------------------------------------------------------------------------------|--|--|
| CT1 ** リモート **          | リモートモードになっています。                                           | 【REMOTE】キーを押すと<br>ローカルモードになります。                                                                  |  |  |
| CT1 * 128KB *           | 受信したデータの容量を表示してい<br>ます。                                   | カット(作図)を開始する<br>と、1KB単位で減少します。                                                                   |  |  |
| ** オフスケール **            | カットデータが有効カットエリアを<br>越えています。シートの最後まで<br>カットして停止しています。      | シートのサイズを大きくする<br>か、データを小さくしてくだ<br>さい。または分割カット機能<br>を実行してください。                                    |  |  |
| * シート カ゛アリマセン *         | シートを取り付けずにクランプレ<br>バーを操作しました。                             | シートを取り付けてクランプ<br>レバーを操作してください。                                                                   |  |  |
| ** Ľ <sup>*</sup> ユ- ** | ホストコンピュータからのノットレ<br>ディモード(NR;)を受信し、ローカ<br>ルモードになっています。    | シート検出または原点設定等<br>の必要な動作を実行し、<br>【REMOTE】キーを押してリ<br>モートモードにしてくださ<br>い。                            |  |  |
| ** デイジタイズ **            | ホストコンピュータからのディジタ<br>イズコマンド(DP;)を受信し、ディ<br>ジタイズモードになっています。 | 必要に応じてペン先を移動し<br>【REMOTE】キーを押しま<br>す。ディジタイズモードを解<br>除するには、【DATA<br>CLEAR】キーでデータクリ<br>アを実行してください。 |  |  |
| ** ]L°- I)/* **         | 受信データに原点更新コマンド<br>(ZT;, !PG;)があり、1 枚コピーし<br>て終了しました。      | 枚数切りはできません。                                                                                      |  |  |
| ** ブンカツ ** 5s           | 分割カットでシート幅を越えるデー<br>タをカットした後、次のデータの受<br>信を待っています。         | 10秒間ホストコンピュータ<br>からのデータを受信しない<br>と、データの区切れと認識し<br>ます。次に枠カット・マーク<br>カットを行いローカルモード<br>になります。       |  |  |

| メッセージ                 | 原因                                                                                                    |                                                                                                    |  |  |
|-----------------------|----------------------------------------------------------------------------------------------------|----------------------------------------------------------------------------------------------------|--|--|
| ** 7                  | <ul> <li>下記条件のとき表示します。</li> <li>原点更新コマンド(ZT;,!PG;)<br/>を含むデータを受信</li> <li>シート幅が1cm以下のとき</li> <li>サンプルカットがシート幅を越<br/>えるとき</li> <li>2 点軸補正がONのとき</li> <li>トンボ検出済みのとき</li> </ul> | 分割カットはできません。                                                                                                    |  |  |
| ユヒ°ー スキッフ° シマス        | トンボ読み取り連続コピー時に、<br>トンボが読み取れませんでした。<br>1 パターン分読み飛ばします。                                                                                                    | 次のパターン以降、正常にトン<br>ボを読み取ることができれば問<br>題ありません。<br>5パターン以上連続で読み取れ<br>ない場合、[エラー36 トンボ<br>ケンシュツ]((2000 P.4-5)を<br>表示します。 |  |  |
| シートガズレマシタ <ent></ent> | シートのずれが、スキューチェック<br>(( P.3-37) 設定長を超えました。                                                                                                    | シートをセットし直し、<br>[ENTER]キーを押してくだ<br>さい。                                                                              |  |  |

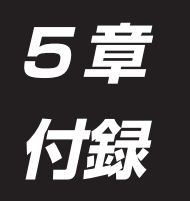

# 刃先の交換、仕様や機能の一覧表を示します。

## 本章の内容

| 本体仕様        | 5-2 |
|-------------|-----|
| カッターの刃先について | 5-4 |
| 設定シート       | 5-7 |
| 機能一覧表       | 5-8 |

| 項目 CG-75FX CG-130FX CG-16                                        |        | CG-160                                                      | CG-160FX                               |                   |                 |               |        |
|------------------------------------------------------------------|--------|-------------------------------------------------------------|----------------------------------------|-------------------|-----------------|---------------|--------|
| セット可能シート幅                                                        |        | mm                                                          | inch                                   | mm                | inch            | mm            | inch   |
|                                                                  |        | 90~1040                                                     | 4~40                                   | 90~1580           | 4~62            | 90~1880       | 4~62   |
| カット可能                                                            | 範囲 *1  | 760 mm × !                                                  | nm × 51 m 1300 mm × 51 m 1600 mm * 2 × |                   |                 | ×51 m         |        |
| オートカッ                                                            | ト範囲 *3 | 885 mm                                                      |                                        | 1425 mm           |                 | 1720 mm       |        |
| 最大速度 *                                                           | 4      | 140 cm/s                                                    | (ペンアッ                                  | プで 45°方向          | 〕)              |               |        |
| 設定可能速                                                            | 度      | 1~10 m/s                                                    | s (1 cm/s                              | sステップ)、10 -       | ~ 50cm/         | ′s (5cm/sステッ  | プ)、    |
| (カット/イ                                                           | F図)    | $50 \sim 100  c$                                            | cm/s (10                               | C cm/sגדע־°)      |                 |               |        |
| 機械的分解                                                            | 能      | 5µm                                                         |                                        |                   |                 |               |        |
| プログラム                                                            | ステップ   | 25µm、10                                                     | $\mu$ m (MGI                           | L-Ic)、100,        | <i>u</i> m、50 , | um (MGL-Ic    | 1)     |
| 反復精度                                                             |        | ± 0.2 mm (                                                  | (フィルム)                                 | の湿度による伸           | 申縮を除く           | )             |        |
| 精度範囲(                                                            | 反復精度)  | 760 mm ×                                                    | 10 m                                   | 1300 mm 3         | ×10 m           | 1300 mm >     | < 10 m |
| *5                                                               |        | 指定フィルム                                                      | 、とカット                                  | 条件による             |                 |               |        |
| 最大圧力                                                             |        | 400 g                                                       |                                        |                   |                 |               |        |
| 設定圧力 カッター 10~20 g (2gステップ), 20~100 g (5gステップ), 100~400 g (10gステッ |        |                                                             |                                        | 7°)               |                 |               |        |
| ピン 10~20 g (2gステップ), 20~100 g (5gステップ), 100~400 g (10gステップ)      |        |                                                             |                                        |                   | 7°)             |               |        |
|                                                                  | ペン     | ペン 10~20 g (2gステップ), 20~100 g (5gステップ), 100~150 g (10gステップ) |                                        |                   |                 | 7°)           |        |
| カット可能フィルム                                                        |        | 塩ビシート (厚さ 0.2 mm 以下)、蛍光シート *6、反射シート *6、ラミネー                 |                                        |                   |                 |               |        |
|                                                                  |        | ト済みシート(厚さ0.2 mm以下)                                          |                                        |                   |                 |               |        |
| パウンシング可                                                          | 能用紙    | 普通紙(厚さ                                                      | 0.06~0                                 | <b>).13 mm)</b> 🔹 | 7               |               |        |
| 使用可能ツ                                                            | ール     | カッター、水                                                      | 、性ボール                                  | ペン、油性ボー           | -ルペン、           | 市販ボールペン       | 1 *8   |
| コマンド *                                                           | 9      | MGL-IIC, MO                                                 | GL-IC1                                 |                   |                 |               |        |
| インターフ                                                            | ェイス    | RS-232C、                                                    | USB                                    |                   |                 |               |        |
| 受信バッフ                                                            | ア      | 30M バイト                                                     | 標準(ソ-                                  | - ティング有効          | 時は 201          | <b>Λ</b> バイト) |        |
| 動作環境                                                             |        | 5∼35°C、                                                     | 35~75                                  | 5% (Rh) 結         | 露しないこ           | 28            |        |
| 電源容量                                                             |        | 100 V~240V、145VA以下                                          |                                        |                   |                 |               |        |
| 外形寸法                                                             | 幅      | 1285 mm                                                     |                                        | 1825 mm           |                 | 2125 mm       |        |
| 奥行き610 mm700 m高さ1217 mm                                          |        |                                                             | 700 mm                                 |                   |                 |               |        |
|                                                                  |        |                                                             |                                        |                   |                 |               |        |
| 重量                                                               |        | 50 kg(脚位                                                    | ) kg(脚付き)   60 kg(脚付き)   66 kg(脚付き)    |                   |                 |               | き)     |
| 騒音 * 10                                                          | 待機時    | 49 dB(吸着                                                    | 盲ファン低                                  | 速)                |                 |               |        |
| 動作時    60 dB(連続音)                                                |        |                                                             |                                        |                   |                 |               |        |

\*1: 使用ソフトにより、最大送り長に制限があります。

\*2: 1600mmは、4個のピンチローラを使用した時です。ピンチローラ1(PR1)とピンチローラ2 (PR2)を使用した場合は、1570mmになります。

\*3: 切り落とし可能なシート幅です。

\*4: シートサイズによって最大速度が制限される場合があります。

\*5: 反復精度については、次ページの条件であること。

\*6: 蛍光シート専用刃 (SPB-0007)、反射シート専用刃 (SPB-0006) 使用時。

\*7: 専用のパウンシングツールを使用。

\*8: *φ*8~*φ*9の市販品のペンです。ペン先の位置がペンによってばらつくので、精度・画質は保証外で す。

\*9: USB 使用時、MGL-IIc コマンドのうち ESC. 系のコマンドは使用できません。

\*10: 当社標準測定による数値です。

#### 反復精度の条件

- ●プロッタの状態
  - ・ 専用ロールバーおよびシートセットリング使用(ロールシート使用時)
  - ・クランプ圧力:強
- ●シートセット状態
  - ・シートのサイドマージン:20 mm以上
  - ・ シートのフロント側の状態:反り、浮きが無いこと。
  - ・シートの折れ曲がりによる、シートと台紙の剥離(気泡混入)が無いこと。
  - シートフィードにより、正しくシートがセットされていること。
  - ・ロールシートの場合、巻き緩みが無いこと。(左右端面に段差が無いこと)
- ●カット速度
  - ・40cm/s以下(付属のカッター使用時)
- ●カットデータ
  - ・メンテナンス用テストパターン(長手方向連続10往復)
  - ◎ カット中シートの極端な折れ曲がりによる、シートと台紙の剥離(気泡混入)がないこと。
- カッティングシートやインクジェット用メディアは、材質によって精度の保証ができな いものがあります。

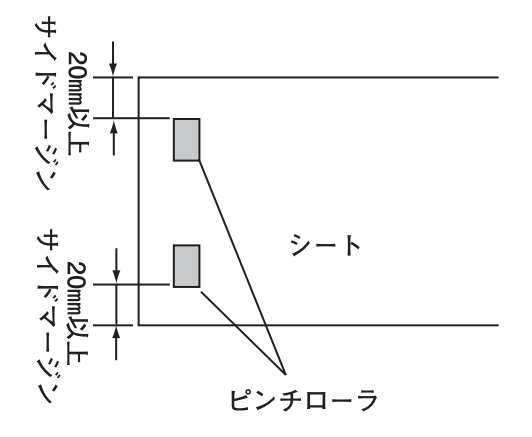

# カッターの刃先について

- (重要!) ★ 刃先は鋭利なので、指で触らないでください。
  - ★ カッターホルダーを振らないでください。刃先が飛び出す場合があり危険です。
    - ★ カッター刃は、子供の手の届かない場所に保管してください。 また、使用済みのカッター刃は、地域の条例に従い廃棄してください。

## 刃先の交換

カッター刃は消耗品です。刃先が欠けたり切れ味が悪くなってきたら、新しい刃先に交換し てください。

新しいカッター刃(塩ビシート用低圧刃セット:型番 SPB-0030)は、販売店または弊社 営業所でお買い求めください。

### 付属品のカッターの刃先交換方法

- ① 刃先が出ている部分を回して取ります。
- ② ピンセット等で新しい刃先に交換します。

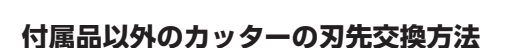

① ロックナットを緩めます。

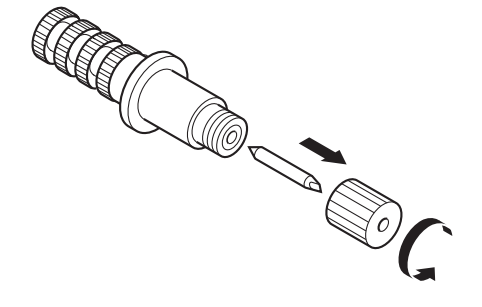

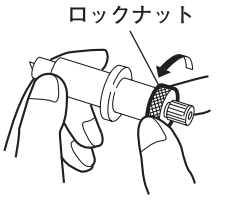

 
 ② 調整ノブを回しながら、ホルダーから抜き取り ます。

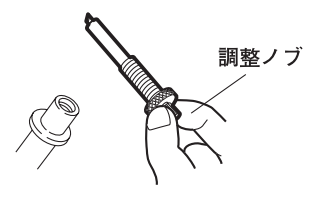

③ ピンセット等で新しい刃先に交換します。

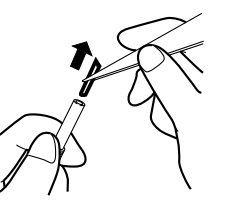

調整ノブ

## 刃先の調整

付属品以外のカッターを使用する場合の刃先の調整について説明します。 刃先の調整後、カット条件の設定および試し切りを行い、切れ具合を確認してください。 付属品の刃先の調整については、P.2-4 を参照してください。

① ロックナットを緩めます。

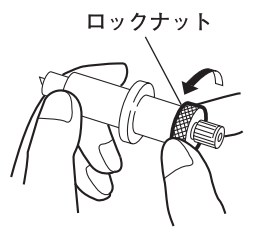

② 調整ノブを回し、刃先の出し量を調整します。

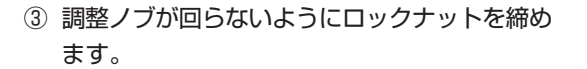

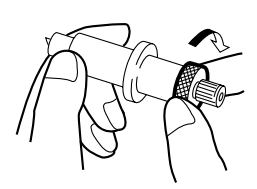

\*1 フィルムの厚さ < ベース紙の厚さ

参考: 刃先の出し量 =0.3 ~ 0.5mm(切れない場合交換してください)

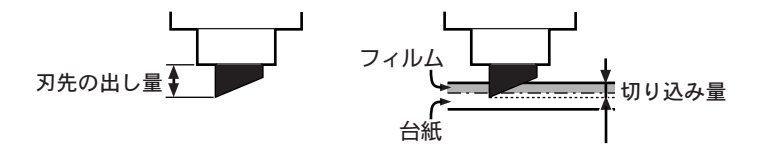

● オプションの刃先調整器(型番 OPT-S1005)を使用すると、正確に刃 先の出し量を調整できます。

## 裁断カッターの交換

裁断カッターの刃先が欠けたり切れが悪くなってきたら、新しい裁断カッター(型番 SPA-0119)に交換してください。

- (重要!) ★ 刃先は鋭利なので、指で触らないでください。
  - ★ カッター刃は、子供の手の届かない場所に保管してください。 また、使用済みのカッター刃は、地域の条例に従い廃棄してください。

#### 裁断カッターの交換方法

- ① 裁断カッターのネジを緩めます。
- ② 裁断カッターを取り外します。
- (重要!) ★ 交換の際、裁断カッターの刃がプラテン上部に当たらないように注意してください。
   刃先が破損する恐れがあり、危険です。

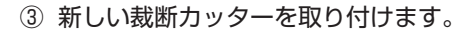

- ④ 裁断カッターのネジを締めて、裁断カッターを 固定します。
- (重要!) ★ 裁断カッターのネジは強めに締めてください。
   使用中にネジが緩み、カッターが外れる場合があります。

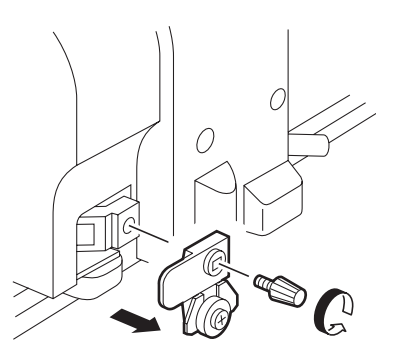

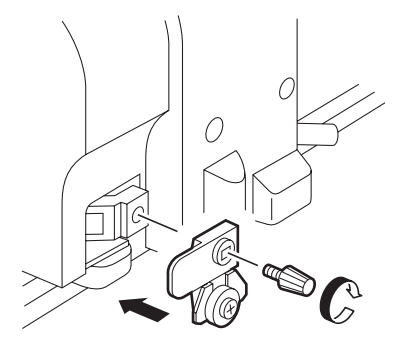

カット(作図)するシートを変更する際、シートの厚さによっては距離補正を行う必要があ ります。(②P.3-9)

その際に、この設定シートに交換するシート名と補正値をメモしておくと便利です。 コピーしてお使いください。

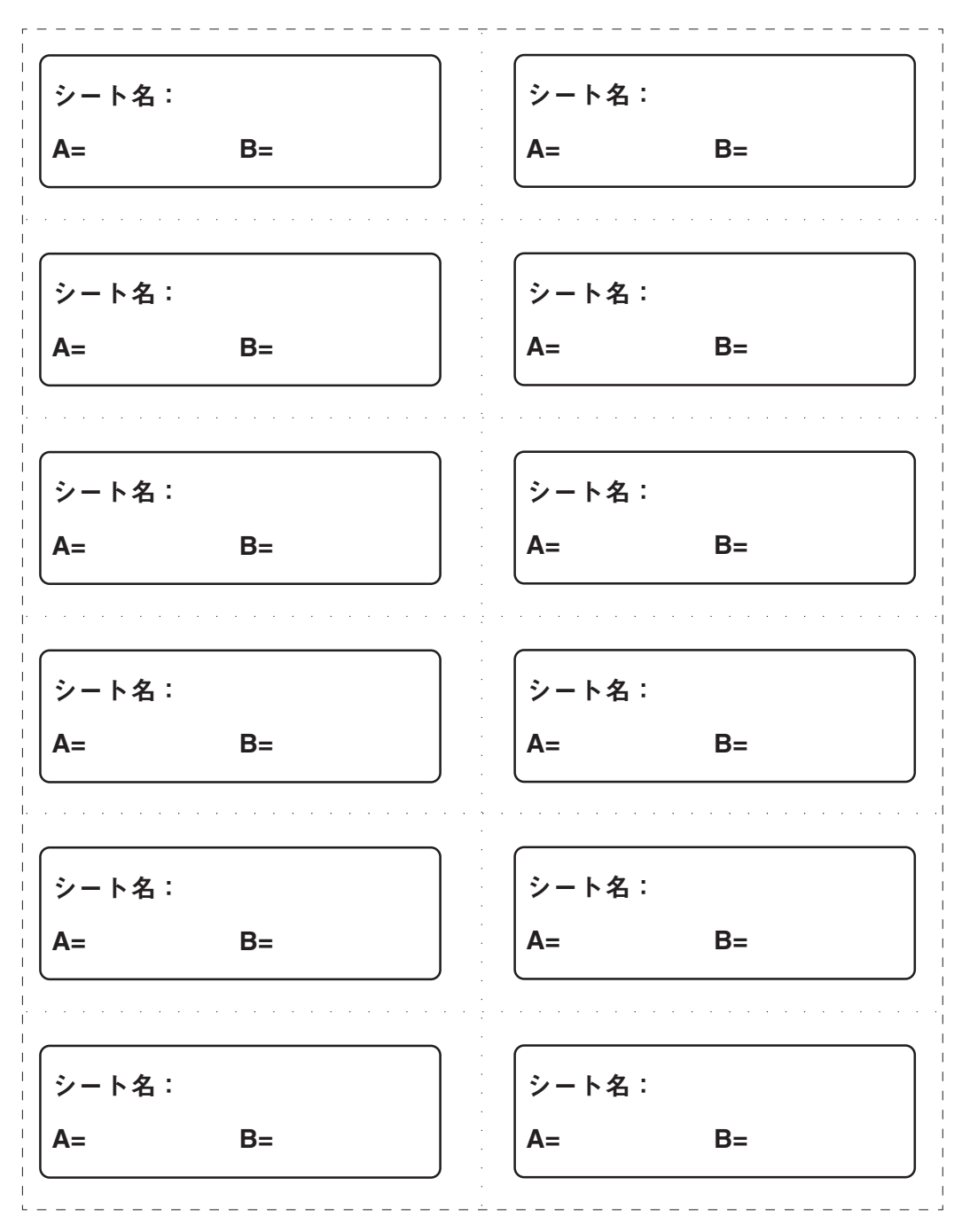

# 専用キーによる機能

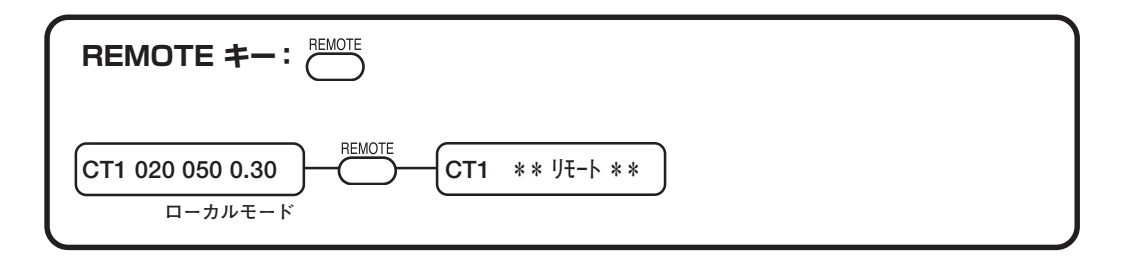

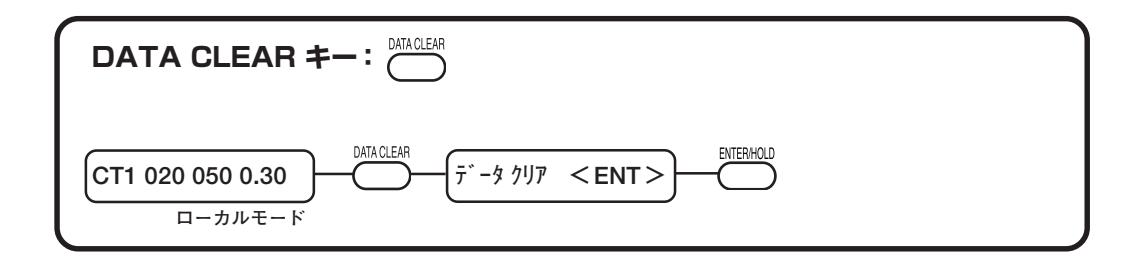

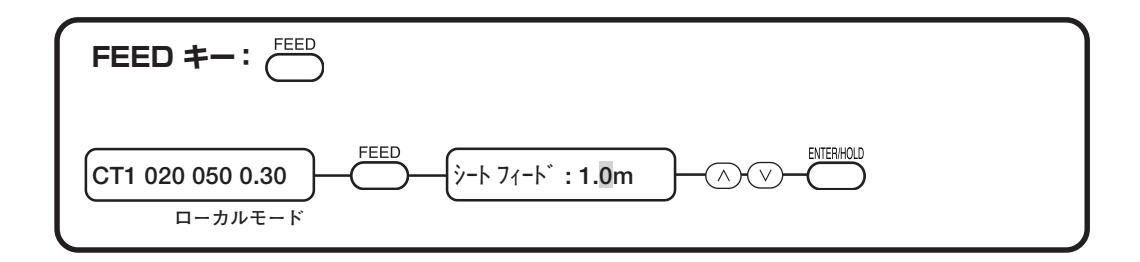

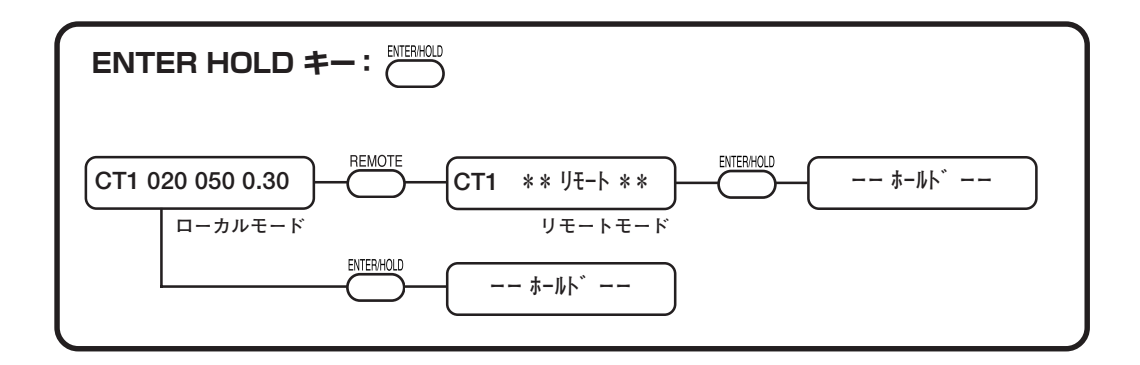
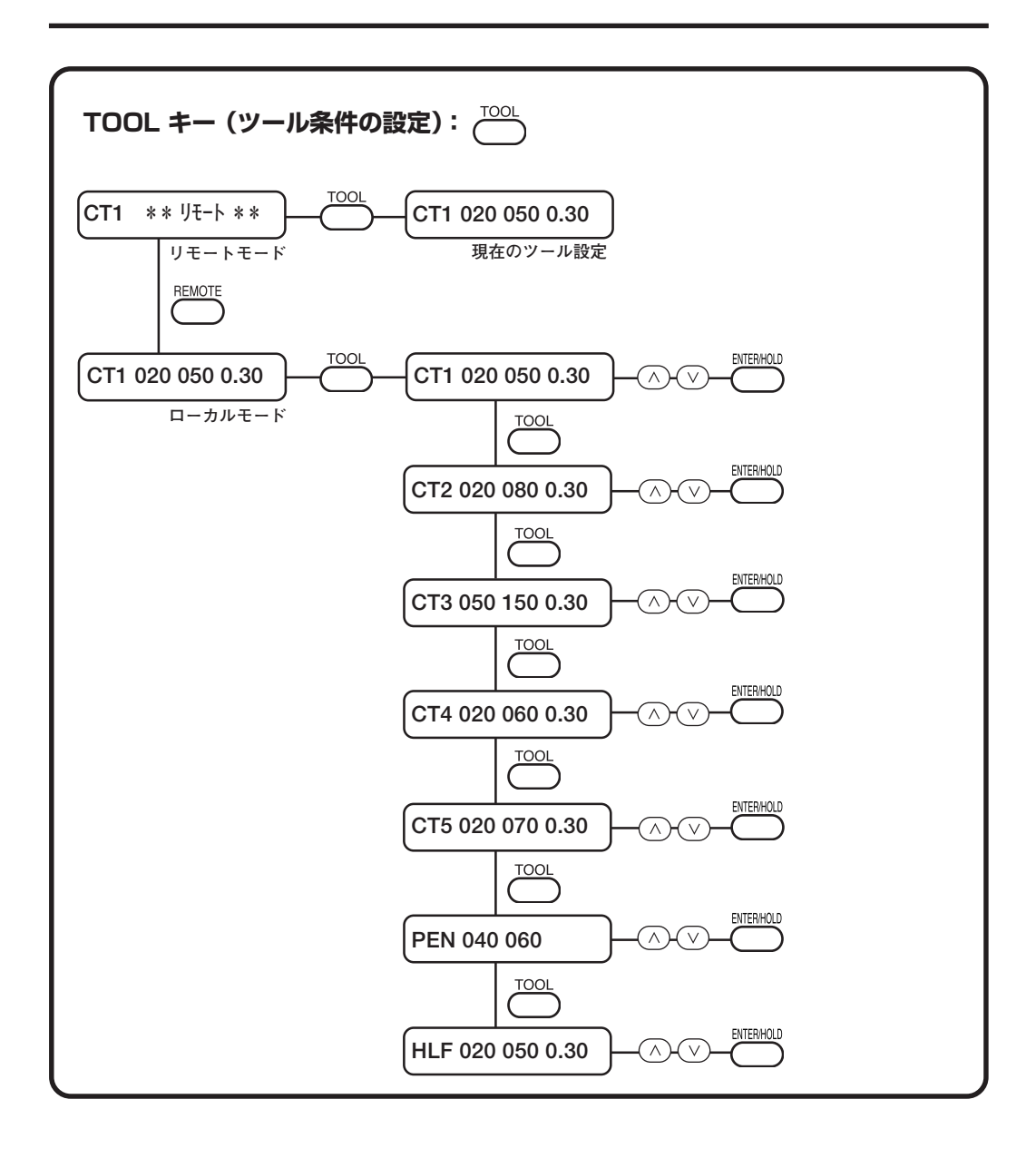

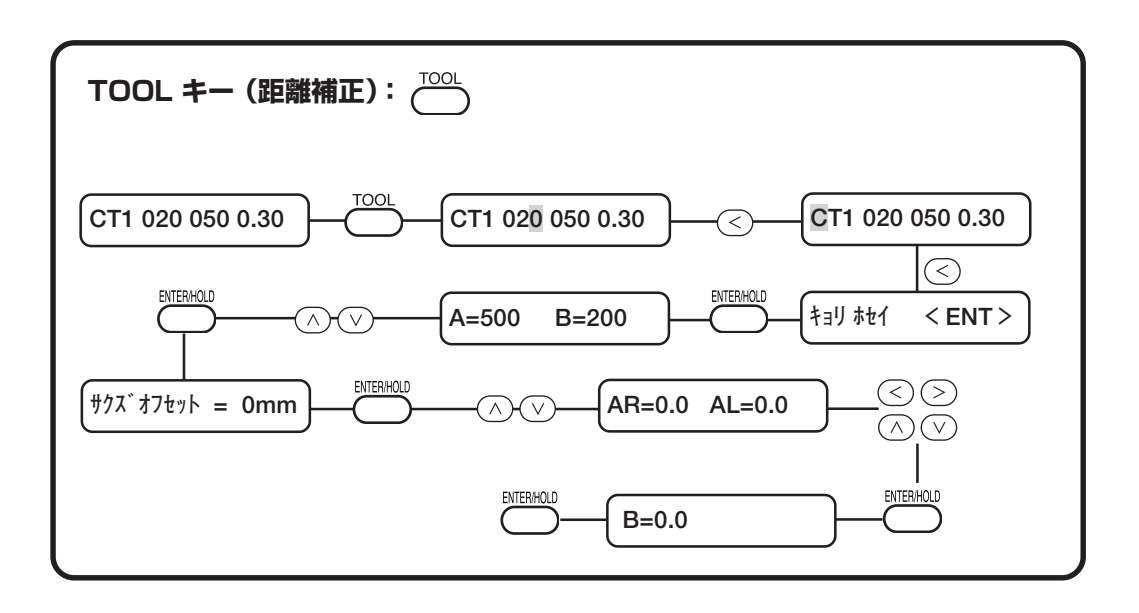

#### ジョグモードによる機能

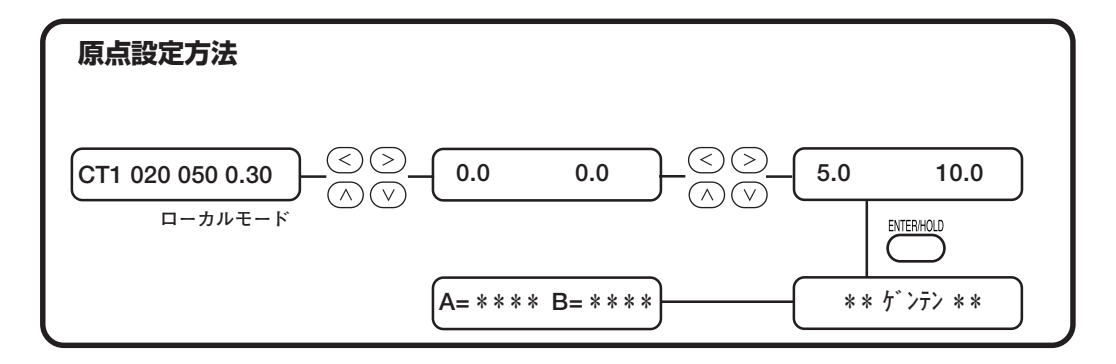

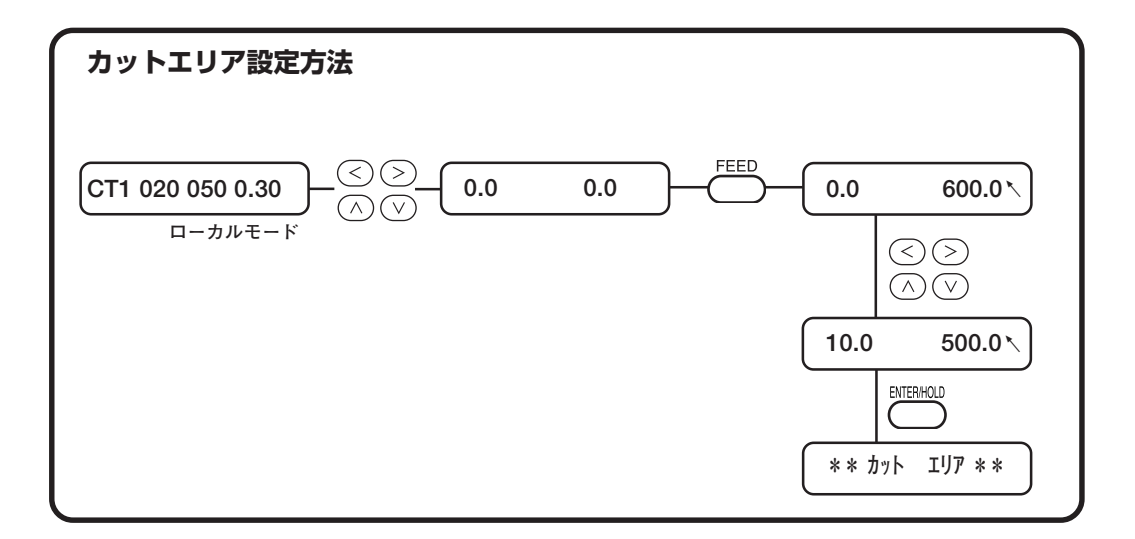

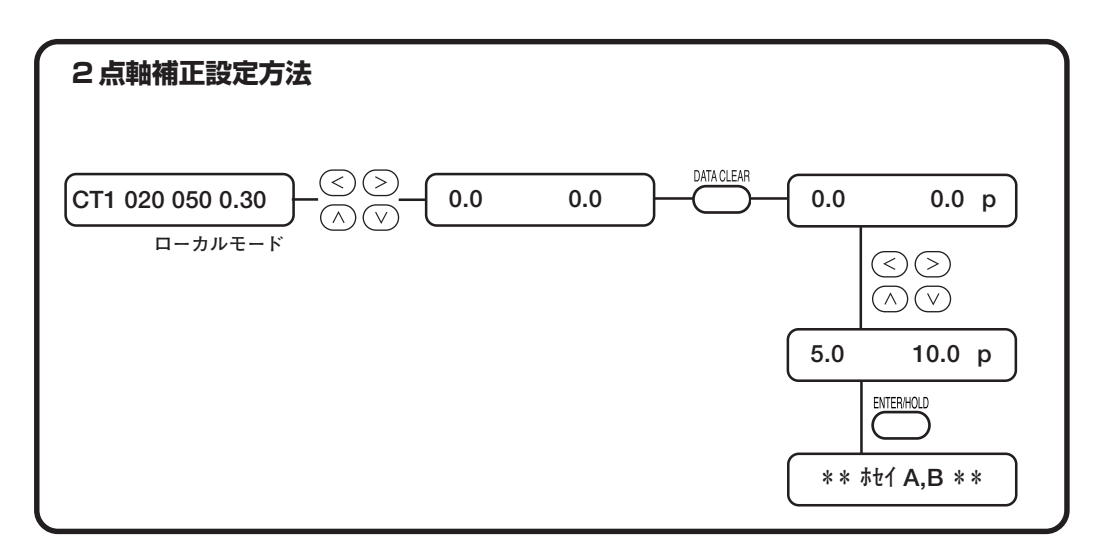

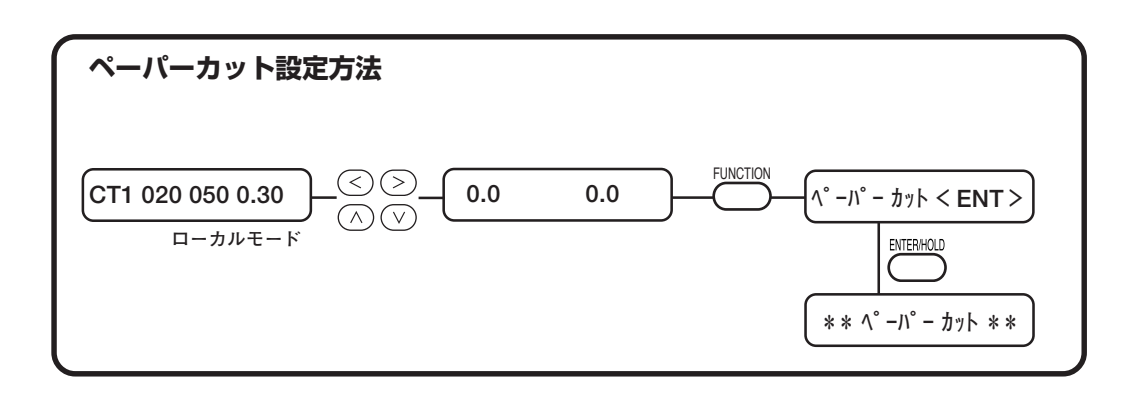

ファンクション機能

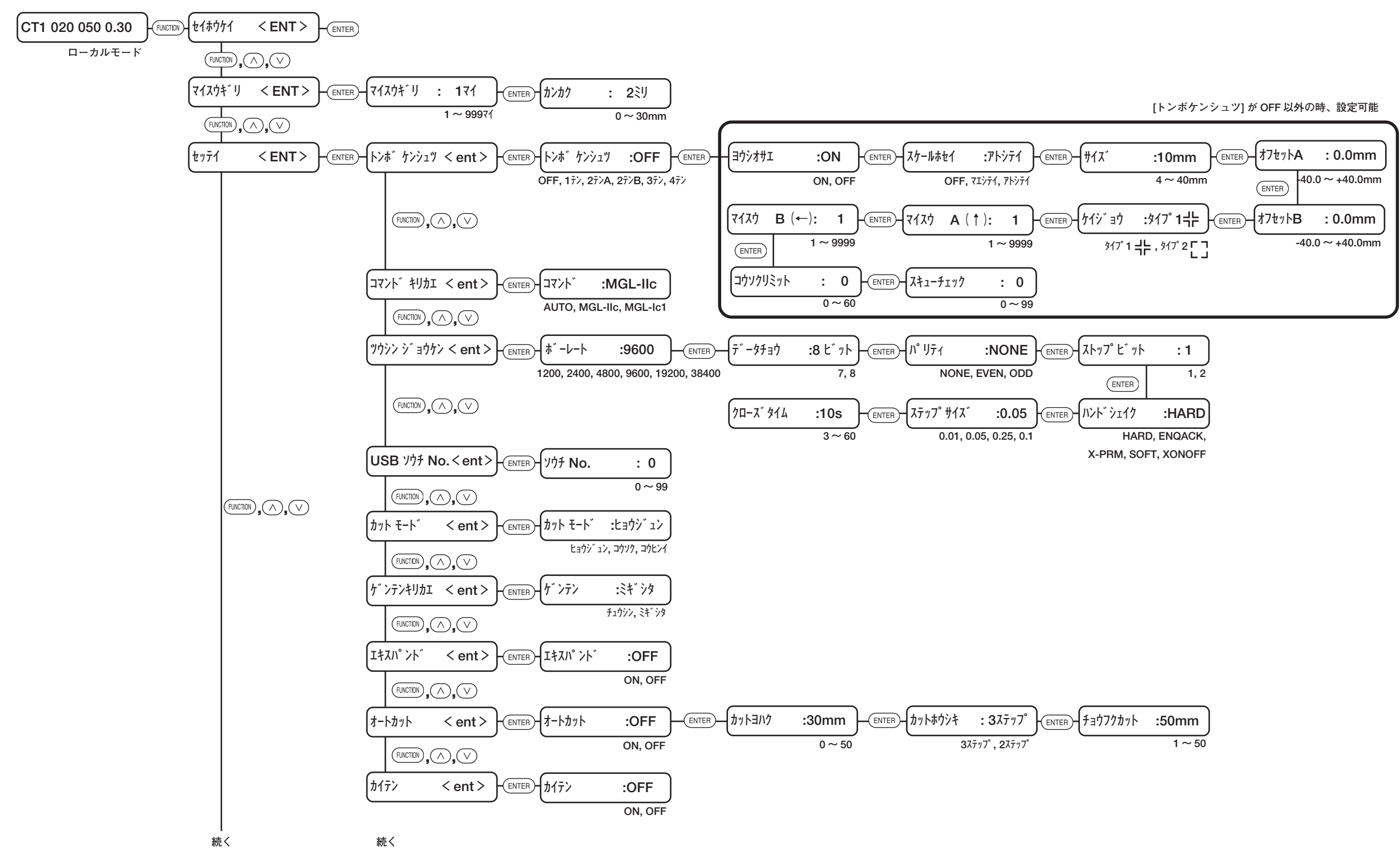

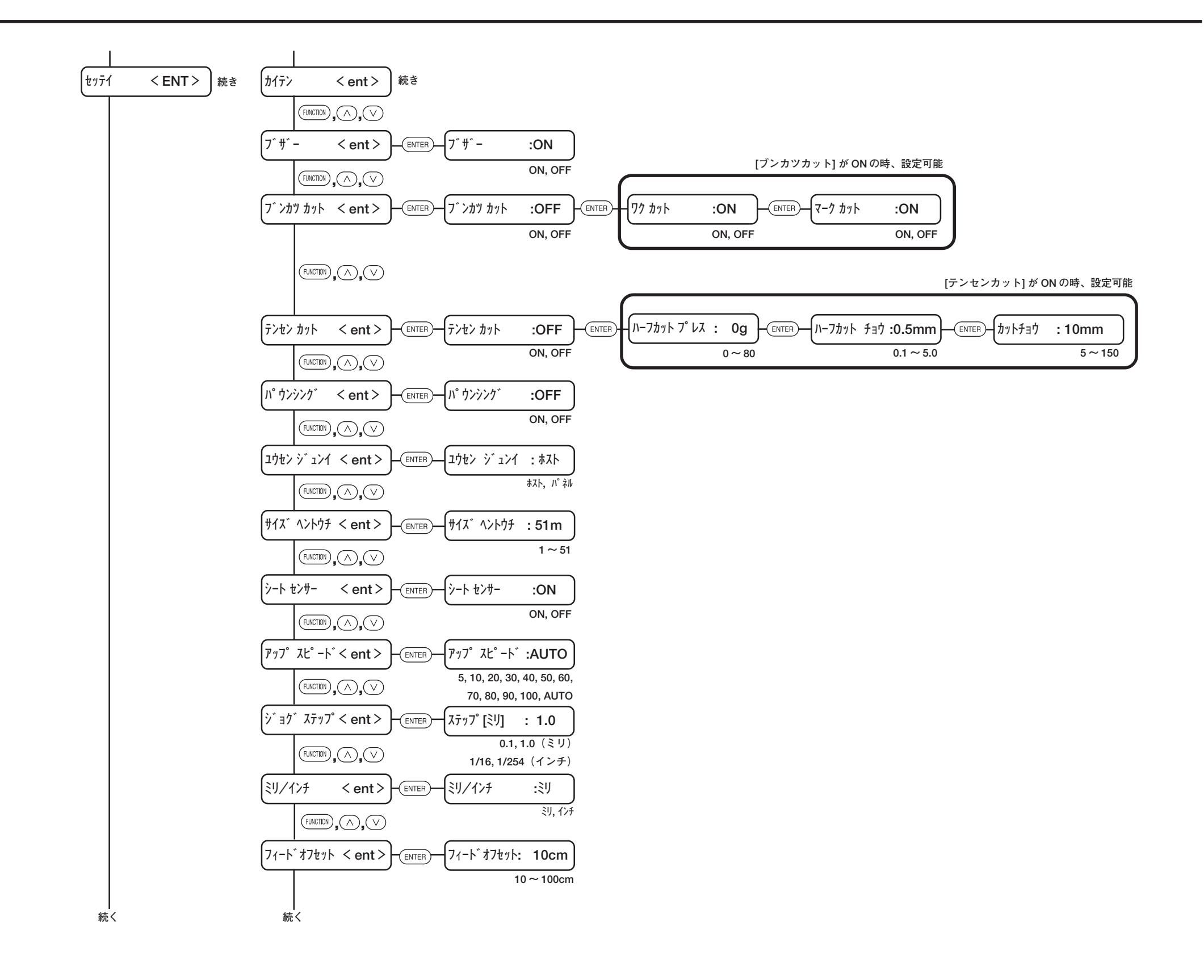

機能一覧表

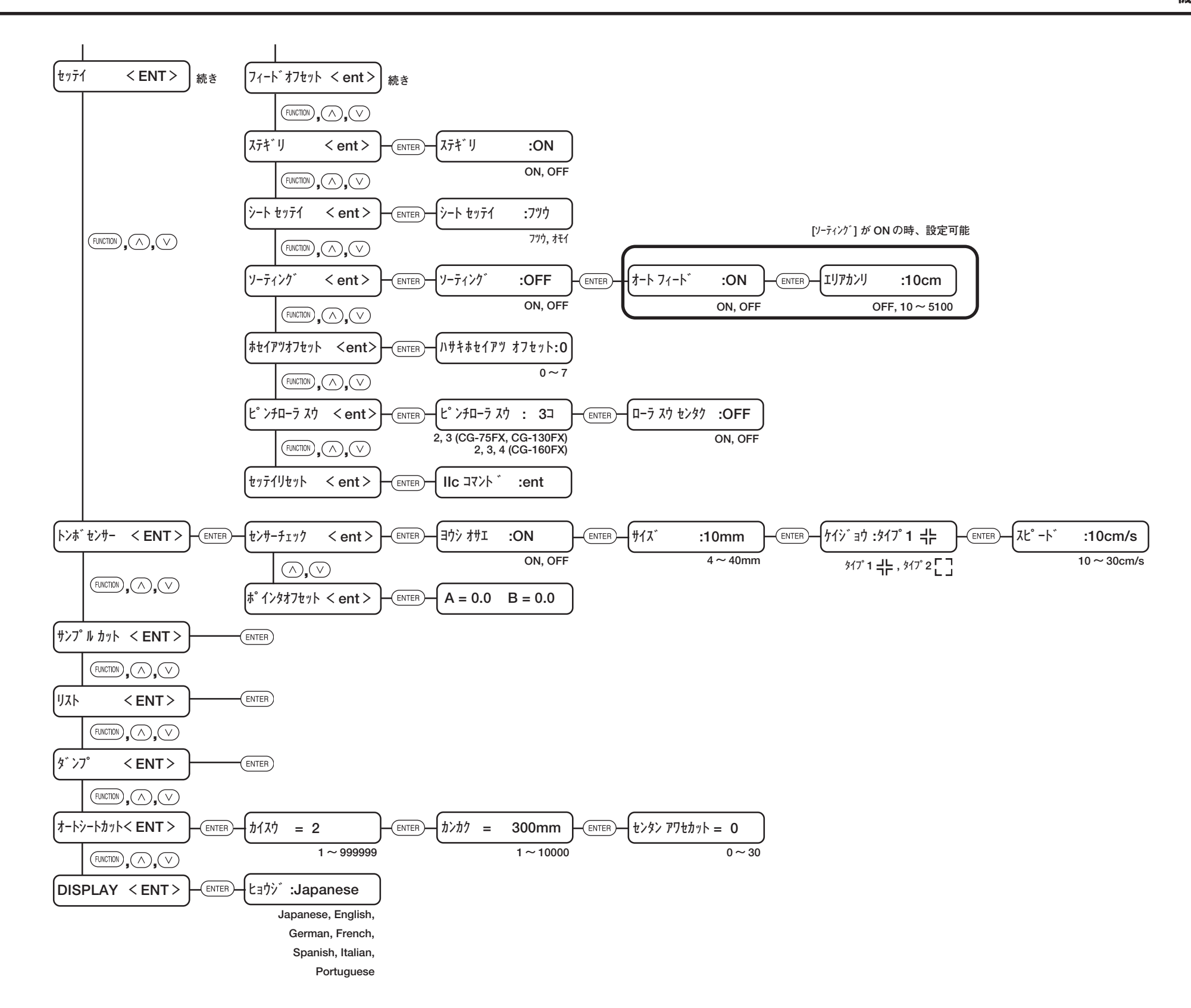

# 索引

#### 記号

| 2 点軸補正 | 3-4 |
|--------|-----|
|--------|-----|

# С

| CD-ROM         | 1-3 |
|----------------|-----|
| CT1 * 128KB *  | 4-8 |
| CT1 ** UE-ト ** | 4-8 |

#### D

| DATA CLEAR キー 1-6 | 3, | 3-14 |
|-------------------|----|------|
| DISPLAY           |    | 3-25 |

#### Ε

| END キー       | 1-6, | 3-14 |
|--------------|------|------|
| ENTER/HOLD + | 1-6, | 3-14 |

#### F

| FEED +     | 1-6, | 3-13 |
|------------|------|------|
| Fine Cut   |      | 1-3  |
| FUNCTION + | 1-6, | 3-15 |

#### L

L型レンチ ......1-2

#### Μ

| M5 ボルト 1 | -2 |
|----------|----|
|----------|----|

#### Ρ

| 「PINCH ROLLER SETTINGS」マーク.1 - |
|--------------------------------|
| 4, 1-8, 1-9                    |
| POWER ランプ 1-6, 2-7             |

#### R

| REMOTE キー | . 1-6 | , 3-8 |
|-----------|-------|-------|
| RS-232C   | 1-5,  | 1-14  |

#### Т

| TOOL       |  |
|------------|--|
| TOOL +     |  |
| TP1とTP4の距離 |  |

# U

| UL                | 3-5  |
|-------------------|------|
| USB               | 1-5  |
| USB ソウチ No        | 3-65 |
| USB ドライバインストールガイド | 1-3  |

#### ア

| アース処理     |    |
|-----------|----|
| 足 Assy    |    |
| 脚 Assy    |    |
| アップスピード   |    |
| 後指定       |    |
| 安全ラベルについて | ix |
|           |    |

#### 1

#### I

| エキスパンド        |     |
|---------------|-----|
| 15-02 メイン RAM |     |
| 17-04 EEPROM  | 4-4 |
| IラーO6 バッファ    |     |
| エラー10 コマント゛   |     |
| エラー11 パラメータ   |     |
| エラー12 デバイス    |     |
| エラー13 ポリゴン    | 4-4 |

| エラー15 オー  | -ト フィート゛  | 4-4 |
|-----------|-----------|-----|
| 15-16 A   | UTOI/F    | 4-4 |
| 15-20 I/  | 0         | 4-4 |
| 15-27 //` | `ッファオーハ゛ー | 4-4 |
| Iラ-31 デ   | `ータ ナシ    | 4-4 |
| Iラ-32 デ   | `ータカ゛オオキイ | 4-5 |
| IJ-33 )-  | -ト        | 4-5 |
| 15-34 C   | UTデータ アリ  | 4-5 |
| 1ラ-37 トン  | /ボゲンテン    | 4-6 |
| 15-40 t-  | -ターアラーム A | 4-6 |
| Iラ-50 ゲ   | `ンテン      | 4-7 |
| 17-51 0-  | -ライチ      | 4-7 |
|           |           |     |

# オ

| オートカット    | . 3-50 |
|-----------|--------|
| 重複カットについて | .3-52  |
| オートシートカット | .3-23  |
| オフスケール    | 4-8    |
| オフセットA    | . 3-36 |
| オフセットB    | . 3-36 |

# カ

| カイテン            | 3-59   |
|-----------------|--------|
| 各部の名称とはたらき      | 1-4    |
| キャリッジ           | 1-8    |
| クランプ            | . 1-11 |
| シートセンサー         | . 1-12 |
| 操作パネル           | 1-6    |
| ピンチローラとグリットローラ… | 1-8    |
| ペンライン           | 1-12   |
| 本体前面            | 1-4    |
| 本体背面            | 1-5    |
| カッター            |        |
| - ツールの取り付け方     | 2-5    |
| - の刃先調整         | 2-4    |
| - の刃先について       | 5-4    |
| - 刃の取り付け        | 2-3    |
| カットエリアの設定       | 3-5    |
| カット(作図)         |        |
| - の一時停止         | 2-23   |
| - 範囲について        |        |
|                 |        |

| - を開始する     |      |
|-------------|------|
| カット条件       | 2-8  |
| - を設定する     | 2-9  |
| カットに切り残しがある |      |
| カット方式       |      |
| 2ステップ       |      |
| 3ステップ       |      |
| カットモード      | 3-49 |
|             |      |

# +

| 機能一覧表 | 5-8, 5-11 |
|-------|-----------|
| キャップ  |           |
| キャリッジ | 1-4, 2-5  |
| 強弱レバー |           |
| 距離補正  |           |

#### ク

| 組立説明書       | 1-2   |
|-------------|-------|
| クランプ力       |       |
| 強モード        | 1-11  |
| 弱モード        | 1-11  |
| クランプレバー     | 1-4   |
| グリットローラ1-4, | , 1-8 |

#### ケ

| ケーブルクランプ | 1-3  |
|----------|------|
| ケイジョウ    | 3-36 |
| 原点       | 2-22 |
| - 設定     | 3-4  |
| - の設定    | 2-22 |
| ゲンテンキリカエ |      |

#### 

| コウソクリミット         | . 3-37 |
|------------------|--------|
| ご注意              | i      |
| 使用上のご注意          | viii   |
| コヒ ゚ー スキッフ ゚ シマス | 4-9    |
| Jピー エンド          | 4-8    |
| コマンドキリカエ         | .3-63  |

#### サ

| サイズ         | 3-36 |
|-------------|------|
| サイズヘントウチ    | 3-65 |
| 裁断カッターの交換方法 | 5-6  |
| 作図条件        | 2-8  |
| - の参考値      | 2-11 |
| - を設定する     | 2-11 |
| 座標系について     | 3-59 |
| サンプルカット     | 3-22 |

#### シ

| シート            |           |
|----------------|-----------|
| - 検出について       | 2-14      |
| - 検出の方法        | 2-14      |
| - セッテイ         |           |
| - センサー         | 1-5, 3-66 |
| - を取り付ける       | 2-13      |
| シート カ アリマセン    |           |
| シートカ 、ス 、 レマシタ |           |
| 受信障害           | ii        |
| 受信バッファ         | 2-7       |
| 上下脚ステー         | 1-3       |
| ジョグキー          |           |
| - について         | 1-7       |
| ジョグステップ        |           |
| ジョグモードによる機能    | 3-2, 5-11 |
| 2 点軸補正         |           |
| カットエリアの設定      |           |
| ディジタイズ操作       |           |
| ペーパーカット        |           |
| ジョグモード中のキーの動き  | 3-2       |

# ス

| スキューチェック          | 3-37 |
|-------------------|------|
| スケールシール 1-3,      | 1-13 |
| スケールホセイ           | 3-35 |
| ステギリ              | 3-49 |
| ストッパー付ロールステー Assy | 1-3  |

# セ

| セイホウケイ        | 3  | -17 |
|---------------|----|-----|
| 接地アダプタ        | 1. | -15 |
| セッテイ          | 3  | -26 |
| 設定可能なシート幅     | 2  | -13 |
| 設定機能          | 3  | -27 |
| USB ソウチ No    | 3  | -65 |
| エキスパンド        | 3  | -48 |
| オートカット        | 3  | -50 |
| オートフィード       | 3  | -50 |
| カイテン          | 3  | -59 |
| カットモード        | 3  | -49 |
| ゲンテンキリカエ      | 3  | -58 |
| コマンドキリカエ      | 3  | -63 |
| サイズヘントウチ      | 3  | -65 |
| シートセッテイ       | 3  | -50 |
| シートセンサー       | 3  | -66 |
| ステギリ          | 3  | -49 |
| セッテイリセット      | 3  | -70 |
| ソーティング        | 3  | -60 |
| ツウシンジョウケン     | 3  | -64 |
| テンセンカット       | 3  | -56 |
| パウンシング        | 3  | -57 |
| フィードオフセット     | 3  | -50 |
| ブザー           | 3  | -68 |
| ブンカツカット       | 3  | -53 |
| ミリ/インチ        | 3  | -68 |
| ユウセンジュンイ      | 3  | -65 |
| 設定シート         |    | 5-7 |
| セッテイリセット      | 3  | -70 |
| セミオートによるトンボ検出 | 3  | -43 |
| 後指定           | 3  | -46 |
| 前指定           | 3  | -43 |
| 専用キーによる機能     | 7, | 5-8 |
| ENTER / HOLD  | 3  | -14 |
| END           | 3  | -14 |
| TOOL(ツール条件)   |    | 3-8 |
| DATA CLEAR    | 3  | -14 |
| FEED          | 3  | -13 |
| REMOTE        |    | 3-8 |

#### ソ

| ソーティング | 3-60 |
|--------|------|
| 操作パネル  | 1-4  |

### タ

# チ

| 調整ノブ      | .5-4, | 5-5  |
|-----------|-------|------|
| チョウフクカット  | Э     | 8-51 |
| 重複カットについて | Э     | 3-52 |

#### ッ

| ツール              |      |
|------------------|------|
| - 条件の設定          | 2-8  |
| - の取り付け方         | 2-5  |
| - ホルダー           | 2-5  |
| - を取り付ける         | 2-3  |
| ツール条件の設定         | 2-8  |
| カット条件(CT1 ~ CT5) | 2-9  |
| 作図条件(PEN)        | 2-11 |
| 点線カット条件(HLF)     | 2-12 |
| パウンシング条件(PIN)    | 2-11 |
| ツウシンジョウケン        | 3-64 |

#### テ

| 低圧刃          | 1-3        |
|--------------|------------|
| ディジタイズ       |            |
| ディジタイズ操作     |            |
| テスト作図(試し切り)  | の実行2-21    |
| デッドスペース      | 2-13       |
| 電源ケーブル       | 1-3, 1-15  |
| 電源スイッチ       | 1-4, 2-7   |
| 電源を入れる       | 2-7        |
| 電源を切る        | 2-24       |
| テンセンカット      |            |
| 点線カット条件(HLF) | を設定する 2-12 |
| 電波障害自主規制     | ii         |

# ۲

| 取扱説明書             | 1-3   |
|-------------------|-------|
| トンボ               |       |
| セミオートによるトンボ検出     | 3-43  |
| - 検出の設定値          | 3-35  |
| - の検出方法           | 3-38  |
| - マークの条件          | 3-18  |
| フルオートによるトンボ検出     | 3-39  |
| トンボ4辺を含めた大きさ      | 3-32  |
| トンボケンシュツ          | 3-28  |
| トンボ検出に関する注意事項     | 3-34  |
| トンボ検出の解除方法        | 3-47  |
| トンボ原点3-30,        | 3-31  |
| トンボ周辺             | 3-30  |
| トンボセンサー           | 3-21  |
| ポインタオフセット         | 3-21  |
| トンボ付きデータ作成に関する注意事 | 項3-28 |
| トンボと図柄の配置可能範囲     | 3-29  |
| トンボの色             | 3-33  |
| トンボの大きさ           | 3-28  |
| トンボの距離とトンボサイズの目安  | 3-31  |
| トンボのにじみ           | 3-34  |

# ノ

ノットレディモード ...... 1-16

# Л

| パウンシング 3-57           |  |
|-----------------------|--|
| - 条件2-8               |  |
| - 条件(PIN)を設定する        |  |
| ハザイ(端材)シートの取り付け方 2-16 |  |
| 刃先の交換5-4              |  |
| 付属品以外のカッターの刃先交換方法5 -  |  |
| 4                     |  |
| 付属品のカッターの刃先交換方法…5-4   |  |
| 刃先の出し量2-4             |  |
| 刃先の調整5-5              |  |
| 反復精度の条件 5-3           |  |
|                       |  |

# Ł

| Ľ ٚ        | 4-8 |
|------------|-----|
| ピンチローラ1-4, | 1-8 |
| -1 と2の移動範囲 | 1-9 |
| - 退避位置     | 1-9 |
| - とグリットローラ | 1-8 |
| ピンチローラスウ   | -69 |
|            |     |

### フ

| ファンクション機能    | 3-15, 5-13  |
|--------------|-------------|
| DISPLAY      |             |
| オートシートカット    |             |
| サンプルカット      |             |
| セイホウケイ       |             |
| セッテイ         |             |
| ダンプ          |             |
| トンボセンサー      | 3-18, 3-21  |
| マイスウギリ       |             |
| リスト          |             |
| ファンクションモード   | 1-16        |
| フィードオフセット    |             |
| ブザー          |             |
| 付属品の確認       | 1-2         |
| L型レンチ        | 1-2         |
| M5 ボルト       | 1-2         |
| USB ドライバインスト | ヽールガイド.1-3  |
| 脚 Assy       | 1-2         |
| 足 Assy       | 1-2         |
| キャップ         | 1-3         |
| ケーブルクランプ     | 1-3         |
| CD-ROM       | 1-3         |
| 上下脚ステー       | 1-3         |
| スケールシール      |             |
| ストッパー付ロールス   | テー Assy 1-3 |
| 接地アダプタ       | 1-3         |
| 低圧刃          | 1-3         |
| 電源ケーブル       | 1-3         |
| 取扱説明書        | 1-3         |
| ペンアダプタ       | 1-3         |
| ペン型カッター      | 1-3         |
|              |             |

| ボールペン           | 1-3  |
|-----------------|------|
| 保証書             | 1-3  |
| 補助バー            | 1-3  |
| 本体              | 1-3  |
| 増し締め用パイプ        | 1-2  |
| ロールステー Assy     | 1-3  |
| ロールバー           | 1-3  |
| ロールホルダー         | 1-3  |
| 足Assy(2 本)      | 1-2  |
| 組立説明書           | 1-2  |
| 付属品のカッターの刃先交換方法 | 5-4  |
| プラテン            | 1-4  |
| フルオートによるトンボ検出   |      |
| 後指定             | 3-41 |
| 前指定             | 3-39 |
| フ゛ンカツ           | 4-8  |
| フ゛ンカツ エント゛      | 4-9  |
| ブンカツカット         | 3-53 |
|                 |      |

#### く

| ペーパーカット     | 3-4, | 5-12   |
|-------------|------|--------|
| ペンアダプタ      |      | 1-3    |
| ペン型カッター     |      | 1-3    |
| ペンライン       |      |        |
| - ゴム1-4,    | 1-12 | 2, 2-5 |
| - スポンジ 1-4, | 1-12 | 2, 2-5 |

#### 木

| ボールペン          | 1-3      |
|----------------|----------|
| ボールペンツールの取り付け方 | 2-6      |
| ポインタオフセット      | 3-21     |
| 保証書            | 1-3      |
| 補助バー           | 1-3, 1-5 |
| ホセイアツオフセット     | 3-68     |
| 補正値の求めかた       |          |
| 本体             | 1-3      |
| 本体仕様           |          |

### マ

マーク表示について ......v

| マイスウA    |            |
|----------|------------|
| マイスウB    |            |
| マイスウギリ   |            |
| 前指定      | 3-39, 3-43 |
| 増し締め用パイプ |            |

# Ξ

| ミリ/インチ 3-6 | 38 |
|------------|----|
|------------|----|

#### Ŧ

| モード        |      |
|------------|------|
| ノットレディモード  | 1-16 |
| ファンクションモード | 1-16 |
| - について     | 1-16 |
| リモートモード    | 1-16 |
| ローカルモード    | 1-16 |

#### ュ

| ユウセンジュンィ | <sup>′</sup> |
|----------|--------------|
|----------|--------------|

# Ξ

ヨウシオサエ ...... 3-35

#### ラ

| ライトポインタ         | 1-8,  | 3-44 |
|-----------------|-------|------|
| - を使用したシートの傾き確認 | 진<br> | 3-38 |

# IJ

| リスト     | 3-22 |
|---------|------|
| リモートモード | 1-16 |

#### ν

| 連続して | トンボを印刷 | 剥する場合 |  |
|------|--------|-------|--|
|------|--------|-------|--|

#### 

| ローカルモード1-1 | 6 |
|------------|---|
|------------|---|

| ローラ スウ センタク  |          |
|--------------|----------|
| ロールシートの取り付け方 |          |
| ロールステー       | 1-5      |
| ロールステー Assy  | 1-3      |
| ロールストッパー     |          |
| ロールバー        | 1-3, 1-5 |
| ロールホルダー      | 1-3      |

# CG-FX シリーズ 取扱説明書

2007年4月

発行者株式会社ミマキエンジニアリング発行所株式会社ミマキエンジニアリング〒389-0512長野県東御市滋野乙2182-3

# Мітакі